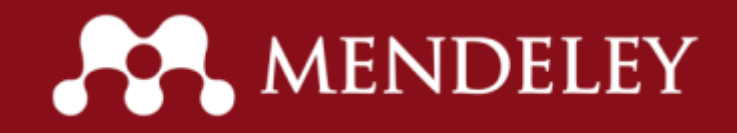

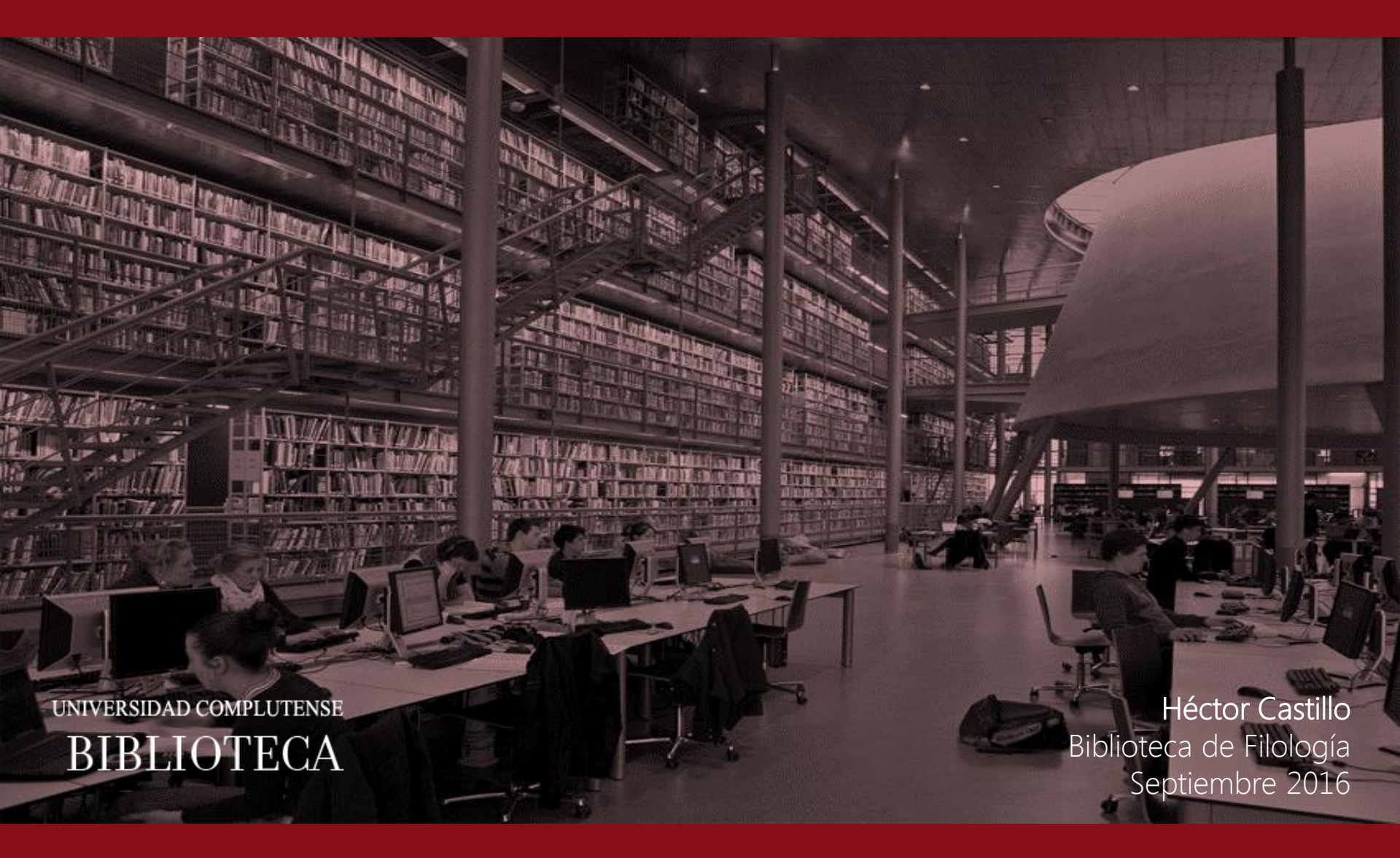

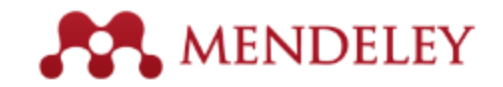

**Organiza** tus documentos + referencias

**Colabora** uniéndote + creando grupos

- **Descubre** estadísticas + recomendaciones
- Mantente actualizado + Aplicaciones

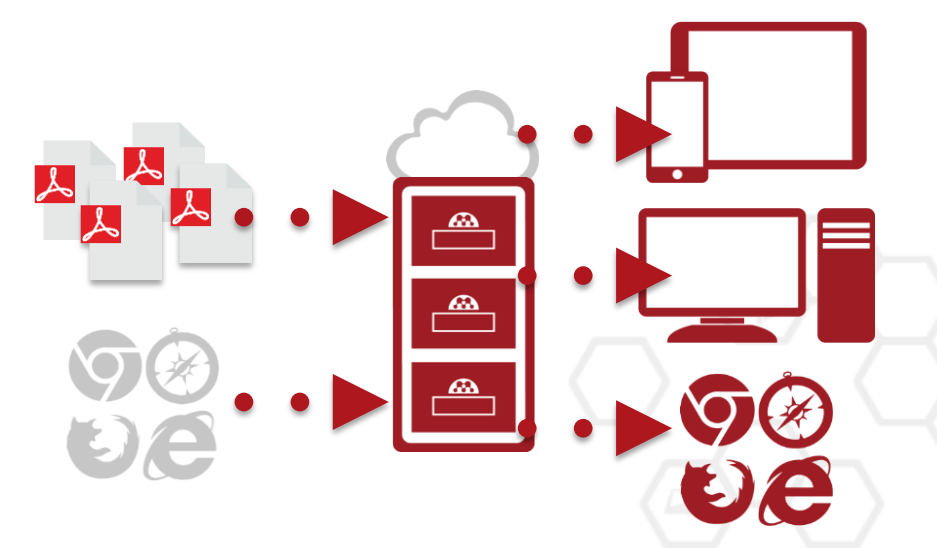

| MENDELEY |
|----------|
|----------|

| 2                                                              |        |                    | Mendeley Desktop                                                              |      |                          |          |      | X                     |
|----------------------------------------------------------------|--------|--------------------|-------------------------------------------------------------------------------|------|--------------------------|----------|------|-----------------------|
| <u>File Edit View Jools H</u> elp                              |        |                    |                                                                               |      |                          |          |      |                       |
|                                                                |        |                    |                                                                               |      |                          |          | (    | Q + Search            |
| Add Files Folders Share Sync                                   |        |                    |                                                                               |      |                          |          |      | Search                |
| My Library                                                     |        | uments Edit Se     | tinos                                                                         |      |                          |          |      |                       |
| Al Documents                                                   |        | Lenior             |                                                                               |      |                          |          |      |                       |
| Recently Added                                                 | * • 13 | Authors            | Title                                                                         | Year | Published II             | Added    |      | Details Notes         |
| 🚖 Favorites                                                    | 20.0   | Bach, Catherine E  | The influence of plant dispersion on                                          | 1982 | The Great                | 12-08-30 | - 11 |                       |
| Needs Review                                                   |        |                    | intovenient plataerte en trie colorado po                                     |      | Lones Criw               |          |      |                       |
| . My Publications                                              | 520.10 | McCambridge, W     | Flight Muscle Changes in Black Hills<br>Beetles Dendroctorius Ponderosae (Col | 1969 | Canadian<br>Entomologist | 12-08-30 |      |                       |
| C Unsorted                                                     | 2      | Viri, H; Annila, E | Induced responses in stilbenes and                                            | 2001 | Trees-                   | 12-08-30 |      |                       |
| 📳 Big Files                                                    |        |                    | terpenes in fertilized Norway spruce af                                       |      | Structure                |          |      |                       |
| Biocontrol review                                              | 20.00  | Shore, TL; Broo    | Mountain Pine Beetle Symposium:                                               | 2003 |                          | 12-08-30 |      |                       |
| Birch Leaf miner                                               |        | Read Division      | Construction of decree and there                                              | 1000 |                          | 12.00.20 |      |                       |
| Colorado Potato Beetle                                         | ·公·•   | Piblick, KL; Varia | British Columbia and Yukon / 1980                                             | 1900 |                          | 12-08-30 |      |                       |
| Emerald ash borer<br>Jack pine budwonn<br>Mountain pine beetle |        | Chatelan, M.P. S.  | Evaluation of Frontain and Exp-                                               | 1984 | Environment              | 12-08-30 |      |                       |
|                                                                | 25. *  |                    | Brevicomin as Kairomones to Control M                                         |      | Entomology               |          |      |                       |
|                                                                | \$ ··· | Maloney, D         | Mid-term impact of mountain pine beetle<br>on watershed hydrology             | 2005 | Forum                    | 12-08-30 |      |                       |
| ilter by Authors • ^                                           |        | Materia Vi Car     | Forest intert and dreams conditions in                                        | 1082 |                          | 12,08,10 | 1    | No documents selected |
| 1                                                              | 12     |                    | Alberta, Saskatchewan, Manitoba and                                           |      |                          | 11.00.00 | 1    |                       |
| 95, Biology                                                    | 10.00  | Sieghardt, Monk    | The abiotic urban environment: Impact                                         | 2005 | Urban                    | 12-08-30 |      |                       |
| anen, Duur K<br>bdela, E                                       |        |                    | of urban growing conditions on urban                                          |      | forests an               |          |      |                       |
| be, T A                                                        | 450.40 | Tegethoff, A C; H  | Beetle-killed lodgepole pines are                                             | 1977 | Forest                   | 12-08-30 |      |                       |
| bou-Zaid, M M                                                  |        |                    | suitable for powerpoles                                                       |      | Products J               |          |      |                       |
| brahamson, C.P.<br>brahamson, Warren G                         | 22 .   | Langor, D W; Spe   | Host Effects on Allozyme and<br>Morphological Variation of the Mountai        | 1991 | Canadian<br>Entomologist | 12-08-30 |      |                       |
| brams ML;, MD; Scott                                           |        | Cause M.B. Mar     | The Meterical Research unless of Crewth                                       | 1004 | Canadian                 | 12.08.20 |      |                       |
| bt, V                                                          | 12. *  | Coyea, min, mar    | Efficiency and Its Relationship to Tree                                       | 1334 | Journal of               | 12-00-30 |      |                       |
| dams, A S                                                      |        | Stuart, John David | STAND STRUCTURE AND DEVELOPMENT                                               | 1983 |                          | 12-08-30 |      |                       |
| fams, Aaron S                                                  | 14     |                    | OF A CLIMAX LODGEPOLE PINE FORE                                               |      |                          |          |      |                       |
| Sams, D L<br>Sams, G W                                         | 100.00 | Heyerdahi, E K;    | History of fire and Douglas-fir                                               | 2005 | Forest                   | 12-08-30 |      |                       |
| dams, HD                                                       |        |                    | establishment in a savanna and sagebr                                         |      | Ecology a                |          | . "  |                       |
| 4                                                              |        |                    |                                                                               |      |                          |          | 1    | L                     |
| T 11                                                           |        |                    |                                                                               |      |                          |          |      |                       |

...y una **red académica de colaboración** con más de 5 millones de usuarios, para relacionarte con investigadores de tu campo, descubrir las últimas tendencias y obtener estadísticas Mendeley es un **gestor de referencias y documentos** que permite gestionar, leer, compartir, anotar y citar trabajos de investigación...

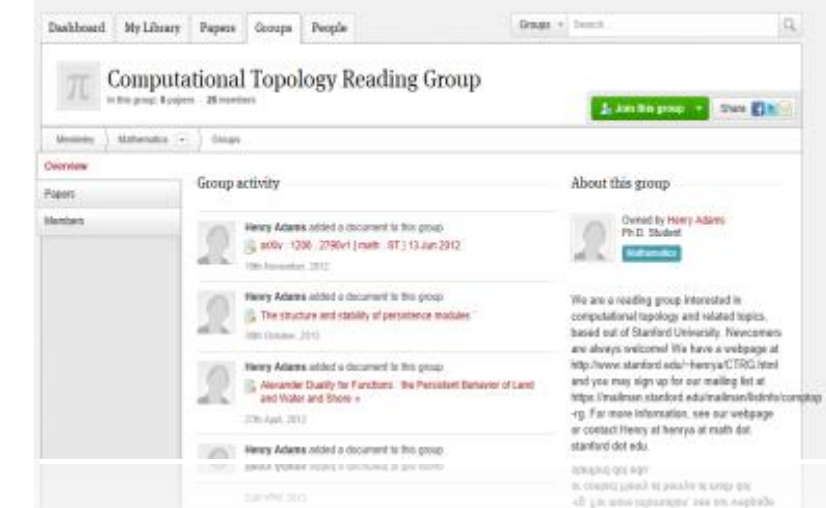

... conformando una *base de datos de colaboración abierta distribuida* con una capa única de *información social sobre investigación y una API abierta* 

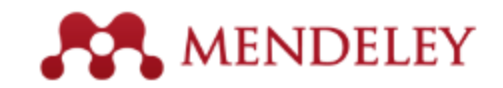

- Dmitri Ivanovich Mendeleyev y Gregor Mendel
- Software académico gratuito
- Multiplataforma (Win/Mac/Linux)
- Principales navegadores

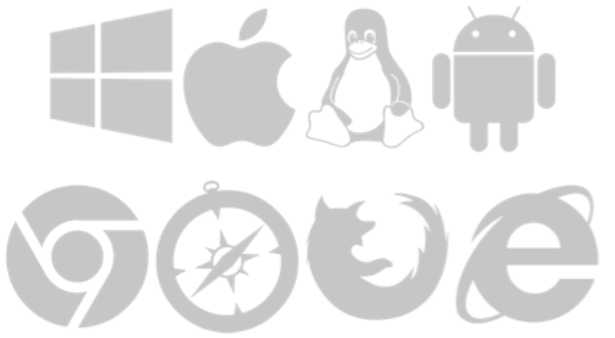

|                                                                                                    | < Al O | Antonio (1)<br>Antonio (1)<br>Antonio (1) India (1) | neron)<br>- Tay<br>Sengates a kortword base the<br>tan of Propagate Activity                                                                                                    | -<br>2001    | Administra<br>Possiona<br>Content<br>Content |           | Type (provident)<br>trapposed design of atable and fas<br>tobling model practice,                                                                                                    |                           |       |       |                                                                                                    |                               |                                                                                                    |                                                                                                    |                                                                                                    |
|----------------------------------------------------------------------------------------------------|--------|-----------------------------------------------------|----------------------------------------------------------------------------------------------------|--------------|----------------------------------------------|-----------|----------------------------------------------------------------------------------------------------|---------------------------|-------|-------|----------------------------------------------------------------------------------------------------|-------------------------------|----------------------------------------------------------------------------------------------------|----------------------------------------------------------------------------------------------------|----------------------------------------------------------------------------------------------------|
| -                                                                                                    | 1      | Atturi, br                                          | -                                                                                                    |              | APORts                                       | 141.0     | Anter V. RORAD, J. Sume S. Shador                                                                                                    | MEND                      | ELEY  |       |                                                                                                    | + XH -                        |                                                                                                    |                                                                                                    |                                                                                                    |
| a de sea a<br>la seconda de la seconda de la seconda de la seconda de la seconda de la seconda de la seconda de la<br>la seconda de la seconda de la seconda de la seconda de la seconda de la seconda de la seconda de la seconda de | 5      | Armage, p.K. A.                                     | Determine<br>Decord income on and reporting<br>strateging and ecologication respecting<br>The forumentation part listers of                                                                                                    | -386<br>2000 | BORREN<br>BORN H<br>Garren                   | Here -    | Annual Andrea & design<br>Num and                                                                                                    | All Docume                |       | a     | New Horkpore: Prom Research Paper to Pluto<br>Tawar P.0010                                                                                                    | 18 Asted (revort) +<br>20 Jar | М                                                                                                    | lóvil                                                                                                    |                                                                                                    |
| and taxons in                                                                                                    |        | April 11, 11, 1000                                  | Company Learning<br>Intersects and depression affects of<br>Expectes solutions are blain activity in                                                                                                    | -811         | Sman<br>presta                               | 141.0     | Antone i<br>Anne a                                                                                                    | Favorites<br>My Publish   | one I | 3. +  | Saturn's moon Phoebe as a captured body from the outer Solar System.<br>Johnwort T, Landward (1996)                                                            | 2.04                          |                                                                                                    |                                                                                                    |                                                                                                    |
| anner Grag                                                                                                    |        | Arren 11 mm                                         | Fuffing Englands and rectange states<br>regardle products                                                                                                    | 1 224        | Armon<br>meditar pl.                         | 1010      | The III IS                                                                                                    | ENS                       |       |       | The Huggens mission to Titler: An overview<br>Leaver-2 Value 0 In Excess force Agency, Clanics Publication (EA.SP (2004)                                       |                               |                                                                                                    |                                                                                                    |                                                                                                    |
|                                                                                                    | 1      | Barrand, 1997                                       | Next Sector Sector Sect | -            | distance.                                    | -         | magnetics for real-contention faith for other to<br>prove the provide full splitting the of the solution are<br>the types interfacting interaction in the solution are<br>solution and the solution of the solution of the                                                                                                    | Economics                 |       |       | Ulpose above the punit south pole. An introduction<br>Shift C. Mexice II, Page D, et al. In Science (1989)                                                     |                               |                                                                                                    |                                                                                                    | 0.48114                                                                                                    |
|                                                                                                    | 1.5    | Rost, Lana, Cl.                                     | Non-Hugery and succession for an opposite                                                                                                    |              | Ball<br>Defension                            | 141-1     | <ul> <li>applicable for any intervention for the target intervention<br/>version of sequences in the failing to find a second advect<br/>learning inclusion and failing tarbanes. All July 75: We<br/>find a rest article second a second advection of any<br/>find and a second advector a second advector of any<br/>find and a second advector and advector of any<br/>find and a second advector advector of advector of advector<br/>advector of advector of advector of advector of advector<br/>advector of advector of advector of advector of advector of advector<br/>advector of advector of advector of advector of advector of advector<br/>advector of advector of advector of advector of advector of advector of advector<br/>advector of advector of advect</li></ul> | nime Hebry<br>New Horizon |       |       | The signates measium: The ion propulsion alternative<br>Ream Diructet - Journal of the Instat Processmentary Boordy (States                                    |                               | C Take bashing Alingson halo that has in                                                                                                    | optications for hand hyperie                                                                                                    | 12 0 1                                                                                                    |
|                                                                                                    |        | Beller, Name y                                      | Halington to Denoti Generif an. A<br>Denoting of the Second Constitution                                                                                                    | 2894         | Digitization<br>Internet                     | -         | <ul> <li>Reconstruction of the second second se</li></ul>                                                                                                    | NPillam                   |       |       | The Gassin/Aluygena mission to the saturnian system<br>Mateur II System L dateurs L et al. In Space Some Ferrers (2000)                                        |                               | anna atta                                                                                                    | Face toaching: A Tergoret faibit that has implications<br>for band hyginte<br>the toe Apple took 1980, 1975, 1986, 763, 30 Castor Br. (1995) 703.                                                                                                    | · · · /                                                                                                    |
|                                                                                                    |        | Brist, No. 4                                        | Managem to Darlers Granaf at a<br>Referenced of the backford inframe                                                                                                    | -            | tight<br>Margare                             | 88,52(10) | marine support that and in another at which its<br>performation is also. Its main feating proteins of                                                                                                    | Politice                  |       |       | Baseline design of new horizons mission to Pluto and the Kulper belt<br>bas's, Feptar II is net Antoniates (200)                                               |                               | that has implications for hand<br>hygene                                                                                                    | The proof respective sector of the sector sector (sector) and the sector of the sector sector (sector) and the sector sector (sector) and the sector sector (sector) and the sector sector (sector) and the sector sector (sector) and the sector sector (sector) and the sector sector (sector) and the sector sector (sector) and the sector sector (sector) and the sector sector (sector) and the sector sector (sector) and the sector sector (sector) and the sector (sector) and the sector) an | - Charlenne bergen                                                                                                    |
|                                                                                                    |        | Service. 7 6                                        | ant result feature lease on<br>Training for unterlanding                                                                                                    | - जन्म       | pagethal aff 1                               | -         | Toppe<br>Biologe Innus growthet                                                                                                    |                           |       |       | TNOs pre Gool: A Survey of the Transnepturian Region<br>Multer f, Lateure E, Sonvers H, et al. In Early, Nori, etc Parine (2001)                               |                               | Month V Deallor J, McLanet M<br>Advantage Journal of Millerine Damini<br>2018 vol. 43 (22)pp. 112-114                                             | De State     De State           | A decention of the                                                                                                    |
| 1                                                                                                    | £      | -                                                   | 1                                                                                                    | -            |                                              | 2700      | Annual Inc.                                                                                                    |                           |       |       | Chemical Composition of kry Saletike Burlaces<br>Daturi J, Culanese D, Bischer K, et al. In Space Spirite Perfect (2013)                                       |                               | Antiferrori<br>Rockpround: There is besied iterature on the<br>Response of New Isoching behavior as a potential                                   | Andreas, R. C. Martinez, and M. S. Martinez, and M. S. Martinez    | with any branch offer nucl<br>Pranci 2 Mary 1 Disense 1                                                                                                    |
|                                                                                                    | E      | cor                                                 | itorio                                                                                                    |              |                                              |           |                                                                                                    |                           |       |       | On a Giant Impact Origin of Charon, Nix and Hydra<br>Denar R in The Astronomics Journe (2011)                                                                  |                               | active for the soft instalation and thermostation of<br>Bigstyleneous across and other sommer:<br>resonantive information biocheses: A tabasetary | The second second se    | and an and a second second sec |
|                                                                                                    |        | SCI                                                 | ποπο                                                                                                    |              |                                              |           |                                                                                                    | GROUPS                    | v (   | 2 e 1 | Circumbinary Checks: Lising pluto's newlest moon to constrain the masses of nix and hydra<br>Youth A. Samera, Kanyo B. et al. In The Admospheria Journe (2012) |                               | - *                                                                                                    |                                                                                                    | Annual Annual Annu                                                                                                    |
|                                                                                                    |        |                                                     |                                                                                                    |              |                                              |           |                                                                                                    | TRASH                     | *     |       |                                                                                                    | \$10.00 c                     | ANTINO DE                                                                                                    |                                                                                                    |                                                                                                    |
|                                                                                                    |        |                                                     |                                                                                                    |              |                                              |           |                                                                                                    |                           |       | V     | Veb                                                                                                    |                               | CO REPORTATION                                                                                                    |                                                                                                    |                                                                                                    |

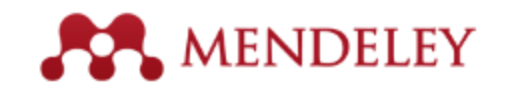

- Fundada en 2007 por tres estudiantes de doctorado alemanes: Victor Henning, Paul Föckler y Jan Reichelt.
- Tiene su sede en Londres
- Equipo compuesto por investigadores, graduados y desarrolladores de código abierto de gran variedad de instituciones académicas...

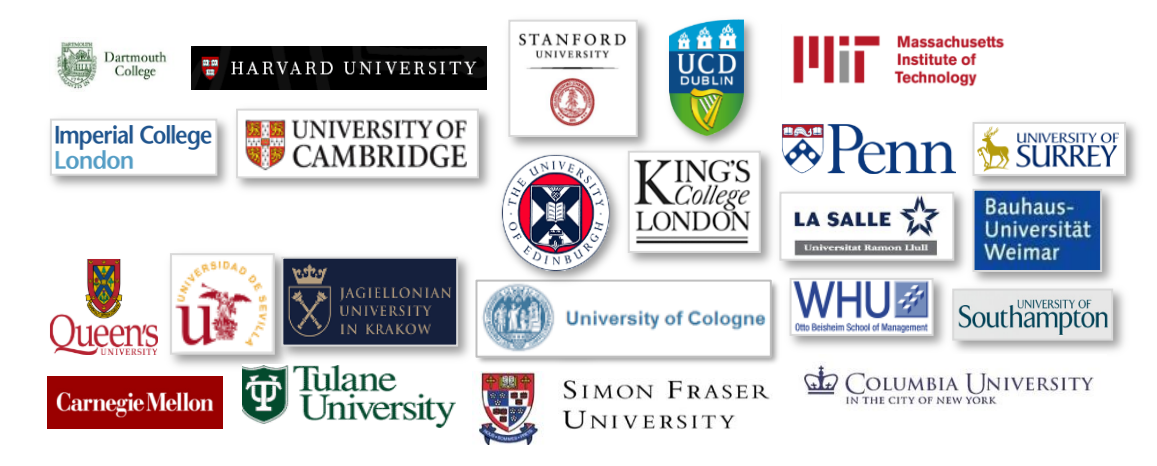

• Adquirida en 2013 por Elsevier (£65m.) "The Empire acquires the Rebel Alliance"

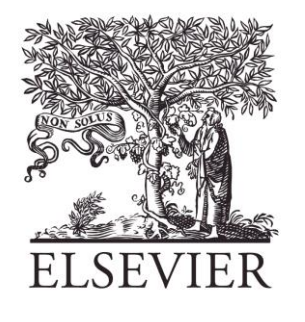

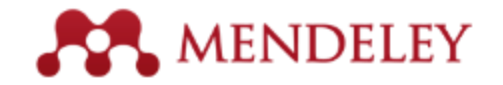

#### • 2015: Mendeley Institucional

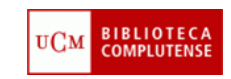

| Item                                    | Básica individual gratuita | Mendeley Institutional Edition                  |
|-----------------------------------------|----------------------------|-------------------------------------------------|
| Espacio en biblioteca personal          | 2 GB                       | 5 GB                                            |
| Espacio biblioteca compartida           | 100 MB                     | 20 GB                                           |
| Tamaño grupo privado<br>(colaboradores) | 3                          | Hasta 25                                        |
| Nº. grupos privados                     | 1                          | Ilimitados                                      |
| Mendeley Suggest                        | No                         | Sí                                              |
| Página institucional                    | No                         | Sí                                              |
| Integración resolvedor enlaces          | No                         | Sí                                              |
| Herramientas analíticas                 | No                         | Sí                                              |
| Servicios atención al cliente           | Sólo en línea              | •Elsevier OSCS<br>•Soporte en línea prioritario |
| Alumni                                  | No                         | Sí                                              |

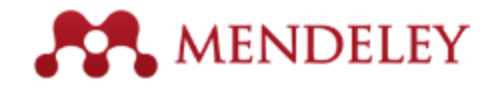

#### Integración con ScienceDirect y Scopus

| art                  | Aut                                                | hor name                                                                                        | Journal or book title Volume Issue Page 🖸 д 🙀 🎬                                                                                                    | 2 articles found                    | Save all                                                                                |                     |  |  |
|----------------------|----------------------------------------------------|-------------------------------------------------------------------------------------------------|----------------------------------------------------------------------------------------------------|-------------------------------------|-----------------------------------------------------------------------------------------|---------------------|--|--|
|                      |                                                    |                                                                                                 | 2 Day                                                                                                    | wolcoard PDEs if available I        | earn more                                                                               |                     |  |  |
| 281,165 articles for | and face All I (beaut                              | a                                                                                               |                                                                                                    |                                     |                                                                                         |                     |  |  |
|                      | Scopus                                             |                                                                                                 |                                                                                                    |                                     | Rej 🛛 📊 Looin 🖾                                                                         |                     |  |  |
|                      | Search   Alerts                                    | My list   Sel                                                                                   | tinos Live Ch                                                                                                    | at   Help and Contact               | Tutorais   Lto                                                                          | Save al             |  |  |
|                      |                                                    |                                                                                                 |                                                                                                    |                                     | A new dispessible electrode 6                                                           | or Color            |  |  |
| arch within result   | Your default exp                                   | ort setting has bee                                                                             | n saved for this session. To save this setting across sessions, please sign in                                                                       |                                     | electrochemical study of<br>leukemia K562 cells and<br>anticancer drug sensitivity test |                     |  |  |
|                      | TITLE-ABS-KEY (coll)                               | 💣 Est ) 🔛 S                                                                                     | eve 👔 Set alert 🔂 Set feed                                                                                                    |                                     |                                                                                         |                     |  |  |
|                      | 005 652 das                                        | in and see the                                                                                  |                                                                                                    |                                     | Yu, Chunnei, Zhu, Zhenkun, Wang, L<br>Wang, Dadrony, Ban Ninn et al. (2014              | 4                   |  |  |
|                      | 333,032 000                                        | ument results                                                                                   | Vew secondary documents   View occase patent results   Search your lonary   🚮 Axagize result                                                         |                                     | The game and Stationary of Stationary                                                   |                     |  |  |
| efine results        | Search within res                                  | uts 🥼                                                                                           | 🗹 👻 🏧 Save to Mendeley 🛩   📮 Download   📶 View citation overview   99 View Cited b                                                                   | y More                              | Mandalay randarship statis                                                              |                     |  |  |
| Limit to Exclud      | Refine                                             |                                                                                                 | A new disposable electrode for electrochemical study of leukemia K562 cells and<br>anticaccer drug sanctibility last                                 | Yu, C., Zhu, Z., Wang, L., (        | mendeley readership stats                                                               | ( <u></u> ))        |  |  |
| ublication           | Linita                                             | Exclude                                                                                         | mutanta and summid and                                                                                                    | MM, 15                              |                                                                                         |                     |  |  |
| Journal (1,222,863   | Year                                               |                                                                                                 | Full Text(opens in a new window) View at Publisher                                                                                                   |                                     | 17199 people have saved this art                                                        | icle to Mendeley    |  |  |
| Book (78,987)        | 0 2014                                             | (31)                                                                                            | ${\ensuremath{\overline{\mathcal{O}}}}$ Relationship between skin cell wall composition and anthocyanin extractability of Vitis                      | Hemandez-Hierro, J.M., C            | Top disciplines                                                                         |                     |  |  |
| Reference Work (8    | 0 2013                                             | (12,593) Vinitera L. cv. Tempranillo at different grape ripeness degree<br>(45,594)<br>(26,655) |                                                                                                    | Rivas-Gonzalo, J.C., Escr           | Biological Sciences 86%<br>Medicine 4%<br>Computer and Information Science 2%           |                     |  |  |
| ournal/Book Title    | 0 2012                                             |                                                                                                 |                                                                                                    | Ballón, M.T.                        |                                                                                         |                     |  |  |
| The Lancet (67,43)   | O 2010                                             | (24, 109)                                                                                       | Full Text(opens in a new window) View at Publisher                                                                                                   | Computer and miorination Science 2% |                                                                                         |                     |  |  |
| The American Jour    | u di di di di di di di di di di di di di           |                                                                                                 | Sechanisms underlying the additive and redundant Cirr phenotypes in Vibrio haiveyi and<br>Vibrio cholerae                                            | Hunter, G.A.M., Keener, J.          | Top demographics<br>Ph.D. Student 24%                                                   |                     |  |  |
| Journal of the Ame   | Author Name                                        |                                                                                                 |                                                                                                    |                                     | Student (Bachelor) 17%                                                                  |                     |  |  |
| Cardiology (38,108   | C Zhang, W.                                        | (667)                                                                                           | Put Text(opens in a new window) View at Publisher                                                                                                    |                                     | Student (Master) 17%                                                                    |                     |  |  |
|                      | C Convers S                                        | (391)                                                                                           | Mano-molybdenum carbidelcarbon nanotubes composite as bifunctional anode catalyst<br>for hich-performance Escherichia coli-based microbial fuel cell | Wang, Y, LI, B., Cul, D., Xi<br>W   | Top countries                                                                           |                     |  |  |
|                      | O Reed, J.C.                                       | (366)                                                                                           |                                                                                                    | 25-1                                | United States 2%                                                                        |                     |  |  |
|                      | O Yananoto, K.                                     | (306)                                                                                           | Full Text(opens in a new window) View at Publisher                                                                                                   |                                     | Brazil 1%                                                                               |                     |  |  |
|                      |                                                    |                                                                                                 | $\ensuremath{\overline{\mathcal{O}}}$ Synthesis, spectral properties of cell-permeant dimethine cyanine dives and their                              | Zhang, X.H., Liu, Q., Shi, H        |                                                                                         |                     |  |  |
|                      | Subject Area                                       |                                                                                                 | apprication as sucrescent proces in swing cell imaging and how cytometry                                                                             | wel, X.C., Yang, L.F.               | _                                                                                       |                     |  |  |
|                      | <ul> <li>Biochemistry,<br/>Genetics and</li> </ul> | (442.222)                                                                                       | Fall Text(opens in a new window) View at Publisher                                                                                                   |                                     | View article in Mendeley M                                                              | lore about Mendeley |  |  |

#### Incorporación de nuevos servicios

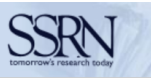

#### SOCIAL SCIENCE RESEARCH NETWORK

#### MEMBER SIGN IN

Home

| First-time user? Free Re      | gistration |                 |
|-------------------------------|------------|-----------------|
| USER ID                       | ]          | E               |
| PASSWORD Sig                  | gn In      |                 |
| Forgot ID or Password?   Co   | ontact Us  | CHIC            |
| RESEARCH NETW                 | ORKS:      |                 |
| Accounting                    | ARN        |                 |
| Anthropology<br>& Archaeology | AARN       | Pap             |
| Cognitive Science             | CSN        | \$              |
| Corporate Governance          | CGN        | F               |
| Economics                     | ERN        |                 |
| Entrepreneurship              | ERPN       | Or              |
| Finance                       | FEN        |                 |
| Health Economics              | HEN        | -               |
| Hebrew                        | HRN        | Lead            |
| Humanities: Classics          | CRN        |                 |
| Humanities: Literature        | LIT        | Social<br>(SSR) |

Humanities: Music

| Search                     | Browse                | Submit                    | Subscribe           | Shopping Cart                            | MyBriefcase              | Top Papers |
|----------------------------|-----------------------|---------------------------|---------------------|------------------------------------------|--------------------------|------------|
| nter SSR                   | N eLibr               | rary                      | SSRN'<br>Comm       | s Objective an<br>itments to Use         | d<br>ers                 |            |
| AGO BOOTH 🦉                | european              | corporate<br>ce institute | Message<br>SSRN C   | e from Michael Jen<br>hairman, May 17, 2 | <u>sen,</u><br>2016      |            |
| <b>KOREA</b><br>UNIVERSITY | Stanf<br>LawS         | ord<br>School             | 20th Ann<br>Michael | niversary Message<br>C. Jensen, SSRN (   | <u>from:</u><br>Chairman |            |
| p Top<br>ers Autho         | ors Organ             | Top<br>nizations          | SSRN                | President's Le                           | tter                     |            |
| Search                     | Brow                  | wse                       | SSRN Jo             | oins Elsevier and                        | Mendeley                 |            |
| Research P                 | Paper Ser             | ries                      | SSRN J              | oins Mendelev                            |                          |            |
| Partners in<br>ganization  | Publishi<br>Home P    | ing<br>ages               | SSRN's<br>Letter    | 2015 Year-End Pr                         | <u>esident's</u>         |            |
| Confe                      | rences                | -                         | SSRN's<br>Letter    | 2015 Mid-Year Pre                        | esident's                |            |
| ling Socia<br>earch Deliv  | l Scienco<br>vered Da | e<br>aily                 | <u>SSRN B</u>       | log                                      |                          |            |
| Science Res                | search Net            | work<br>d worldwide       | Recent              | t Announceme<br>ing East-West Cer        | ents<br>Iter             |            |

#### 's Letter

#### cements

est Center Workshop on Mega-Regionalism dissemination of social science research

Red académica y repositorio dedicados a la difusión de la investigación en el campo de las ciencias sociales y humanidades, de especial importancia en Economía y Derecho.

> HOME FOR UNIVERSITIES

FOR CHARITIES & NGOS

FOR BUSINESSES

MENDELEY

CONTACT

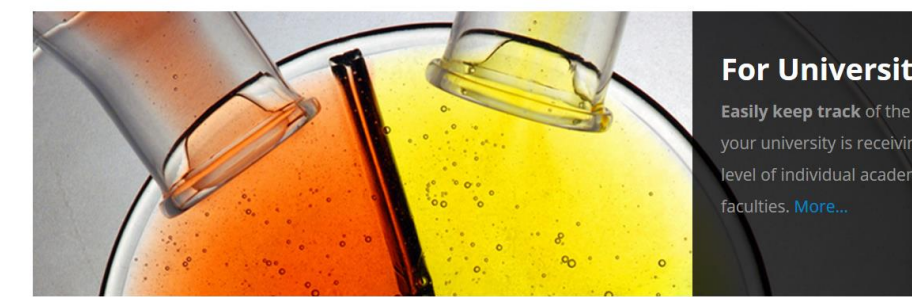

#### Monitoring made easy

Media monitoring shouldn't be a chore. With newsflo, it's easy to keep track of coverage at all levels of your institution. We offer tailored solutions to ensure that our software perfectly

meets your needs, with a wide range of innovative features to make life easier.

## newsfl

Servicio comercial para el seguimiento del impacto de la investigación de las instituciones en redes sociales, medios de comunicación, etc.

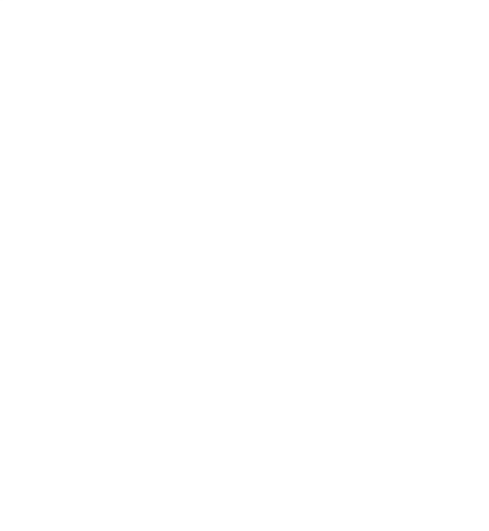

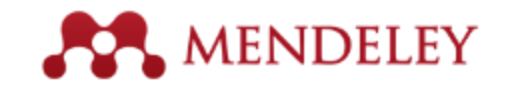

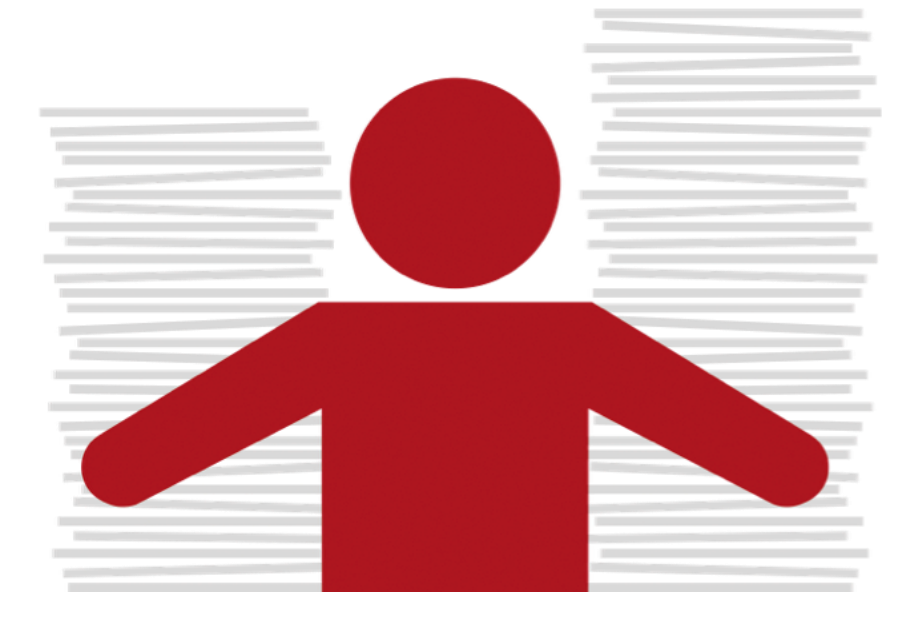

## **Organiza** Crea tu biblioteca

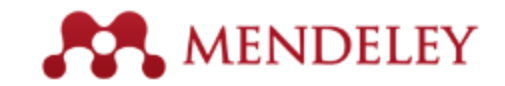

# Crea tu biblioteca

#### 1: Crea una cuenta en **Mendeley** online con correo-e UCM

#### Create a Mendeley account

One account for all your research.

| 1             |                          |
|---------------|--------------------------|
| Last name     |                          |
| Email address | e.g. j.smith@harvard.edu |
| Password      |                          |
|               | Continue >               |

#### 2: Descarga Mendeley Desktop

#### Download Mendeley Desktop for Windows

Save time managing PDFs, instantly share thoughts on papers with colleagues and automatically back up and sync your files between different computers.

#### Download Mendeley Desktop

Latest version for Windows XP or later See release notes

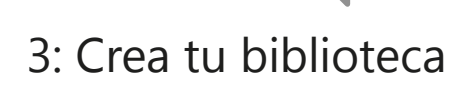

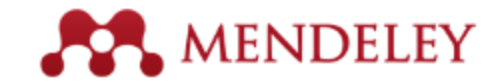

## **Mendeley Desktop**

| • •                                                              |                                   | Mendeley Desktop                                                                                                    |                                               |          |                                                                                                    |
|------------------------------------------------------------------|-----------------------------------|----------------------------------------------------------------------------------------------------|-----------------------------------------------|----------|----------------------------------------------------------------------------------------------------|
|                                                                  | © 0                               |                                                                                                    |                                               |          | Q Search                                                                                                    |
| Documents Folders                                                | Related Sync                      |                                                                                                    |                                               |          |                                                                                                    |
| NDELEY                                                           | All Documents Edit Settings       |                                                                                                    |                                               |          |                                                                                                    |
| Mendeley Suggest                                                 | ★ 🛛 🖻 Authors                     | Title                                                                                                    | Year Published In                             | Added    | TELE Notes Contents Enrichments                                                                                  |
|                                                                  | NASA                              | DSN Now                                                                                                    |                                               | Jul 29   |                                                                                                    |
| All Documents                                                    | H.                                |                                                                                                    |                                               | Ту       | pe: Report                                                                                                    |
| Recently Added                                                   | Hawking, Stephen                  | New Horizons                                                                                                    | 2015 Facebook                                 | Jul 29 N | ew Horizons: From Research Paper to                                                                              |
| Recently Read                                                    | Tayner, Paul                      | New Horizons: From Research Paper to Pluto                                                                             | 2015                                          | Jul 20   | luto                                                                                                    |
| Needs Review                                                     |                                   |                                                                                                    |                                               | Au       | thors: P. Tavner                                                                                                 |
| My Publications                                                  | Johnson, Torrence V; Luni         | Saturn's moon Phoebe as a captured body from the outer<br>Solar System.                                                | 2005 Nature                                   | Jul 2    | K View research catalog entry for this paper                                                                     |
| Economics                                                        | Lebreton, Jean Pierre; Mat        | . The Huygens mission to Titan: An overview                                                                            | 2004 European Space<br>Agency, (Specia        | Jul 1 Ye | ar: 2015                                                                                                    |
| History<br>New Horizons                                          | Smith, Edward J.; Marsde          | Ulysses above the sun's south pole: An introduction                                                                    | 1995 Science                                  | Jul 1 Pa | ges:                                                                                                    |
| New Horizons<br>Nihilism<br>Philosophy<br>Politics for backgroup | Fearn, D. G.                      | The ulysses mission: The ion propulsion alternative                                                                    | 1996 JBIS - Journal of<br>the British Interpl | Jul 1 Al | ostract:                                                                                                    |
|                                                                  | Matson, Dennis L.; Spilker        | The Cassini/Huygens mission to the saturnian system                                                                    | 2002 Space Science<br>Reviews                 | Jul 1 Pr | ogram, is expected to reach its primary target - the<br>iarf planet Pluto - on July 14 2015. Mendeley was        |
| Create Folder                                                    | 🔆 🔹 🖪 Guo, Yanping; Farquhar, R   | . Baseline design of new horizons mission to Pluto and the<br>Kuiper belt                                              | 2006 Acta Astronautica                        | Jul 1 an | d will be at NASA HQ on the day of the encounter. This<br>port was written to mark the occasion and to share our |
| 0 0                                                              | Müller, Thomas G.; Lellou         | TNOs are Cool: A Survey of the Transneptunian Region                                                                   | 2009 Earth, Moon, and<br>Planets              | Jul 1    | citement at being present for the event.                                                                         |
| r by My Tags                                                     | Dalton, J. B.; Cruikshank,        | Chemical Composition of Icy Satellite Surfaces                                                                         | 2010 Space Science<br>Reviews                 | Jul 1 Ta | gs:                                                                                                    |
| etrics<br>0                                                      | 📩 🔹 🧧 Canup, Robin M.             | On a Giant Impact Origin of Charon, Nix and Hydra                                                                      | 2011 The Astronomical<br>Journal              | Jul 1 A  | uthor Keywords:                                                                                                  |
| dynamics                                                         | 🔆 🔹 👩 Youdin, Andrew N.; Kratter  | <ul> <li>Circumbinary Chaos: Using pluto's newest moon to<br/>constrain the masses of nix and hydra</li> </ul>         | 2012 The Astrophysical<br>Journal             | Jul 1    | .73                                                                                                    |
| ink<br>deley                                                     | Jones, Brant M.; Kaiser, R        | Application of Reflectron Time-of-Flight Mass Spectroscopy<br>in the Analysis of Astrophysically Relevant Ices Exposed | 2013 The Journal of<br>Physical Chemis        | Jul 1    | ty:                                                                                                    |
| ea                                                               | 📩 🔹 👩 Kenyon, Scott J.; Bromley,  | . The Formation of Pluto's Low-Mass Satellites                                                                         | 2014 The Astronomical<br>Journal              | Jul 1 In | stitution:                                                                                                    |
| sophy of History<br>ct x                                         | 🚖 🔹 🔨 Person, M. J.; Dunham, E    | . The 2011 June 23 Stellar Occultation by Pluto: Airborne and<br>Ground Observations                                   | 2013 The Astronomical<br>Journal              | Jul 1 Me | indeley                                                                                                    |
| tta<br>95                                                        | NASA                              | New Horizons - Team                                                                                                    |                                               | Jul 1 U  | RL:<br>http://www.mendeley.com/new-horizons.pdf                                                                  |
| e<br>zh                                                          | Beede, David; Julian, Tiffa       | Women in STEM: A Gender Gap to Innovation                                                                              | 2011 U.S. Department<br>of Commerce Ec        | Jul 1 Ad | d URL                                                                                                    |
| ng                                                               | Guo, Y.; Farquhar, R. W.          | New horizons mission design for the Pluto-Kuiper belt<br>mission                                                       | 2002 AIAA/AAS<br>Astrodynamics S              | Jul 1 Ca | atalog IDs                                                                                                    |
| hology                                                           | 📩 🔹 🖲 Olkin, C.B.; Young, L.A.; B | Evidence that Pluto's atmosphere does not collapse from<br>occultations including the 2013 May 04 event                | 2015 Icarus                                   | Jul 1    | л:                                                                                                    |
|                                                                  | Olkin C. B : Young I. A :         | Pluto's Atmosphere Does Not Collanse                                                                                   | 2013                                          | Jul 1    | ies:                                                                                                    |

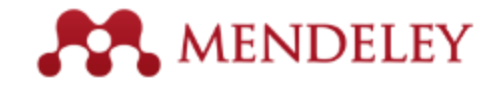

## Mendeley Web

| MENDELEY                                          |           |                                                                                                    | + Add •             | Q / Search                                                                                           |                                                   |  |
|---------------------------------------------------|-----------|----------------------------------------------------------------------------------------------------|---------------------|----------------------------------------------------------------------------------------------------|---------------------------------------------------|--|
| MY LIBRARY                                        | 🗆 📄 Add t | o 👕 Delete                                                                                                    | Ĵ≣ Added (newest) ▼ | Details                                                                                              | Notes                                             |  |
| All Documents                                     | 🛛 \star 🔳 | New Horizons: From Research Paper to Pluto<br>Tavner P (2015)                                                                                                    | 20 Jul              | Report                                                                                               | 🖍 Edit                                            |  |
| ★ Favorites ☆ My Publications                     | • *       | Saturn's moon Phoebe as a captured body from the outer Solar System.<br>Johnson T, Lunine J in Nature (2005)                                                         | 2 Jul               | New Horizons: From<br>to Pluto                                                                       | n Research Paper                                  |  |
| FOLDERS<br>+ Create Folder                        | • *       | The Huygens mission to Titan: An overview<br>Lebreton J, Matson D in European Space Agency, (Special Publication) ESA SP (2004)                                      | 1 Jul               | Tavner P<br>2015                                                                                     |                                                   |  |
| Economics                                         | • *       | Ulysses above the sun's south pole: An introduction<br>Smith E, Marsden R, Page D, et. al. in Science (1995)                                                         | 1 Jul               | NASA's New Horizons mission, part of the New<br>Frontiers Program, is expected to reach its prima    |                                                   |  |
| <ul> <li>History</li> <li>New Horizons</li> </ul> | • *       | The ulysses mission: The ion propulsion alternative<br>Fearn D in JBIS - Journal of the British Interplanetary Society (1996)                                        | 1 Jul               | target - the dwarf planet Plu<br>Mendeley was invited to vis                                         | to - on July 14 2015.<br>it NASA during the close |  |
| <ul> <li>Nihilism</li> <li>Philosophy</li> </ul>  | • *       | The Cassini/Huygens mission to the saturnian system<br>Matson D, Spilker L, Lebreton J, et. al. in Space Science Reviews (2002)                                      | 1 Jul III           | day of the encounter. This report was written to<br>mark the occasion and to share our excitement at |                                                   |  |
| Politics                                          | • *       | Baseline design of new horizons mission to Pluto and the Kuiper belt<br>Guo Y, Farquhar R in Acta Astronautica (2006)                                                | 1 Jul               | URLS                                                                                                 |                                                   |  |
|                                                   | • *       | TNOs are Cool: A Survey of the Transneptunian Region<br>Müller T, Lellouch E, Böhnhardt H, et. al. in Earth, Moon, and Planets (2009)                                | 1 Jul               | www.mendeley.com/new-ho                                                                              | prizons.pdf                                       |  |
|                                                   | • *       | Chemical Composition of Icy Satellite Surfaces<br>Dalton J, Cruikshank D, Stephan K, et. al. in Space Science Reviews (2010)                                         | 1 Jul               | G                                                                                                    | 3                                                 |  |
|                                                   | • *       | On a Giant Impact Origin of Charon, Nix and Hydra<br>Canup R in The Astronomical Journal (2011)                                                                      | 1 Jul               | Click or dra                                                                                         | g file here                                       |  |
| GROUPS >                                          | • *       | Circumbinary Chaos: Using pluto's newest moon to constrain the masses of nix and hydra<br>Youdin A, Kratter K, Kenyon S, et. al. in The Astrophysical Journal (2012) | 1 Jul               |                                                                                                    |                                                   |  |
| TRASH                                             |           | 1                                                                                                    | to 50 of 153 <      |                                                                                                    |                                                   |  |

#### https://www.mendeley.com/library/

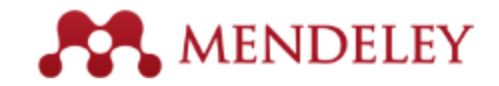

## Estructura de la biblioteca

| 00                                          |                               | Mendeley D                                    |        |                           |                                                                                                    |
|---------------------------------------------|-------------------------------|-----------------------------------------------|--------|---------------------------|----------------------------------------------------------------------------------------------------|
| Documents                                   | Fo ders Related Syn           |                                               |        |                           | Q,*                                                                                                    |
| MENDELEY                                    | 😸 All Documents               | Edit Settings                                 |        |                           |                                                                                                    |
| Mendeley Suggest                            | Authors                       | Title                                         | Year 4 | Published In              | Outrin Notes                                                                                                    |
| MY LIBRARY                                  | Cobb, Paul; C                 | Design Experiments in<br>Educational Research | 2003   | Educational<br>Researcher | Type Journal Article                                                                                                    |
| All Documents     Eccently Added            | · @ Attwell, Grah             | Personal Learning<br>Environments - the fut   | 2007   | Lifelong<br>Learning      | Mendeley - A Last.fm For                                                                                                    |
| Favorites                                   |                               |                                               |        |                           | Research?<br>Authors: V. Henning, J. Reichelt                                                                                                    |
| My Publications     Unsorted     The Lancet | ingleby, Ewan                 | Research methods in<br>education              | 2012   | Professional<br>Developm  | 25 View research catalog entry for this paper                                                                                                    |
| Create Folder                               | , 👜 Sanger, Andrew            | Transnational Human<br>Rights Cases? Not in O | 2013   | The<br>Cambridg           | Journal: 2008 IEEE Fourth International                                                                                                    |
| GROUPS<br>Create Group                      | - 🖪 Lancet, The               | Statins for millions<br>more?                 | 2014   | The Lancet                | Year: 2008                                                                                                    |
| Filter by My Tags                           | \$                            |                                               |        |                           | Volume:                                                                                                    |
| All<br>mendeley                             |                               |                                               |        |                           | Pages:<br>Abstract:<br>This paper aims to explore how the principles of<br>a well-known Web 2.0 service, the world,s<br>largest social music service "Last.fm"<br>(www.last.fm), can be applied to research, which<br>potential it could have in the world of research<br>(e.g. an open and interdisciplinary database,<br>usage-based reputation metrics, and<br>collaborative filtering) and which challenges<br>such a model would fare in academa. The |
| ¥                                           | III 1 of 5 documents selected | e.                                            |        |                           | world application of these principles."Mendeley<br>(www.mendeley.com), will be demoed at the IEL                                                                                                    |

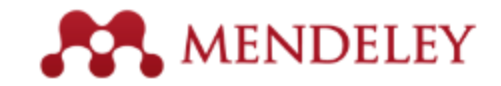

## Referencias

|                                                           |                                                            | Mendeley Desktop                                                                        |                                                                                                    |
|-----------------------------------------------------------|------------------------------------------------------------|-----------------------------------------------------------------------------------------|----------------------------------------------------------------------------------------------------|
|                                                           | ders Related Sync                                          |                                                                                         | Q.                                                                                                    |
|                                                           | All Documents Edit Settin                                  | ngs                                                                                     |                                                                                                    |
| Mendeley Suppert                                          | Authors     Title                                          | Year 🔺 Published In                                                                     | FIT Notes                                                                                                    |
|                                                           | Cobb, Paul; C Design Ex<br>Education                       | xperiments in 2003 Educational<br>nal Research Researcher                               | e Journal Article                                                                                                    |
| All Decoments     Recently Added                          | • Attwell, Grah Personal<br>Environm                       | Learning 2007 Lifelong<br>nents – the fut Learning                                      | endeley - A Last.fm For                                                                                                    |
| Pavorites<br>Needs Review                                 | Henning, V.; Mendeley<br>For Resea                         | y – A Last.fm 2008 2008 IEEE<br>arch? Fourth Inte Au                                    | search r<br>hors: V. Henning, J. Reichelt                                                                                                    |
| W Publications<br>Unsorted<br>The Lancet<br>Create Folder | Ingleby, Ewan Research education                           | methods in 2012 Professional<br>n Developm                                              | 26 New research catalog entry for this paper                                                                                                    |
|                                                           | <ul> <li>Sanger, Andrew Transnati<br/>Rights Ca</li> </ul> | ional Human 2013 The<br>ases? Not in O Cambridg                                         | nal. 2008 IEEE Fourth International<br>Conference on eScience                                                                                                    |
|                                                           | • 🐴 Lancet, The Statins fo more?                           | or millions 2014 The Lancet                                                             | ir: 2008                                                                                                    |
| liter by My Tags                                          |                                                            | Vol                                                                                     | Gitter:                                                                                                    |
| l<br>endeley                                              |                                                            | Pag<br>Ab<br>Thi<br>a w<br>targ<br>(ww<br>pot<br>(sta<br>col<br>usa<br>col<br>wo<br>(ww | es:<br>stract:<br>s paper aims to explore how the principles of<br>ell-known Web 2.0 service, the world's<br>pest social music service "Last.fm"<br>wilast.fm), can be applied to research, which<br>ential it could have in the world of research<br>), an open and interdisciplinary database,<br>ge-based reputation metrics, and<br>laborative filtering) and which challenges<br>h a model would face in academia. A real-<br>id application of these principles," Mendeley"<br>ww.mendeley.com), will be demoed at the IE. |
| Y                                                         | 1 of 6 documents selected                                  |                                                                                         | 16                                                                                                    |

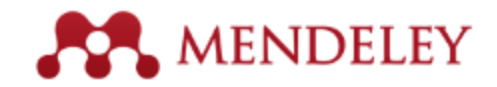

## Detalles del documento

|                                       | Mendeley Desktop                                                                      |                                               |
|---------------------------------------|---------------------------------------------------------------------------------------|-----------------------------------------------|
|                                       | Baller (CO) (C)<br>Folders Related Syste                                              | Qr                                            |
|                                       | All Documents Edit Settings                                                           |                                               |
| Mendeley Suggest                      | Authors Title Year      Published In:                                                 | Details Notes                                 |
|                                       | Cobb, Paul; C Design Experiments in 2003 Educational<br>Educational Research Research | Type: Journal Article                         |
| All Declaments     All Recently Added | Attwell, Grah Personal Learning 2007 Lifelong Learning Learning                       | Mendeley - A Last.fm For                      |
| Pavorites<br>Needs Review             |                                                                                       | Research?<br>Authors: V. Henning, J. Reichelt |
|                                       | Ingleby, Ewan Research methods in 2012 Professional<br>education Developm             | View research catalog entry for this paper    |
|                                       | Sanger, Andrew Transnational Human 2013 The<br>Rights Cases? Not in O Cambridg        | Journal: 2008 IEEE Fourth International       |
|                                       | Lancet, The Statins for millions 2014 The Lancet more?                                | Year: 2008                                    |
| Filter by My Tags                     | 5                                                                                     | Volume:                                       |
| All                                   |                                                                                       | lssue:                                        |
| mendeley                              |                                                                                       | Pages:                                        |

Podemos añadir más campos de metadatos a cada tipo de documento mediante *Tools* → *Options* → *Document details* 

#### Abstract:

This paper aims to explore how the principles of a well-known Web 2.0 service, the world¿s largest social music service "Last.fm" (www.last.fm), can be applied to research, which potential it could have in the world of research (e.g. an open and interdisciplinary database, usage-based reputation metrics, and collaborative filtering) and which challenges such a model would face in academia. A realworld application of these principles, "Mendeley" (www.mendeley.com), will be demoed at the IE...

L of 6 documents selecte

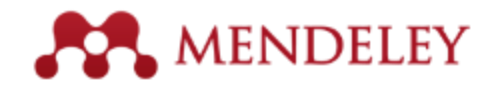

## Notas, contenidos y enriquecimiento

| otes         | s:                                                                                                    |                                                                                                    |                                                                                         |
|--------------|----------------------------------------------------------------------------------------------------|----------------------------------------------------------------------------------------------------|-----------------------------------------------------------------------------------------|
| 3 1          | V (토) 중 겸                                                                                                    |                                                                                                    |                                                                                         |
| over<br>nuta | view of BRCA1<br>ation testing in<br>alation)                                                                                                    | and BRCA2<br>OVCA patier                                                                                                    | genetic<br>nts (ontario                                                                 |
| 76           | carry BRCA1 or                                                                                                    | BRCA2 mut                                                                                                    | ations                                                                                  |
| nter<br>rite | esting table lay<br>ria for patients.                                                                                                    | out showing                                                                                                    | ı eligibility                                                                           |
| evie<br>rca, | w of literature a<br>/ovca/colon ge                                                                                                    | around patie<br>netic service                                                                                                    | ent referral to<br>s.                                                                   |
| nno          | tations:                                                                                                    |                                                                                                    |                                                                                         |
| 01           | You                                                                                                    |                                                                                                    | Page no. 1                                                                              |
|              |                                                                                                    |                                                                                                    |                                                                                         |
|              | 19/02/14 19:13 i                                                                                                    | in My Library                                                                                                    |                                                                                         |
|              | 19/02/14 19:13 i<br>approx 90% of<br>carriers opt for                                                                                                    | in My Library<br>newly identifi<br>preventive so                                                                                                    | ied healthy mutation<br>urgery.                                                         |
| 02           | 19/02/14 19:13 i<br>approx 90% of<br>carriers opt for<br>You                                                                                                    | in My Library<br>newly identifi<br>preventive so                                                                                                    | ied healthy mutation<br>urgery.<br>Page no. 2                                           |
| 02           | 19/02/14 19:13 i<br>approx 90% of<br>carriers opt for<br>You<br>20/02/14 16:47 i                                                                                                    | in My Library<br>newly identifi<br>preventive so                                                                                                    | ied healthy mutation<br>urgery.<br>Page no. 2                                           |
| 02           | 19/02/14 19:13 i<br>approx 90% of<br>carriers opt for<br>You<br>20/02/14 16:47 i<br>4 criteria:                                                                                                    | in My Library<br>newly identifi<br>preventive so<br>in My Library                                                                                           | ied healthy mutation<br>urgery.<br>Page no. 2                                           |
| 02           | 19/02/14 19:13 i<br>approx 90% of<br>carriers opt for<br>You<br>20/02/14 16:47 i<br>4 criteria:<br>i) 13 criteria                                                                                                    | in My Library<br>newly identifi<br>preventive so                                                                                                    | ied healthy mutation<br>urgery.<br>Page no. 2                                           |
| 02           | 19/02/14 19:13 i<br>approx 90% of<br>carriers opt for<br>You<br>20/02/14 16:47 i<br>4 criteria:<br>i) 13 criteria<br>ii) genetic coun                                                                                                    | in My Library<br>newly identifi<br>preventive su<br>in My Library<br>iselling                                                                               | ied healthy mutation<br>urgery.<br>Page no. 2                                           |
| 02           | 19/02/14 19:13 i<br>approx 90% of<br>carriers opt for<br>You<br>20/02/14 16:47 i<br>4 criteria:<br>i) 13 criteria<br>ii) genetic coun<br>iii) test positive                                                                                      | in My Library<br>newly identifi<br>preventive su<br>in My Library<br>iselling<br>for mutation                                                               | ied healthy mutation<br>urgery.<br>Page no. 2                                           |
| 02           | 19/02/14 19:13 i<br>approx 90% of<br>carriers opt for<br>You<br>20/02/14 16:47 i<br>4 criteria:<br>i) 13 criteria<br>ii) genetic coun<br>iii) test positive<br>iv) preventive s                                                                  | in My Library<br>newly identifi<br>preventive su<br>in My Library<br>selling<br>of or mutation<br>surgery (oo)                                              | ied healthy mutation<br>urgery.<br>Page no. 2                                           |
| 02           | 19/02/14 19:13 i<br>approx 90% of<br>carriers opt for<br>You<br>20/02/14 16:47 i<br>4 criteria:<br>ii) 13 criteria<br>iii) genetic coun<br>iii) test positive<br>iv) preventive s<br>You                                                         | in My Library<br>newly identifi<br>preventive su<br>in My Library<br>selling<br>for mutation<br>surgery (oo)                                                | ied healthy mutation<br>urgery.<br>Page no. 2<br>Page no. 2                             |
| 02           | 19/02/14 19:13 i<br>approx 90% of<br>carriers opt for<br>You<br>20/02/14 16:47 i<br>4 criteria:<br>i) 13 criteria<br>ii) genetic coun<br>iii) test positive<br>iv) preventive s<br>You<br>19/02/14 19:16 i                                       | in My Library<br>newly identifi<br>preventive su<br>in My Library<br>iselling<br>if or mutation<br>surgery (oo)                                             | ied healthy mutation<br>urgery.<br>Page no. 2<br>Page no. 2                             |
| 02           | 19/02/14 19:13 i<br>approx 90% of<br>carriers opt for<br>You<br>20/02/14 16:47 i<br>4 criteria:<br>i) 13 criteria<br>ii) genetic coun<br>iii) test positive<br>iv) preventive s<br>You<br>19/02/14 19:16 i<br>13% of all inva<br>germline mutati | in My Library<br>newly identifi<br>preventive so<br>in My Library<br>selling<br>for mutation<br>surgery (oo)<br>in My Library<br>sive OVCAs<br>ion in BRCA1 | Page no. 2<br>Page no. 2<br>Page no. 2<br>Page no. 2<br>are attributable to<br>or BRCA2 |

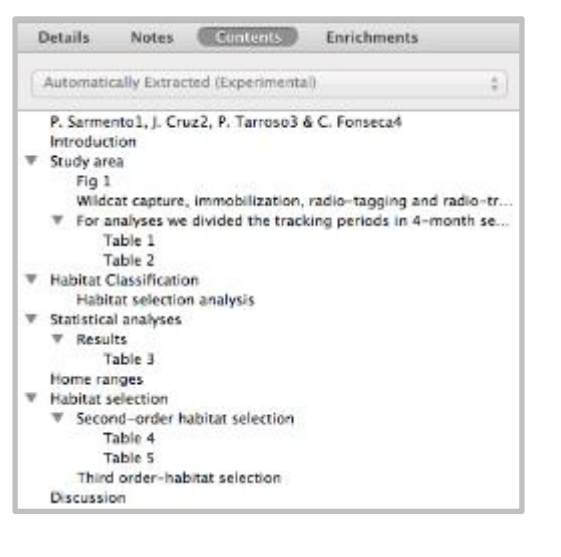

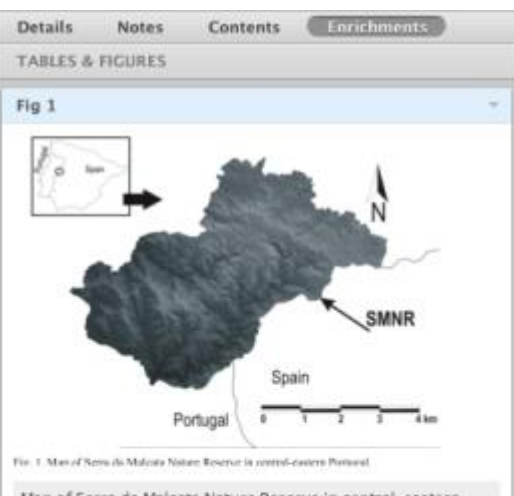

Map of Serra da Malcata Nature Reserve in central-eastern Portugal.

Table 1

|                   | Sample<br>sizes |        | N.º of<br>locations |              |
|-------------------|-----------------|--------|---------------------|--------------|
| Season            | Home<br>ranges  | Mean   | SE                  | Range        |
| Spring            | 9               | 145.44 | 31.21               | 71 - 198     |
| Summer            | 8               | 322.66 | 19.05               | 278 -<br>401 |
| Autumn-<br>Winter | 8               | 566.44 | 45.67               | 467 -<br>617 |

Sample sizes in terms of home ranges estimated, and number of locations to estimate seasonal and annual home ranges for wildcats in Serra da Malcata Nature Reserve (Portugal).

# Sincronización

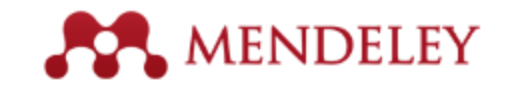

Sincroniza tu biblioteca con Mendeley Cloud para acceder desde cualquier parte y leer en todos tus dispositivos

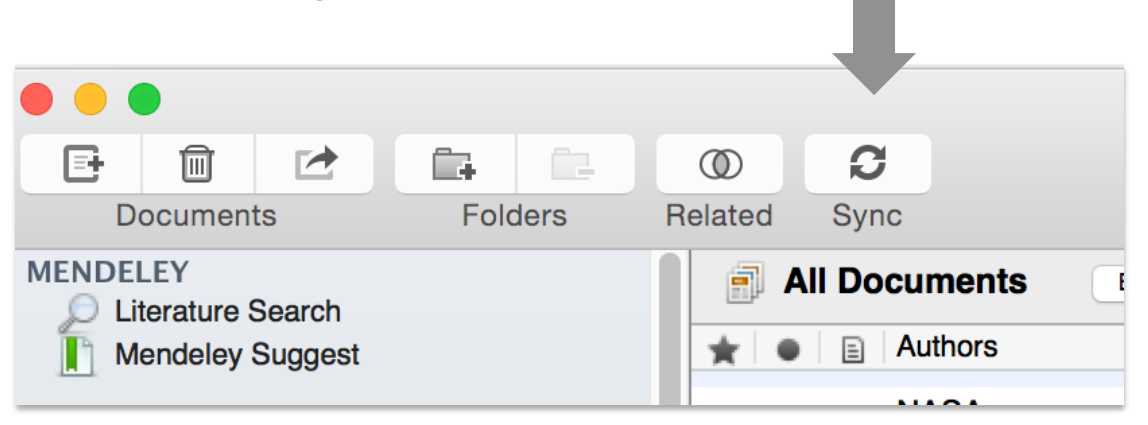

- Mendeley hace una copia de seguridad en línea
- Accede a tus artículos desde cualquier parte
- Obtén recomendaciones personalizadas y añádelas a la biblioteca

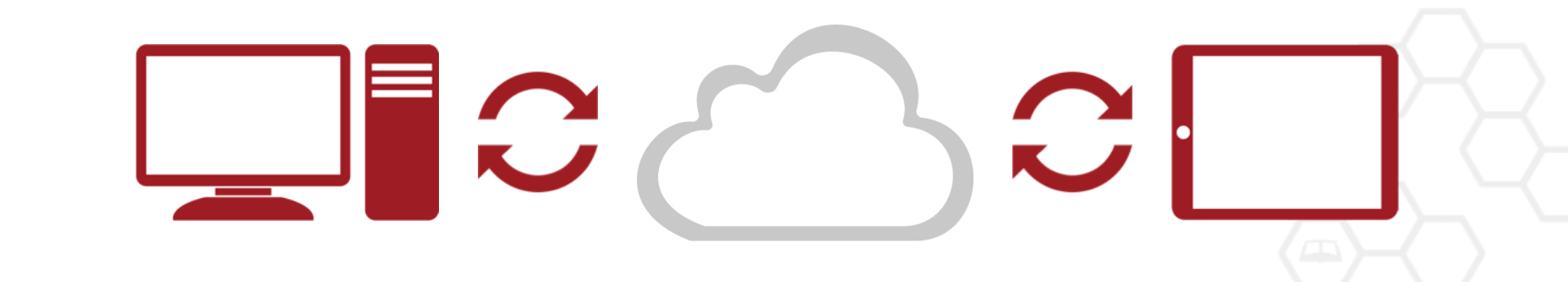

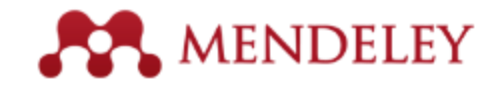

## Añadir documentos

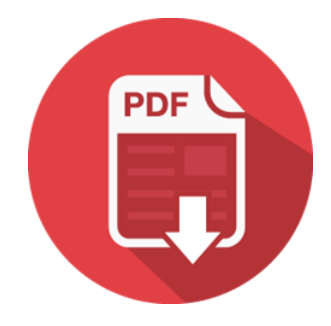

| 00                                          |                          | Mendeley D                                    | esktop |                           |                                                                                                    |
|---------------------------------------------|--------------------------|-----------------------------------------------|--------|---------------------------|----------------------------------------------------------------------------------------------------|
| Documents F                                 | olders Related Sys       | )<br>nc                                       |        |                           | Q.                                                                                                    |
| MENDELEY                                    | All Documents            | Edit Settings                                 | _      |                           |                                                                                                    |
| Mendeley Suggest                            | Authors                  | Title                                         | Year A | Published In              | Diapite Notes                                                                                                    |
| MY LIBRARY                                  | Cobb, Paul; C            | Design Experiments in<br>Educational Research | 2003   | Educational<br>Researcher | Type: Journal Article \$                                                                                                    |
| All Documents                               | + 🙇 Attwell, Grah        | Personal Learning<br>Environments - the fut   | 2007   | Lifelong<br>Learning      | Mendeley - A Last.fm For                                                                                                    |
| Favorites     Needs Review     Machinestees | Henning, V.;             | Mendeley - A Last.fm<br>For Research?         | 2008   | 2008 IEEE<br>Fourth Inte  | Authors: V. Henning, J. Reichelt                                                                                                    |
| Unsorted                                    | + Ingleby, Ewan          | Research methods in<br>education              | 2012   | Professional<br>Developm  | View research catalog entry for this paper                                                                                                    |
| Create Folder                               | - 🙇 Sanger, Andrev       | Transnational Human<br>Rights Cases? Not in O | 2013   | The<br>Cambridg           | Journal: 2008 IEEE Fourth International                                                                                                    |
| GROUPS<br>Create Group                      | + 📮 Lancet, The          | Statins for millions<br>more?                 | 2014   | The Lancet                | Year: 2008                                                                                                    |
| Filter by My Tags \$                        |                          |                                               |        |                           | Volume:                                                                                                    |
| All<br>mendeley                             |                          |                                               |        |                           | Pages:<br>Abstract:<br>This paper aims to explore how the principles of<br>a well-known Web 2.0 service, the worldgs<br>largest social music service "Last.fm"<br>(www.last.fm), can be applied to research, which<br>potential it could have in the world of research<br>(e.g. an open and interdisciplinary database,<br>usage-based reputation metrics, and<br>collaborative filtering) and which challenges<br>such a model would face in academia. A real-<br>world application of these principles, "Mendeley"<br>(www.mendeley.com), will be demoed at the IE |
| T                                           | 1 of 6 documents selecte | d                                             |        | 1.1                       | Þ                                                                                                    |

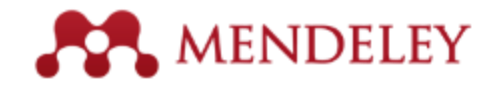

# Añadir documentos

Importa tus referencias desde BibTex, Endnote, RIS o Zotero

## Selecciona un archivo o carpeta para añadirlo desde el ordenador

Watch folder

## Añade referencias manualmente

| File Edit View Tools Hel                                            | 0         |                                                                                                    |                                                                           |  |  |
|---------------------------------------------------------------------|-----------|----------------------------------------------------------------------------------------------------|---------------------------------------------------------------------------|--|--|
| Add Files<br>Add Folder<br>Watch Folder<br>Add Entry Manually       | 業O<br>☆業O | top                                                                                                    | Q.v                                                                       |  |  |
| Import<br>Export<br>Send by E-mail<br>Merge Documents               | ►<br>¥E   | <ul> <li>BibTeX (*.bib)</li> <li>EndNote XML - EndNote v8, X1 to X3 (*.xml<br/>RIS - Research Information Systems (*.ris)<br/>Zotero Library (zotero.sqlite)</li> </ul> |                                                                           |  |  |
| Delete Documents<br>Remove from Collection<br>Rename Document Files |           | Learning<br>2008 2008 IEEE<br>Fourth Inte                                                                                                    | Mendeley - A Last.rm For<br>Research?<br>Authors: V. Henning, J. Reichelt |  |  |
| Synchronize Library                                                 | ЖR        | 2012 Professional<br>Developm                                                                                                    | View research catalog entry for                                           |  |  |
| Sign Out (mendeleyuser3@gm                                          | ail.com)  | 2013 The<br>Cambridg                                                                                                    | Journal: Conference on eScience                                           |  |  |

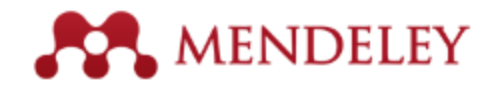

## Añadir detalles del documento

| Details         Notes           Type:         Journal Article         *           Cooperativity in protein folding: from<br>lattice models with sidechains to real<br>proteins.         *           Authors:         D. Klimov, D. Thirumalai         *           View research catalog entry for this paper         * |                  | Details Notes<br>Notes<br>Notes<br>Proteins.<br>Authors: D. Klimov, D. Thirumalai<br>View research catalog entry for this paper<br>Journal: Folding & design<br>Year: 1998 | Busca documentos por<br>título en Google Scholar<br>si están marcados para<br>revisión |
|----------------------------------------------------------------------------------------------------|------------------|----------------------------------------------------------------------------------------------------|----------------------------------------------------------------------------------------|
| Journal:<br>Year:                                                                                                    | Introduce el     | Volume: 3<br>Issue: 2<br>Pages: 127-39                                                                                                    |                                                                                        |
| Issue:                                                                                                    | DOI, PubMed, o   | Abstract:                                                                                                    | Details Notes                                                                          |
| Pages:                                                                                                    | ArXiv ID v pulsa | Over the past few years novel folding mechanisms of<br>globular proteins have been proposed using minimal                                                                  | These details need reviewing. You can mark them                                        |
| Abstract:                                                                                                    | AIXIV ID y puisa | lattice and off-lattice models. The factors determining the<br>cooperativity of folding in these models and especially                                                     | as correct, or search by title on Google Scholar.                                      |
|                                                                                                    | en la lupa para  | their explicit relation to experiments have not been fully<br>established, however.                                                                                        | Details are Correct Search by Title                                                    |
| Tags:                                                                                                    | empezar a        | Tags:                                                                                                    | Type: Journal Article                                                                  |
| Keywords:                                                                                                    | buscar           | Keywords:                                                                                                    | Behavioral Arousal Effects of Small                                                    |
|                                                                                                    |                  | Fibronectins; Fibronectins: chemistry; Guanidine;<br>Guanidine: pharmacology; Hydrogen-Ion Concentration;                                                                  | Doses of Nicotine                                                                      |
| URL:                                                                                                    |                  | Models; Molecular; Peptides; Peptides: chemistry; Plant<br>Proteins; Protein Denaturation; Protein Folding; Proteins;                                                      | Authors: E. Domino                                                                     |
| Add URL                                                                                                    |                  | Proteins: chemistry; Ribonucleases; Ribonucleases: che                                                                                                    |                                                                                        |
| California (De                                                                                                    |                  | URL:                                                                                                    | View research catalog entry for this paper                                             |
| Catalog IDs                                                                                                    |                  | Phttp://www.ncbi.nlm.nih.gov/pubmed/9565757                                                                                                    | Journal: Sciences-New York                                                             |
| DOL P                                                                                                    |                  | Add URL                                                                                                    | Year: 1965                                                                             |
| PMID: 9565757                                                                                                    |                  | Catalog IDs                                                                                                    | Volume                                                                                 |
| Files:                                                                                                    |                  | ArXiv ID: 🤎                                                                                                    | leeue.                                                                                 |
| S Kimov, Thirumalai. 1998.pdf                                                                                                    |                  | DOI:                                                                                                    | Barry 316 344                                                                          |
| Add File                                                                                                    | 1                | PMID: 9565757 Ser LOOKup Succeeded                                                                                                    | Pages: 216-244                                                                         |

Mendeley añade la información que falta automáticamente

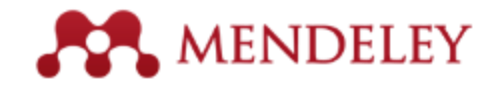

## Añadir nuevos documentos

#### Mendeley Web Importer

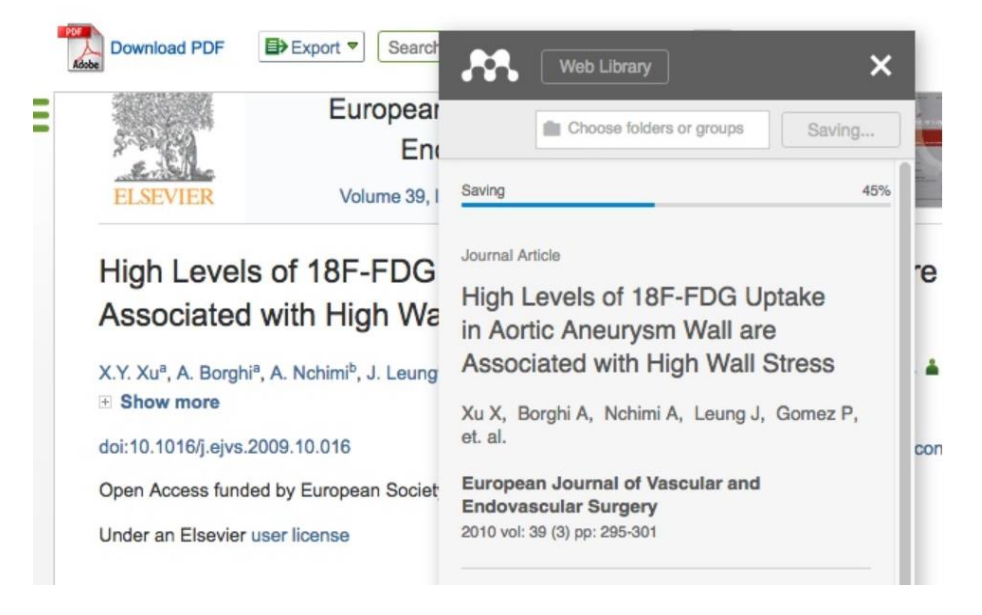

#### Literature Search Mendeley Research Catalog

| <b></b>                                                                                          | Feed                                    | Library                           | Suggest                   | Stats       | Groups        |
|--------------------------------------------------------------------------------------------------|-----------------------------------------|-----------------------------------|---------------------------|-------------|---------------|
|                                                                                                  |                                         |                                   |                           |             |               |
| Papers                                                                                           |                                         |                                   |                           |             |               |
|                                                                                                  |                                         |                                   |                           |             |               |
| Graphene                                                                                         |                                         |                                   |                           |             | Q,            |
| eg: scientific impact measures                                                                   |                                         |                                   |                           | Advar       | nced search   |
|                                                                                                  |                                         |                                   |                           |             |               |
| Results 1 - 20 of 72,012                                                                         |                                         | Pr                                | rev.∢ <u>1</u> 2 3        | 3601        | ▶ Next        |
| Raman spectrum of graphene a<br>A. C. Ferrari, J. C. Meyer, V. Scardaci<br><i>Letters</i> (2006) | nd <b>graphene</b><br>, C. Casiraghi, N | <b>layers</b><br>1. Lazzeri, F. I | Mauri, et al. in <i>F</i> | Physical Re | eview         |
| Graphene is the two-dimensional (2d)                                                             | building block for c                    | arbon allotrope                   | s of every other          |             |               |
| 📑 Save reference 🕤 🌄 Get full text                                                               | at journal · Relat                      | ed research                       |                           |             | 6,262 readers |
| The rise of graphene                                                                             |                                         |                                   |                           |             |               |
| A K Geim, K.S. Novoselov in Nature I                                                             | Mater. (2007)                           |                                   |                           |             |               |
| Graphene is a rapidly rising star on the                                                         | horizon of materia                      | als science and                   | \ncondensed ma            | tter        |               |

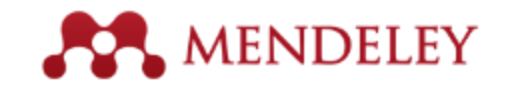

## Web Importer Guarda referencias mientras navegas

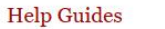

Web importer

Contact support

rt Feedback & support

#### Save references to Mendeley from the web easily!

With the Mendeley Web Importer, you can easily save references and PDF files into your personal library.

| ScienceDin                                | ect                                                                                                    |                                                                                                    |                                                                                                  | Jo                                          | E                                                                                                    | Web Library                                                                                                    |                                             | × |
|-------------------------------------------|----------------------------------------------------------------------------------------------------|----------------------------------------------------------------------------------------------------|--------------------------------------------------------------------------------------------------|---------------------------------------------|----------------------------------------------------------------------------------------------------|----------------------------------------------------------------------------------------------------|---------------------------------------------|---|
| nma ray                                   | Aut                                                                                                    | for name                                                                                                    | Volume Issue Pag                                                                                 | Advanced search                             | 0                                                                                                    | All the Choose folders or gro                                                                                      | supe Save (4                                | , |
|                                           | Search                                                                                                    | results: 308,083 results found. See im                                                                                                    | sgo results                                                                                      |                                             | •                                                                                                    | Influence of y-ray modified N<br>structural and thermal prope<br>density polyethylene                              | /WCNTs on the<br>rties of high-             |   |
| o filters                                 | \$\$                                                                                                    | Download PDFs Deport •                                                                                                    |                                                                                                  | + Relevance •                               |                                                                                                    | Ghaloor B, Mehmood M, Shahi<br>Radiation Physics and Chemistry                                                     | 1U, et.al.<br>2016                          |   |
| 17 (5)                                    |                                                                                                    |                                                                                                    | 104                                                                                              | ons for <sup>12</sup> C, <sup>14</sup> N an |                                                                                                    | Attached pdf                                                                                                    | Details                                     |   |
| 16 (11,905)<br>15 (17,882)<br>14 (16,786) | - <b>783</b> - M                                                                                                    | leb Library                                                                                                    | ×                                                                                                | actions with Materials a                    | 0                                                                                                    | A simple technique for game<br>cosmic ray spectroscopy us                                                          | na ray and<br>ing plastic                   |   |
| 13 (16,078)<br>ow more >>                 | Choose fold                                                                                                    | ers or groups Save                                                                                                    | Cancel                                                                                           | al properties of high                       |                                                                                                    | scintillator<br>Nandan A, Rudra S, Neog H, e<br>Nuclear Instruments and Methods<br>Research Section A: Accelerator | t. al.<br>s in Physics<br>s. Soectrometers. |   |
| clear Instruments ar                      | TYPE                                                                                                    |                                                                                                    |                                                                                                  |                                             |                                                                                                    | Detectors and Associated Equips                                                                                    | nent, 2016<br>Details                       |   |
| clear Physics A (6,7                      | (IIIE                                                                                                    |                                                                                                    |                                                                                                  | h, Tariq Yasin                              |                                                                                                    |                                                                                                    |                                             |   |
| impounds (5,457)                          |                                                                                                    | 26                                                                                                    | vusing plastic scint                                                                             | 2                                           | Estimation method of planetary fast neutron<br>flux by a Ge gamma-ray spectrometer<br>Hareyama M, Fujibeyashi Y, Yamashita Y, et. al. |                                                                                                    |                                             |   |
| ysics Rese (4,979                         | In LE                                                                                                    |                                                                                                    | s, Spectrometers, Dete                                                                           |                                             | s in Physics<br>I, Spectrometers,                                                                                                    |                                                                                                    |                                             |   |
|                                           | Gamma-ray in                                                                                                    | radiation-induced reduction                                                                                                    | an apac a, c. moran                                                                              |                                             | Attached pdf                                                                                                    | Details                                                                                                    |                                             |   |
| w (10,399)<br>w (7,184)                   | AUTHORS                                                                                                    |                                                                                                    |                                                                                                  | ray spectrometer c                          | 2                                                                                                    | On the potential of atmosphe                                                                                       | eric Cherenkov                              |   |
| tient (6,984)<br>a (6,530)                | He, Yalei                                                                                                    |                                                                                                    | s, Spectrometers, Dete                                                                           |                                             | telescope arrays for resolvin<br>ray sources in the Galactic p                                                                        | resolving TeV gamma-<br>alactic plane                                                                              |                                             |   |
| mple (5,376)                              | Li, Jihao                                                                                                    |                                                                                                    | Kobayashi, R.C. Re                                                                               |                                             | Ambrogi L, De Oña Wilhelmi E, et. al.                                                                                                 | Aharonian F.                                                                                                    |                                             |   |
|                                           | ABSTRACT                                                                                                    |                                                                                                    |                                                                                                  | -                                           |                                                                                                    | Astronanticia Dhusice, 9018                                                                                        |                                             |   |
|                                           | Three-dimens<br>honeycomb-li<br>was successfi<br>dispersions in<br>y-ray irradiatii<br>irradiation, GG<br>were reduced<br>restoration of | ional (3D) graphene aeroge<br>ke porous structure and hig<br>luly prepared from graphene<br>isopropano/lwater solution<br>on and freeze-drying proces<br>o sheets suspending in the n<br>and self-assembled mainly<br>n-n conjugated structure. T | (GA) with<br>n C/O ratio<br>oxide (GO)<br>by simple<br>ses. Under<br>nixture<br>due to the<br>he |                                             |                                                                                                    |                                                                                                    |                                             |   |
|                                           | DETAILS                                                                                                    |                                                                                                    |                                                                                                  |                                             |                                                                                                    |                                                                                                    |                                             |   |
|                                           | Publication                                                                                                    | Materials Letters                                                                                                    |                                                                                                  |                                             |                                                                                                    |                                                                                                    |                                             |   |
|                                           |                                                                                                    |                                                                                                    |                                                                                                  |                                             |                                                                                                    |                                                                                                    |                                             |   |

#### 9

Using Chrome?

Install Mendeley Web Importer browser extension.

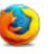

**Using Firefox?** 

Download Mendeley Web Importer browser extension.

Using Safari or Internet Explorer?

Install the Mendeley Web Importer bookmarklet.

- Make sure your 'Bookmarks' or 'Favourites' bar is visible. You may need to switch this on from the 'View' menu in your browser.
- 2. Drag this button to your 'Bookmarks' or 'Favourites' bar to add the bookmarklet to your browser.

Save to Mendeley

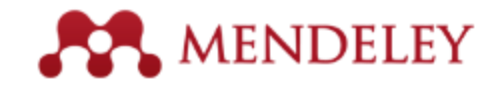

## **Uso del Web Importer**

Pulsa 'Import to Mendeley' para importar referencias desde los resultados de la búsqueda, un artículo o incluso el pdf.

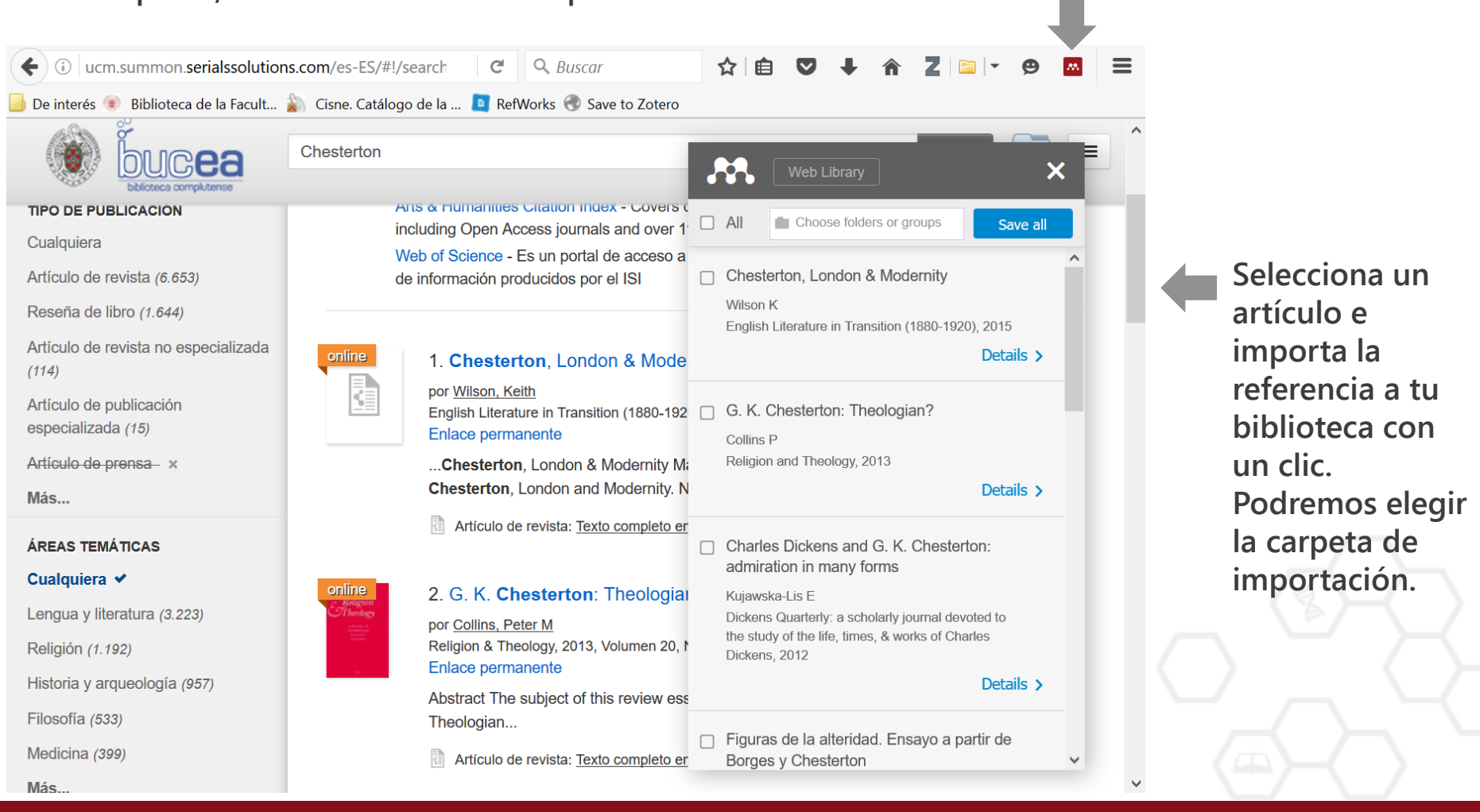

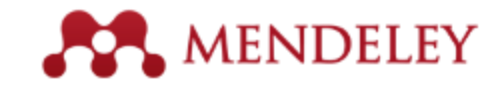

## **Scopus y Science Direct**

| ScienceDirect                                                                                                    | Journals Books                                                                                                    | $\circ$                | ?                                     |      | Biblioteca Compl                                                                                                    |
|----------------------------------------------------------------------------------------------------|----------------------------------------------------------------------------------------------------|------------------------|---------------------------------------|------|----------------------------------------------------------------------------------------------------|
| open access                                                                                                    | uthor name Journal or book title Volume Issue                                                                                                    | Page Ad                | vanced search                         |      |                                                                                                    |
|                                                                                                    | Search results: 736,498 results found. See image results                                                                                                    | l <b>ts 🏾 🕈</b> Save s | earch alert                           | RSS  |                                                                                                    |
| Refine filters                                                                                                    | F ☆ Purchase 🥩 Download PDFs ↓ Relevan                                                                                                    | nce 🔻 🛛 🝸 A            | Il access type                        | es ▼ | Related books                                                                                                    |
| Year<br>2017 (145)<br>2016 (38,427)<br>2015 (68,924)<br>2014 (58,562)<br>2013 (49,704)<br>View more >><br>Publication title                                                                                                | <ul> <li>Export ▲</li> <li>Sur Infc</li> <li>The Direct export</li> <li>2010</li> <li>Dar</li> <li>Al Save to Mendeley</li> <li>Save to RefWorks</li> </ul> | Help                   | line 6 May<br>(OA)                    |      | WeightDeveloping<br>Access Jou20082008David Solomo2008David Solomo2008Durid Solomo2008Durid Solomo2008Du |
| <ul> <li>Procedia - Social and Behavioral<br/>Sciences (26,725)</li> <li>Procedia Engineering (18,449)</li> <li>Energy Procedia (11,155)</li> <li>Procedia Computer Science (8,050)</li> <li>The Lancet (7,983)</li> </ul> | Joui<br>1-8 ○ RIS (for EndNote, Reference Manager, ProCr<br>1-8 ○ BibTeX<br>Jun ○ Text<br>Ant<br>Ant<br>Ant<br>Content                                      | ite)                   | <i>16, Pages</i><br>nn Van<br>:043 K) |      | Institutional<br>Repositorie<br>2007<br>Catherine Jon                                                                                                    |
| View more >>                                                                                                    | Op     Op     Octation Only     Octation and Abstract                                                                                                    |                        | Original                              |      | Feedback 🖵                                                                                                    |

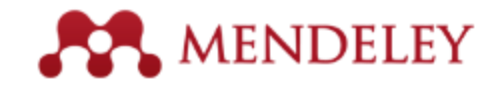

# Mis publicaciones

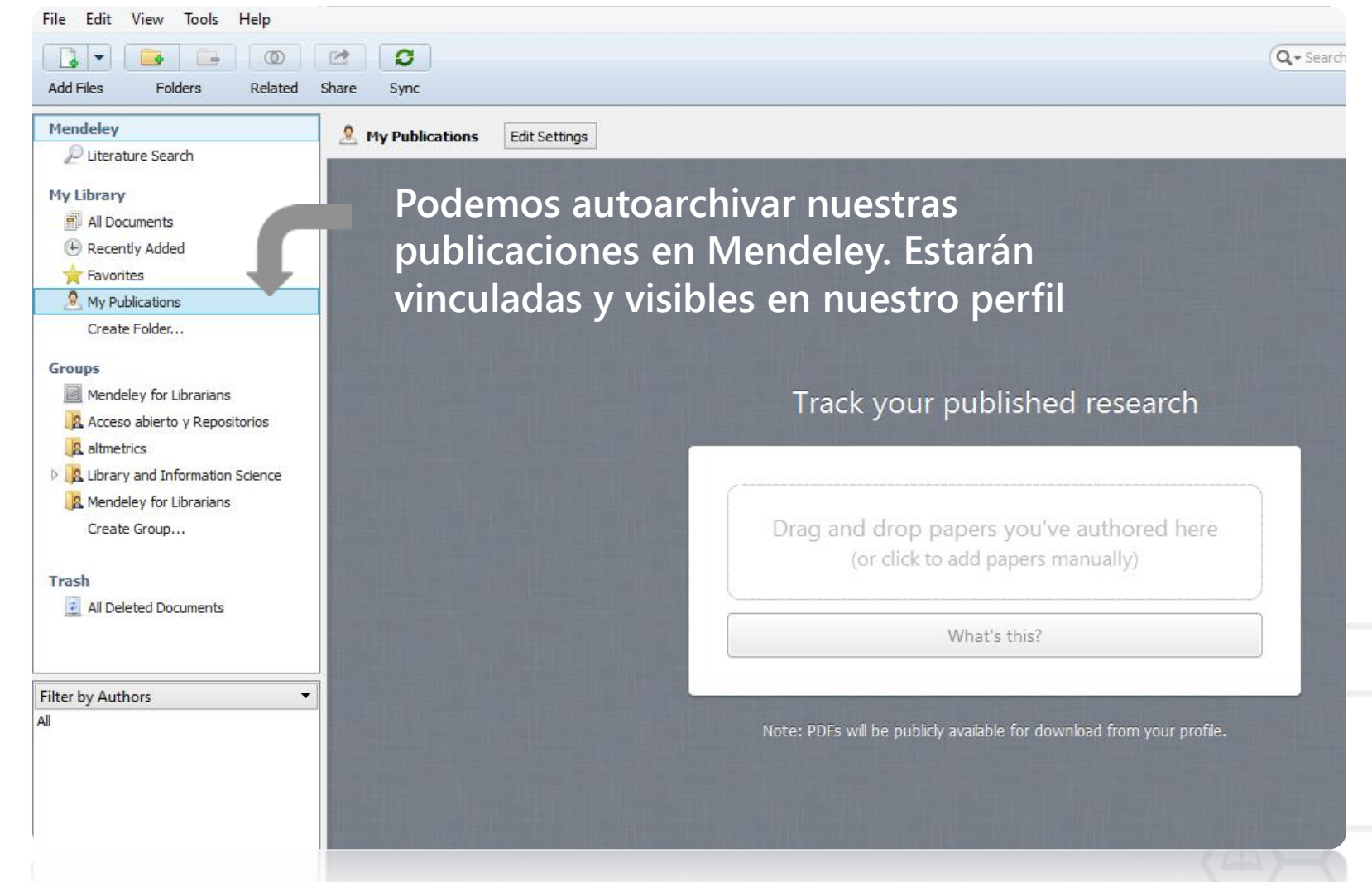

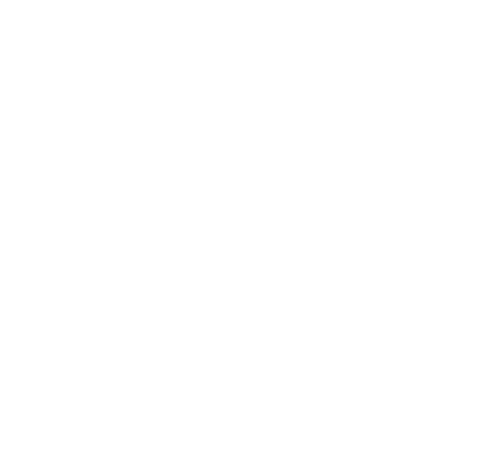

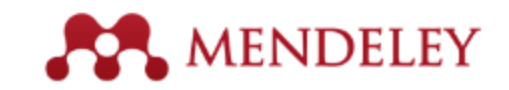

## Organiza Gestiona tu biblioteca

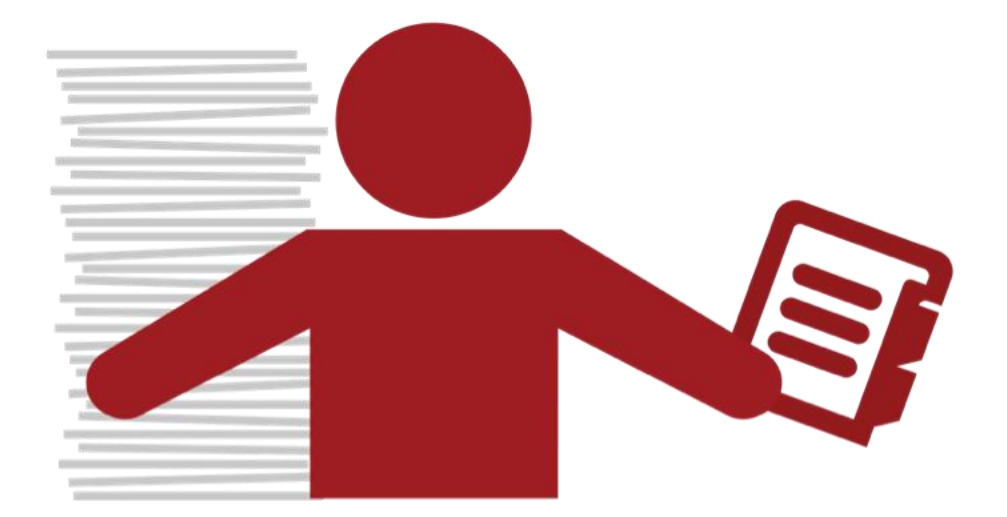

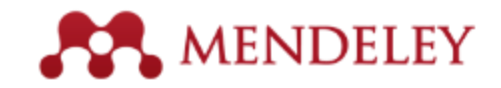

# Organiza tu biblioteca

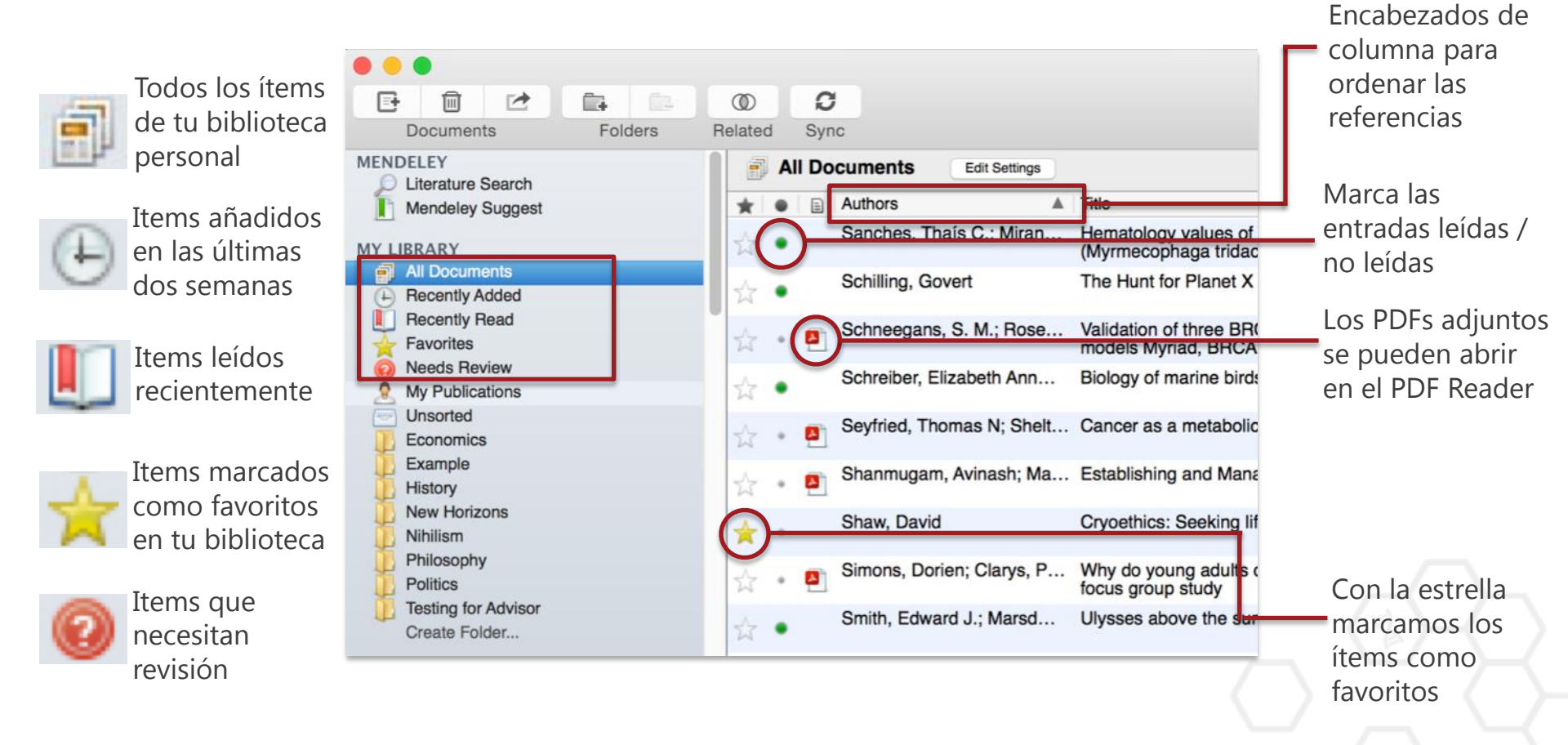

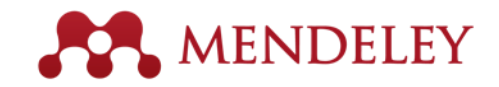

## Carpetas

|    | Unsorted          | <b>4</b> • • • • • • • • • • • • • • • • • • • |
|----|-------------------|------------------------------------------------|
|    | Economics         |                                                |
| Ď. | Example           |                                                |
| Ď. | History           |                                                |
| Ď. | New Horizons      |                                                |
| Ď. | Nihilism          |                                                |
| Ď. | Philosophy        |                                                |
| Ď. | Politics          |                                                |
| Ď. | Testing for Advis | sor                                            |
|    | Create Folder     | <b>*</b> •••••                                 |

Las referencias que no están en ninguna carpeta aparecen en 'unsorted'

Tus carpetas están ... listadas debajo. Arrastra y suelta para reordenarlas

> Con 'Create Folder' creamos nuevas colecciones

Tanto en el escritorio como en la web podemos arrastrar documentos y carpetas a otras carpetas.

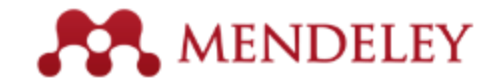

# Búsquedas

#### En metadatos y a texto completo (pdfs) o filtrar los resultados Uso de operadores

Podemos acotar la búsqueda seleccionando una carpeta específica

Filtrar por Autor, etiqueta, publicación o palabra clave

| 00                                                               |   |                                 |     |          | Mendeley Desktop                                                                                                    |                                                                                        |        | R <sup>M</sup> |
|------------------------------------------------------------------|---|---------------------------------|-----|----------|----------------------------------------------------------------------------------------------------|----------------------------------------------------------------------------------------|--------|----------------|
|                                                                  | ( | *                               | -   | Ē.       |                                                                                                    | Q- open access                                                                         | 6      | 9              |
| MENDELEY                                                         |   | All Documents     Edit Settings |     |          | cuments Edit Settings                                                                                                    | Authors<br>Titles                                                                      |        |                |
| Mendeley Su                                                      |   | Re                              | sul | ts f     | or "open access" in "All Documents"                                                                                                    | Year                                                                                   | Clear  | )              |
| MY LIBRARY                                                       | * |                                 | •   |          | Search Results                                                                                                    | Notes                                                                                  |        |                |
| All Documents                                                    | 싰 | ĩ                               | •   |          | <b>Ten-year cross-disciplinary comparison of the gro</b><br>C Hajjem; S Harnad; Y Gingras - 2006 - arXiv preprint                                                                               | wth of <mark>open access</mark> and how it in<br>cs/0606079                            | crease |                |
| Favorites<br>My Publicatio                                       | ŵ | 7                               | •   |          | The <mark>access</mark> /impact problem and the green and gold<br>S Harnad; T Brody; F Vallières; L Carr – 2004 – Serials                                                                       | <b>l roads to <mark>open</mark> access</b><br>review                                   |        |                |
| Create Folder<br>GROUPS<br>Filter by Author Keywords             | 2 |                                 | •   | <u> </u> | When is open access not open access?<br>Catriona J MacCallum - 2007 - PLoS biology<br>Author Keywords: Access to Information, Humans, Int<br>been a spectacular growth in "open- access" journa | ernet, Periodicals as Topic, Periodic<br>Is. The Directory of <mark>Open</mark> Access | als as |                |
| Filter by Authors<br>Filter by My Tags<br>Filter by Publications |   |                                 | •   |          | Comparing the impact of open access (OA) vs. non-<br>S Harnad; T Brody - 2004 - D-lib Magazine                                                                                                  | -OA articles in the same journals                                                      |        |                |
| Antelman, K<br>Bailey, Charles W.                                | 1 | 7                               | •   |          | <b>Citation advantage of <mark>open</mark> access articles<br/>G Eysenbach – 2006 – PLoS biology</b>                                                                                            |                                                                                        |        |                |
| Brody, T<br>Bryne, JC                                            | Ŵ | 7                               | •   |          | <b>JASPAR: an <mark>open-access</mark> database for eukaryotic tr</b><br>A Sandelin; W Alkema - 2004 - Nucleic acids                                                                            | anscription factor binding profile                                                     | 5      |                |
| Carr, L<br>Carroll, Michael W.<br>Eysenbach, G                   |   | T                               | •   |          | JASPAR, the open access database of transcription<br>JC Bryne; E Valen; M Tang – 2008 – Nucleic acids<br>Tags: open access                                                                      | factor-binding profiles: new cont                                                      | ent an |                |
| Lysenbach, Gunther                                               |   |                                 |     |          | Access & Evcollonger The Onen Deer College                                                                                                    |                                                                                        |        |                |
|                                                                  |   |                                 |     |          |                                                                                                    |                                                                                        |        | 110            |

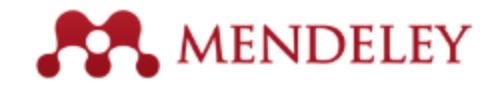

## Búsquedas - operadores

| Busca                              | para encontrar artículos que tienen                                       |
|------------------------------------|---------------------------------------------------------------------------|
| citation analysis                  | las palabras <b>citation</b> o <b>analysis</b>                            |
| citation AND analysis              | Ambos términos, <b>citation</b> y <b>analysis</b>                         |
| ponies OR "small horses"           | la palabra <b>ponies</b> O la frase exacta <b>small horses</b>            |
| ponies AND -"small horses"         | la palabra <b>ponies</b> pero NO la frase <b>small horses</b>             |
| "real time quantitative PCR"       | la frase exacta <b>real time quantitative PCR</b>                         |
| title:"real time quantitative PCR" | la frase exacta <b>real time quantitative PCR</b> en el campo de título   |
| author:Albert                      | el nombre <b>Albert</b> en la lista de autores                            |
| author:"Albert Einstein"           | el nombre exacto Albert Einstein en la lista de autores                   |
| author:Campbell AND author:Ellis   | los dos nombres <b>Campbell</b> y <b>Ellis</b> en la lista de autores     |
| author:Campbell AND -author:Ellis  | el nombre <b>Campbell</b> pero NO <b>Ellis</b> en la lista de autores     |
| published_in:"PLoS Medicine"       | la frase exacta PLoS Medicine en el nombre de revista o publicación       |
| intracellular AND year:2008        | la palabra <b>intracellular</b> y ha sido publicado en el año <b>2008</b> |

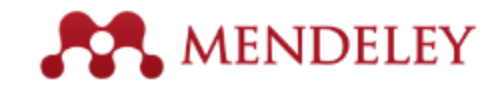

## **Búsquedas** - operadores

#### Búsqueda en Mi Biblioteca

Sólo disponible cuando buscamos en la biblioteca local o en los grupos.

| Busca                 | para encontrar artículos que tienen                                |
|-----------------------|--------------------------------------------------------------------|
| tag:"To read"         | la etiqueta <b>To read</b>                                         |
| note:"study material" | contiene la frase exacta <b>study material</b> en el campo de nota |

#### Literature Search

Sólo disponible al utilizar la opción "Literature Search", o la opción "Paper search" en la web.

| Busca                                 | para encontrar artículos que tienen                                       |
|---------------------------------------|---------------------------------------------------------------------------|
| oa_journal:yes                        | publicado en una revista que Mendeley reconoce como<br><b>Open Access</b> |
| intracellular AND year:[1998 TO 2008] | la palabra intracellular y publicado entre los años 1998 y 2008           |

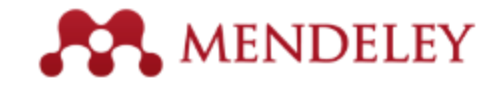

# **Duplicados**

#### Invite Colleagues...

#### Install Web Importer Uninstall MS Word Plugin

#### **Check for Duplicates**

CiteULike Needs Review My Publications Unsorted **Bioinformatics** Big Data Next-Gen Sequencing R/Bioconductor Cancer Chemoresistance Ovarian Cancer CNGE Evidence Based Diagnostics BRCA Decision Analysis Knowledge to Action Bissurgeint VCU DDCA1/3 Com Filter by Authors All Aburatani, Hiroyuki Adiconis, Xian Agrawal, S Ahmed, Saira Akiyama, Tetsu Al-Bakheet, Al-Bandary Al-Qahtani, Ahmed Alizadeh, a a Almeida, Jonas S Altshuler, David Alvarez, Carlos E

Amon Lunn M

T LL

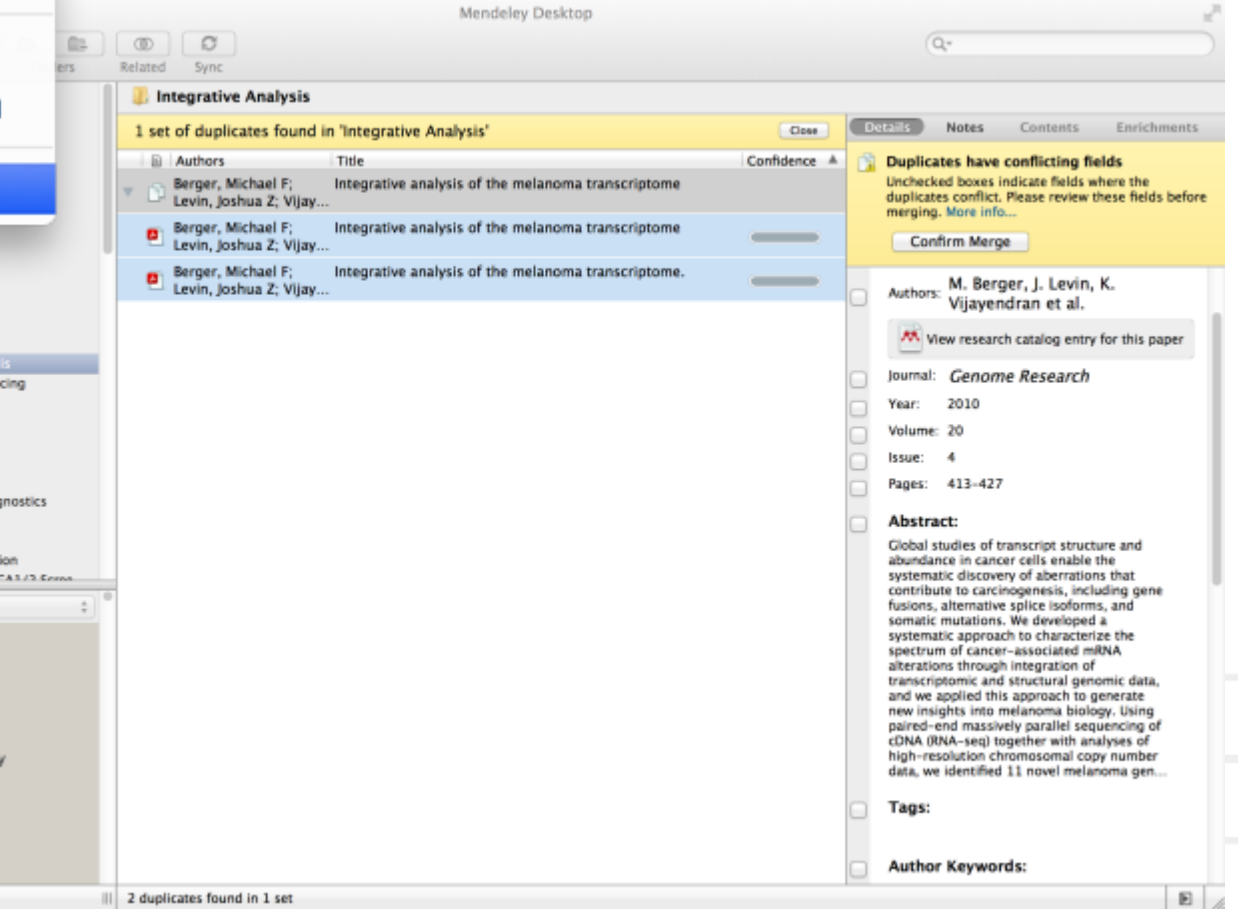

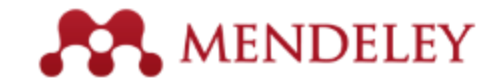

# File Organizer

| 2.0.            |                | Pre              | terences           |               |            |
|-----------------|----------------|------------------|--------------------|---------------|------------|
| eneral Docur    | nent Details   | File Organizer   | Watched Folders    | BibTeX Zotero | Connection |
| Organize my f   | iles           |                  |                    |               |            |
| Copy files to:  | /Users/rvida   | /Documents/Mer   | deley Desktop      | Browse        | Tidy Up    |
| View in Finde   |                |                  |                    |               |            |
| Sort files into | subfolders     |                  |                    |               |            |
|                 |                |                  |                    |               |            |
| Unused fields:  | Year           | e                |                    |               |            |
|                 | Drag bubbles   | down to add or u | p to remove.       |               |            |
| Folder path:    | Author         | ournal           |                    |               |            |
| Example:        | /Users/rvidal/ | Documents/Mend   | leley Desktop/Auth | or/Journal/   |            |
| Rename docur    | ment files     |                  |                    |               |            |
| Unused fields:  | Journal        |                  |                    |               |            |
|                 | Drag bubbles   | down to add or u | p to remove.       | Hyphen-separa | ated ‡     |
| File name:      | Year Aut       | hor Title        |                    |               |            |
| Example:        | Year - Author  | - Title.pdf      |                    |               |            |
| naly            |                |                  |                    | ( Co.         |            |
| ppiy            |                |                  |                    | Car           | OK         |

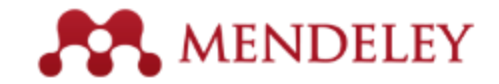

# File Organizer

| 0 | O Papers                                                              |                     |        | $\subset$    | 5  |
|---|-----------------------------------------------------------------------|---------------------|--------|--------------|----|
|   |                                                                       |                     | ۹.     |              |    |
|   | Name 🔺                                                                | Date Modified       | Size   | Kind         |    |
|   | Ann Oncol-2006-Ozols-v181-7.pdf                                       | 2010-07-12 8:37 AM  | 156 KB | Portab (PDF) | ň  |
| * | Applying unmixing to gene express for tumor phylogeny inference.pdf   | 2010-01-20 3:48 PM  | 446 KB | Portab (PDF) |    |
| 1 | Beroukhim_et_al.pdf                                                   | 2010-02-21 10:56 PM | 614 KB | Portab (PDF) |    |
| - | btl476v1.pdf                                                          | 2010-03-29 3:46 PM  | 168 KB | Portab (PDF) |    |
| - | btp612v1.pdf                                                          | 2010-05-05 2:58 PM  | 184 KB | Portab (PDF) |    |
| - | btq069v1.pdf                                                          | 2010-03-17 10:30 AM | 2.4 MB | Portab (PDF) |    |
| - | btq089v1.pdf                                                          | 2010-03-23 11:31 PM | 6.2 MB | Portab (PDF) |    |
| - | btq148v1.pdf                                                          | 2010-05-03 12:25 PM | 848 KB | Portab (PDF) |    |
| - | Calibration of Microarray Gene-Expression Data.pdf                    | 2010-05-03 12:29 PM | 1.2 MB | Portab (PDF) |    |
| - | Canadian%20Cancer%20Statistics%202010%20-%20English.pdf               | 2010-07-09 1:45 PM  | 922 KB | Portab (PDF) |    |
| * | Cancer Gene Profiling in Pancreatic Cancer.pdf                        | 2010-05-03 12:28 PM | 807 KB | Portab (PDF) |    |
| - | Cancer Gene Profiling in Prostate Cancer.pdf                          | 2010-05-03 12:28 PM | 1.3 MB | Portab (PDF) |    |
| - | cancer-genetic-epigenetic2002.pdf                                     | 2010-07-12 9:02 AM  | 233 KB | Portab (PDF) |    |
| * | carey.pdf                                                             | 2010-03-22 1:14 PM  | 1.1 MB | Portab (PDF) | 1  |
|   | carey2.pdf                                                            | 2010-07-19 12:28 AM | 1.1 MB | Portab (PDF) |    |
| - | Cavenee et al 1983 .pdf                                               | 2010-02-05 1:28 PM  | 795 KB | Portab (PDF) |    |
| - | cin-2010-011.pdf                                                      | 2010-03-23 11:13 PM | 496 KB | Portab (PDF) |    |
| - | cnv-paper.pdf                                                         | 2010-02-21 11:51 PM | 2.6 MB | Portab (PDF) |    |
| - | Cross-platform method for identify biomarkers for prostate cancer.pdf | 2010-03-16 1:59 PM  | 344 KB | Portab (PDF) |    |
| - | D885.pdf                                                              | 2010-05-07 9:24 AM  | 3.7 MB | Portab (PDF) |    |
| - | DNA methylation and apoptosis.pdf                                     | 2010-02-08 11:29 AM | 373 KB | Portab (PDF) |    |
| - | DNA Microarrays in Clinical Cancer Research.pdf                       | 2010-01-31 5:20 PM  | 70 KB  | Portab (PDF) |    |
| - | dna.2006.0505.pdf                                                     | 2010-02-21 2:38 PM  | 279 KB | Portab (PDF) |    |
| * | e15.pdf                                                               | 2010-03-23 3:44 PM  | 324 KB | Portab (PDF) |    |
|   | Edwards review - Fusion genes and the common epithelial cancers.pdf   | 2010-02-04 10:54 AM | 332 KB | Portab (PDF) |    |
|   | Functional Profiling Methods in Cancer.pdf                            | 2010-03-24 9:53 AM  | 598 KB | Portab (PDF) |    |
|   | genetics.110.114983v1.pdf                                             | 2010-05-05 2:53 PM  | 758 KB | Portab (PDF) | Ă  |
|   | Genome Res2010-Berger-413-27.pdf                                      | 2010-05-05 2:57 PM  | 1.2 MB | Portab (PDF) | ۳  |
|   | 125 items, 180.87 GB a                                                | vailable            |        |              | 11 |

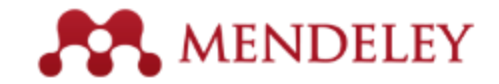

# File Organizer

| \varTheta 🔿 🔿 📄 Mendeley Desktop |                                                                    |                     |        |                  |
|----------------------------------|--------------------------------------------------------------------|---------------------|--------|------------------|
|                                  |                                                                    | ٩                   |        |                  |
| Name                             | *                                                                  | Date Modified       | Size   | Kind             |
| 🖹 Ajo-Franklin et al 2           | 007 - Rationgn of memory in eukaryotic cells.pdf                   | 2010-03-17 4:17 PM  | 614 KB | Portab (PDF)     |
| 🖹 Aleshin, Finn - 2010 -         | SRC a century of science brought to the clinic.pdf                 | 2010-08-23 11:44 AM | 754 KB | Portab (PDF) 🛛 🛡 |
| 🖹 Alkan et al 2009 - F           | Personalizeding next-generation sequencing.pdf                     | 2010-05-10 12:00 PM | 815 KB | Portab (PDF)     |
| 🖹 Altschul et al 1990            | <ul> <li>Basic local alignment search tool.pdf</li> </ul>          | 2010-01-31 5:02 PM  | 1.7 MB | Portab (PDF)     |
| 🖹 Ammerpohl, Tiwari, Ka          | althoff – 201eutic agents in cancer treatment.pdf                  | 2010-05-03 2:17 PM  | 774 KB | Portab (PDF)     |
| 🖹 Anderson et al 2008            | 3 – BBF RFC 0 Instructions to BBF RFC Authors.pdf                  | 2010-03-17 4:23 PM  | 41 KB  | Portab (PDF)     |
| 🖹 Andrews et al. – 2010          | - Multi-platfne expression and copy number.pdf                     | 2010-02-19 4:01 PM  | 1.6 MB | Portab (PDF)     |
| 🔄 Andrianantoandro et a          | I 2006 - S rules for an emerging discipline.pdf                    | 2010-03-17 4:17 PM  | 524 KB | Portab (PDF)     |
| 🔄 Anonymous – 1941 –             | THE ENGINEER PROFESSIONAL DEVELOPMENT.pdf                          | 2010-03-17 4:23 PM  | 225 KB | Portab (PDF)     |
| 🔄 Arkin – 2008 – Setting         | the standard in synthetic biology.pdf                              | 2010-03-17 4:26 PM  | 369 KB | Portab (PDF)     |
| 🖹 Auer, Doerge – 2010 –          | Statistical Design and Analysis of RNA-Seq Data.pdf                | 2010-05-05 3:08 PM  | 758 KB | Portab (PDF)     |
| 🔄 Auman, McLeod - 201            | 0 - Colorectaity of clinical colorectal tumors.pdf                 | 2010-10-14 10:58 PM | 2.7 MB | Portab (PDF)     |
| 🖹 Baek et al 2008 - TI           | he impact of microRNAs on protein output.pdf                       | 2010-07-23 12:00 PM | 1.4 MB | Portab (PDF)     |
| 🖹 Ballester et al 2010 -         | Consistent annotation of gene expression arrays.pdf                | 2010-06-11 5:03 PM  | 3.2 MB | Portab (PDF)     |
| 🔄 Bare et al 2007 - Th           | e Firegoose turces with desktop applications.pdf                   | 2010-03-17 4:25 PM  | 737 KB | Portab (PDF)     |
| 📱 Bare et al 2010 - In           | tegration andy data in context of the genome.pdf                   | 2010-07-23 2:11 PM  | 4.6 MB | Portab (PDF)     |
| 📱 Barrett et al 2009 -           | NCBI GEO arcghput functional genomic data.pdf                      | 2010-05-10 12:00 PM | 3.7 MB | Portab (PDF)     |
| 📱 Bassi - 2007 - A prim          | er on python for life science researchers.pdf                      | 2010-03-17 4:19 PM  | 176 KB | Portab (PDF)     |
| 📱 Bast, Hennessy, Mills -        | - 2009 - Theew opportunities for translation.pdf                   | 2010-07-19 12:13 PM | 512 KB | Portab (PDF)     |
| 🔄 Bateman, Wood - 200            | 9 - Cloud computing.pdf                                            | 2010-03-17 4:25 PM  | 49 KB  | Portab (PDF)     |
| 📱 Battke, Symons, Niese          | lt - 2010 - Mve analytics for expression data.pdf                  | 2010-03-09 11:54 PM | 2.6 MB | Portab (PDF)     |
| 🔄 Bayani et al 2002 -            | Parallel analyion, and expression microarrays.pdf                  | 2010-07-19 1:45 PM  | 791 KB | Portab (PDF)     |
| 🔄 Bayani, Squire - 2001          | <ul> <li>Advances itions using spectral karyotyping.pdf</li> </ul> | 2010-03-17 4:17 PM  | 311 KB | Portab (PDF)     |
| 📱 Becker, Liebeskind, Lo         | hrman – Unke Schemes Lead to Higher Prices.pdf                     | 2010-03-17 4:47 PM  | 4.8 MB | Portab (PDF)     |
| 📱 Beisser et al 2010 -           | BioNet an R Analysis of Biological Networks.pdf                    | 2010-03-24 10:45 AM | 6.2 MB | Portab (PDF)     |
| 🖹 Bell – 2005 – Origins a        | and molecular pathology of ovarian cancer.pdf                      | 2010-08-22 7:15 PM  | 573 KB | Portab (PDF)     |
| 🔄 Benson et al 2008 -            | GenBank.pdf                                                        | 2010-03-17 4:22 PM  | 98 KB  | Portab (PDF)     |
| Rerger et al - 2009 -            | PHOFNIX a w r (re)analysis of microarray data ndf                  | 2010-05-03 2·17 PM  | 2.2 MR | Portab (PDF)     |
| 407 items, 180.87 GB available   |                                                                    |                     |        |                  |

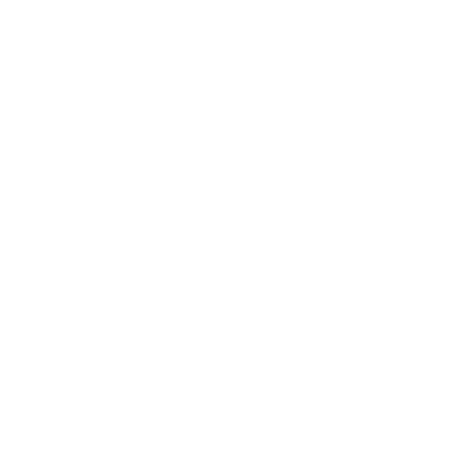

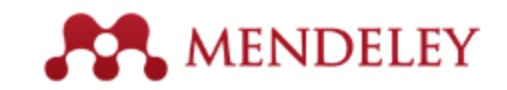

# umentos

## Visor PDF Subraya y anota los documentos
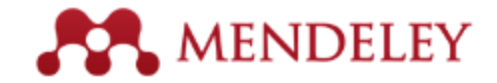

# **El visor PDF**

#### 9 A G r5 0 Q $\odot$ C Q Search Note Select Copy Paste Rotate Sync Pan Highlight Zoom Fullscreen My Library New Horizons: From Res.. Notes Contents Enrichments New Horizons New Horizons: From Research Paper to Pluto Authors: P. Tavner The New Horizons mission received approval in November 20016. Its objective was to send a spacecraft to Pluto - the only R View research catalog entry for this paper unexplored planet (still recognized as a planet at that time) in the solar system. Previous missions intended to reach Pluto including Pluto Fast Flyby and Pluto Kuiper Express - had been cancelled, but after a thorough new profile selection process, 2015 NASA committed to launching New Horizons as part of its New Frontiers program. Year: Pages: Due to the distances involved - New Horizons would have to cover nearly three billion miles to reach its objective - the craft was designed to have as little mass as possible, but would be launched using the huge Atlas V expendable launch system. Abstract-This guaranteed the greatest possible velocity for the craft. NASA's New Horizons mission, part of the New Frontiers Program, is expected to reach its primary target - the dwarf planet Pluto - on July 14 2015. Mendeley was When the mission launched on 19 January 2006, the probe left Earth on a solar system escape trajectory travelling at nearly invited to visit NASA during the close approach of Pluto and will be at NASA HQ on the day of the encounter. This 37,000 mph. It crossed the Moon's orbit just eight hours and thirty-five minutes after lift-off, and reached that of Mars only 78 days later. The probe gained a gravity boost from the gas giant Jupiter to accelerate past 51,000 mph, but would still have report was written to mark the occasion and to share our over eight years to travel to its objective. New Horizons is expected to make its closest approach of Pluto and its moons on excitement at being present for the event. July 14, 20156 Tags: 1. Radioisotope Thermoelectric Generator (RTG) Provides electrical power produced using the decay Author Keywords: of plutonium-238 fuel. 2. Alice A sensitive ultraviolet imaging spectrometer used to City: study atmospheric composition and structure. 3. Ralph Imaging apparatus used to photograph and map surface details during the encounter. Institution: 4. Venetia Burney Student Dust Counter (SDC) Mendeley Designed by students at the University of Colorado at Boulder. Measures concentration of dust particles. URL: 5. Long Range Reconnaissance Imager (LORRI) Phttp://www.mendeley.com/new-horizons.pdf 0 Camera and telescope apparatus used to take photos of target at longer ranges. Add URL... 6. Solar Wind Around Pluto (SWAP) Instrument used to measure solar wind activity in the Catalog IDs vicinity of Pluto. Also measures atmospheric escape. DOI: 7. Pluto Energetic Particle Spectrometer Science Investigation (PEPSSI) Phoning Home Files: Directional energetic particle spectrometer. Used to Communicating with a probe three billion miles from Earth Tavner - 2015 - New Horizons From Research Pap... study energetic particles in Pluto's atmosphere. poses a number of challenges for the New Horizons team. 8. Radio Science Experiment (REX) Add File.. Luckily, they can rely on NASA's Deep Space Network Performs radio science experiments on Pluto's Page 5 of 16 E /

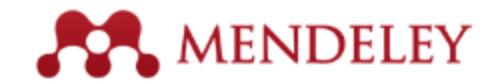

# Leer y trabajar en el visor de PDFs

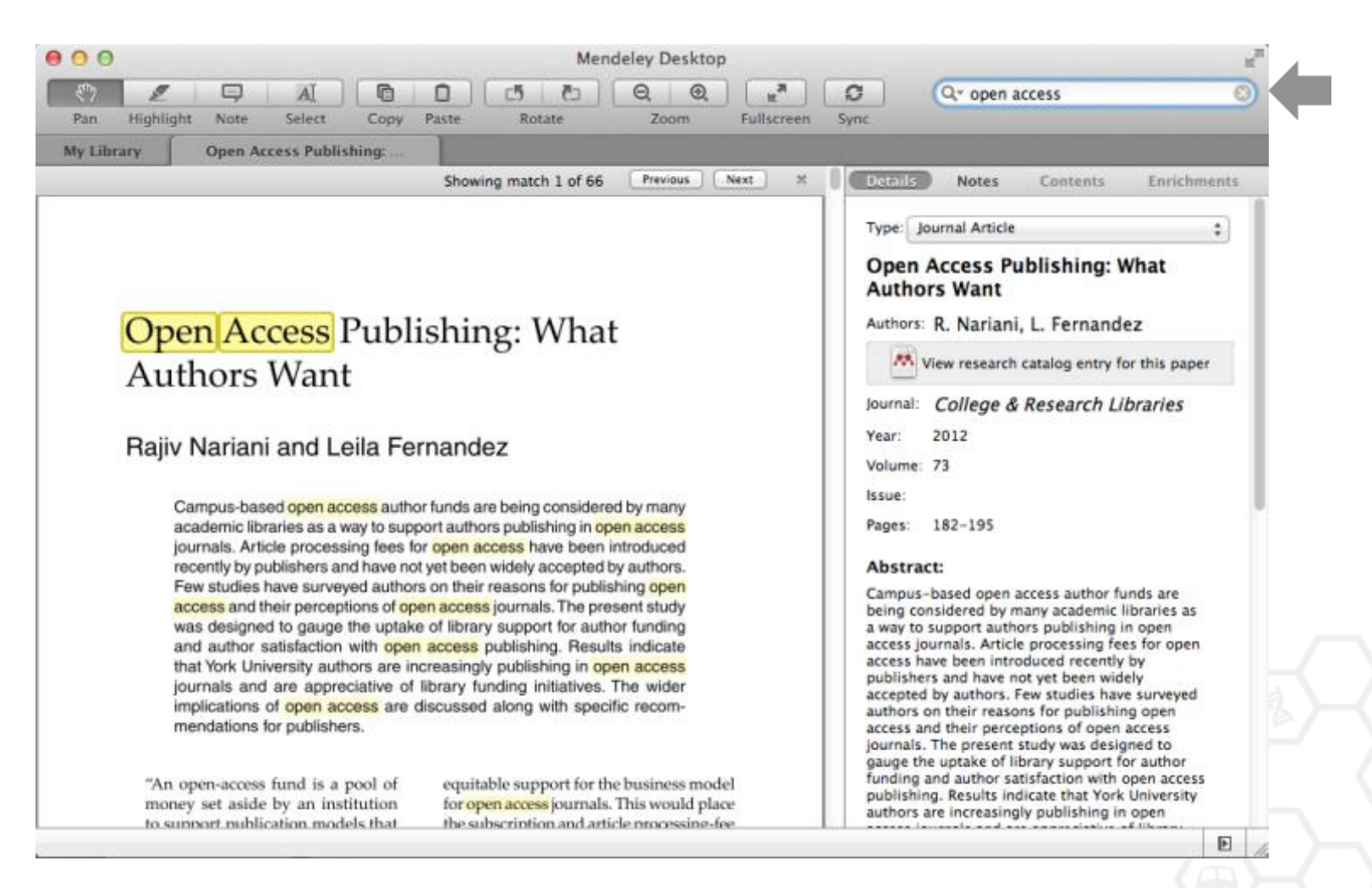

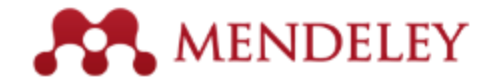

# Anota y subraya

### Podemos subrayar y anotar hasta en ocho colores

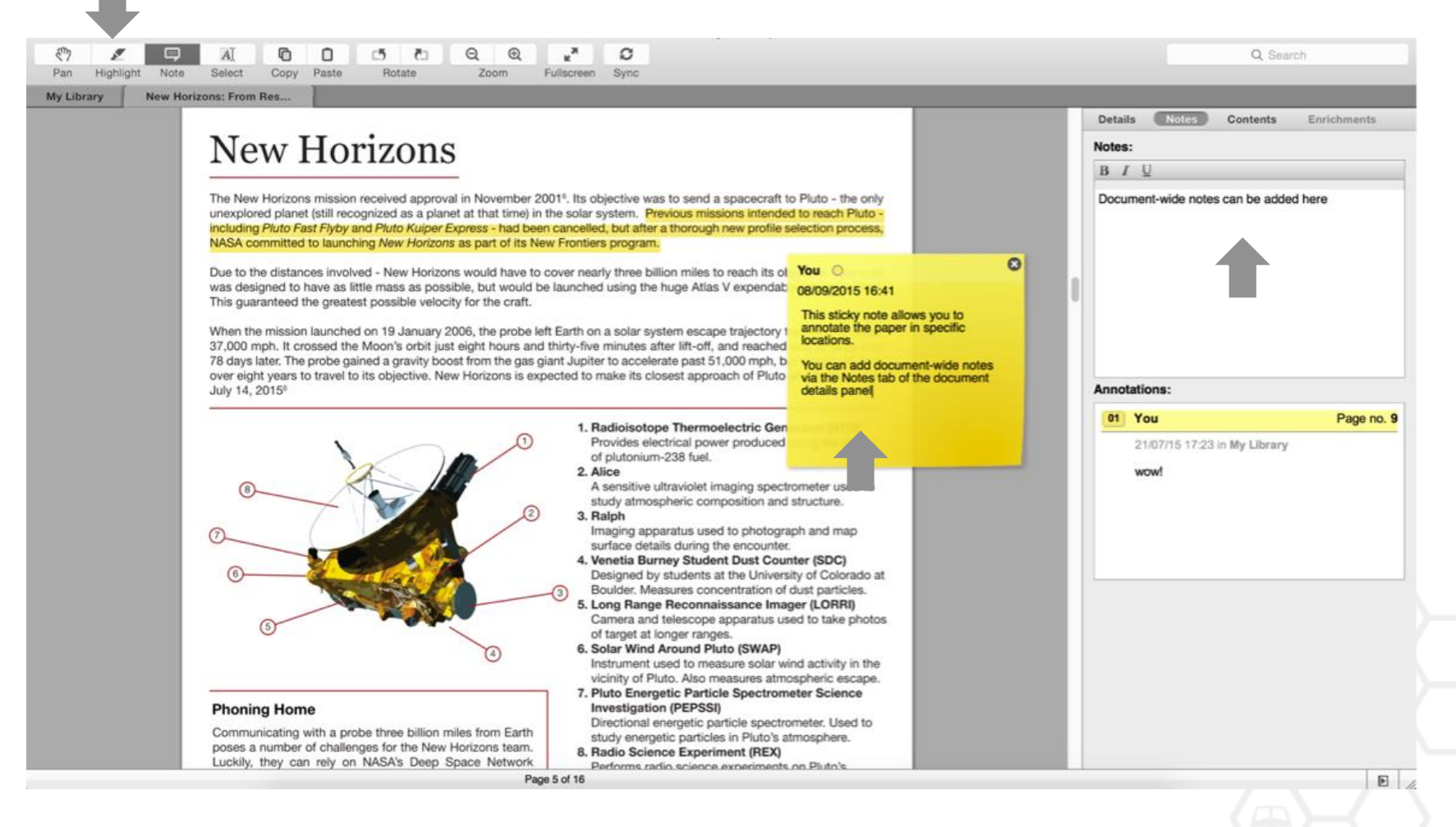

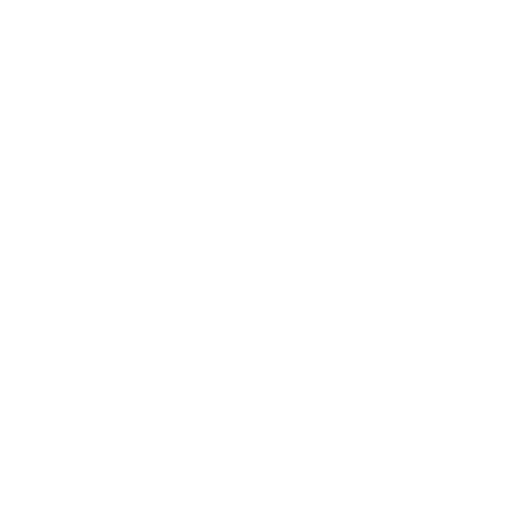

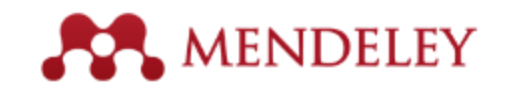

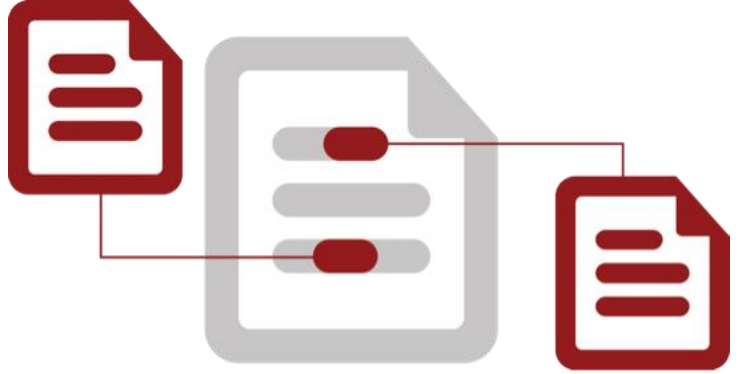

### Cita con el *Mendeley Citation Plug-In*

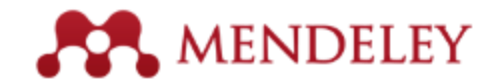

# Instalación del Citation Plug-in

| Ś    | Mendeley Desk                         | top   | File | Edit           | View   | Tools      | Help              |                                                                                                    |
|------|---------------------------------------|-------|------|----------------|--------|------------|-------------------|----------------------------------------------------------------------------------------------------|
| • •  |                                       |       |      |                |        | Invite     | Colleagues        | Mendeley Desktop                                                                                                    |
| •    | Documents                             | Folde | ers  | (D)<br>Related | Syr    | Instal     | Web Importer      |                                                                                                    |
| 2    | Literature Search<br>Mendeley Suggest |       |      |                | All Do | Instal     | LibreOffice Plug  | gin                                                                                                    |
| MY L | IBRARY<br>All Documents               |       |      | ★<br>☆         | • •    | Chec       | k for Duplicates  | on! A study of open access vs non-open access articles                                                              |
| e    | Recently Added<br>Recently Read       |       |      | ☆              | •      | Ajdžanovi  | ć, Vladimir; Medi | Membrane steroid receptor-mediated action of soy isoflavones: tip of the iceberg.                                   |
| 6    | Favorites<br>Needs Review             |       |      | \$             | •      | Alon, Uri  |                   | How To Choose a Good Scientific Problem                                                                             |
| 2    | My Publications<br>Unsorted           |       |      | ☆              | • 👌    | Amir, Eita | n; Freedman, O    | Assessing women at high risk of breast cancer: A review or risk assessment models                                   |
| ł    | Economics<br>Example                  |       |      | ☆              | •      | Anbeek, (  | Chris             | The dependence of dissolution rates on grain size for<br>some fresh and weathered feldspars                         |
| ļ    | History<br>New Horizons               |       |      | $\star$        | • 🖪    | Apea, Oh   | ene B; Ephraim,   | CHEMICAL EXTRACTION OF HUMIC SUBSTANCES USING NATURAL                                                               |
|      | Nihilism<br>Philosophy                |       |      | 샀              | • 🎴    | Bach, L. 1 | Г.; Bauke, С.; Ме | Influence of changing carbonate chemistry on morphology and weight of coccoliths formed by <i>Emiliania huxleyi</i> |
|      | Politics<br>Testing for Advisor       |       |      | ☆              | •      | Baden, To  | om; Chagas, An    | Open Labware: 3-D Printing Your Own Lab Equipment.                                                                  |
| CRO  | Create Folder                         |       |      | ☆              | •      | Ballouard  | , Jean-Marie; Mu  | Factors Influencing Schoolchildren's Responses to a<br>Questionnaire in Wildlife Conservation Education             |
| GROU | Community Team                        |       |      | 1              | . 🔊    | Balmaña,   | J; Díez, O; Casti | BRCA in breast cancer: ESMO clinical recommendations.                                                               |

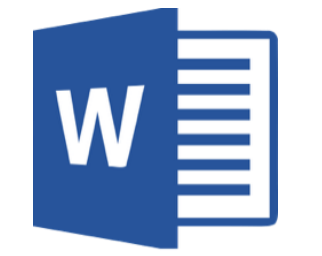

# W LibreOffice

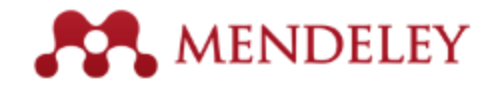

### La barra de citas aparece automáticamente en Word

|   | C. | Word                                                                                                    | File   | Edit                  | View            | Insert      | Format         | Font        | Tools     | Table        | Window            | \$       | Help              |                   |
|---|----|----------------------------------------------------------------------------------------------------|--------|-----------------------|-----------------|-------------|----------------|-------------|-----------|--------------|-------------------|----------|-------------------|-------------------|
|   | •  | 0                                                                                                    |        |                       |                 |             |                | Doc         | ument1    |              |                   |          |                   |                   |
|   | •  | • 🛅 🗔                                                                                                    |        | 5                     | <b>b</b>        | S 🔮         | <b>Ω •</b> 🕅 • | <b>¶</b> [  | •         | <b>-</b>     | Q- Sea            | arch in  | Document          | ) »>              |
|   | 1  | Home                                                                                                    | Layout | Do                    | cument E        | lements     | Tables         | Cha         | rts Si    | martArt      | Review            |          |                   | ✓ ☆ -             |
|   | ₽, | 3 - 1 - 2 -                                                                                                    | (+1+)  | Ze e st               | · · · 2 ·       | - 3 - 1 - 4 |                | 5 - 1 - 7 - | 1.8.1.1   | 9 · · · 10 · | · · 11 · · · 12 · | · · 13 · | · · · 1/4 · · · 人 | ·1 6···1 7···1 8) |
| ļ |    | ", Insert or Edit Citation 🛏 Undo Edit Merge Citations 🛄 Insert Bibliography Select me to fetch the styles 🔹 🔊 Refresh Export 🔻 |        |                       |                 |             |                |             |           |              |                   |          |                   |                   |
|   |    |                                                                                                    |        |                       |                 |             |                |             |           |              |                   |          |                   |                   |
|   | 1  |                                                                                                    |        | The <b>]</b><br>resea | Mendele<br>rch. | y Citation  | n Plug-in n    | iakes it    | easy to i | nsert cita   | ations into g     | your     |                   |                   |

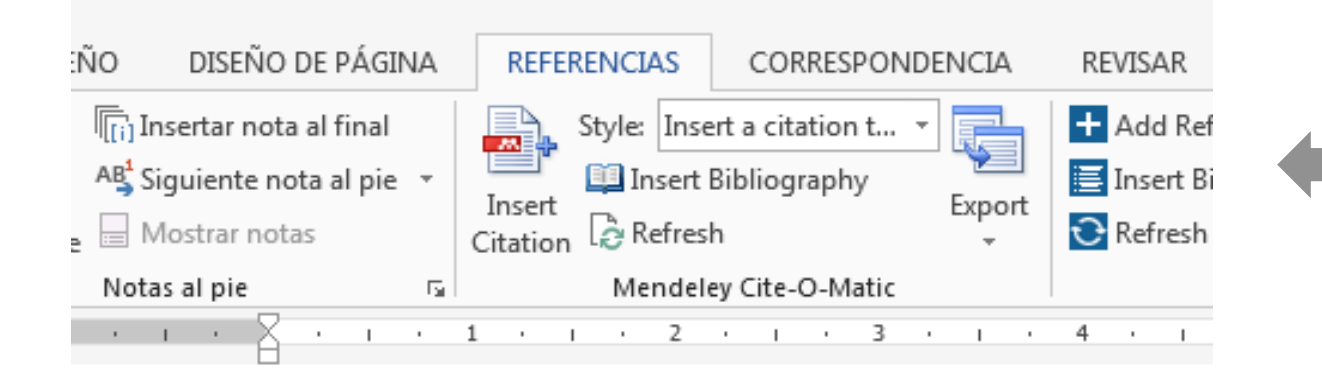

### Mac / LibreOffice

Windows

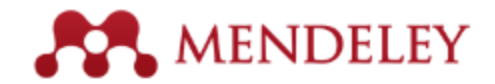

# Genera citas en texto en Word

| " Insert Citation                                                                                                    | 📛 Undo Edit Merge Citations 🛄                                                                                                    |           |
|----------------------------------------------------------------------------------------------------|----------------------------------------------------------------------------------------------------|-----------|
| ODefault Sty                                                                                                    | le 🔽 Liberation Serif 🔽 12                                                                                                    |           |
|                                                                                                    | a sur el loca en sur e <mark>x</mark> e a sur en se loc                                                                                                    |           |
|                                                                                                    |                                                                                                    |           |
|                                                                                                    |                                                                                                    |           |
|                                                                                                    |                                                                                                    |           |
| Philosophy                                                                                                    | Mendeley Citation Editor                                                                                                    |           |
| Philosophy<br>The problems of the phil<br>R. Boudon - 1986 - Social<br>Abstract: The Problems of<br>Tags: Philosophy, Philos<br>The Philosophy of Neur<br>John Bickle; P Mandik; A<br>Abstract: Over the past th<br>Encyclopedia: Stanford E                                                                                                    | Mendeley Citation Editor<br>Iosophy of history<br>Science Information<br>f Philosophy is a key philosophical work written by author and ph<br>sophy of History<br>oscience<br>Landreth - 2012 - Stanford Encyclopedia of Philosophy<br>ree decades, philosophy of science has grown increasingly "loca<br>ncyclopedia of Philosophy                                      | ilosopher |
| Philosophy<br>The problems of the phil<br>R. Boudon - 1986 - Social<br>Abstract: The Problems of<br>Tags: Philosophy, Philos<br>The Philosophy of Neur<br>John Bickle; P Mandik; A<br>Abstract: Over the past the<br>Encyclopedia: Stanford E<br>The Division of Cognitive<br>Philip Kitcher - 1990 - Jou<br>Tags: Philosophy<br>Journal: Journal of Philos                                                  | Mendeley Citation Editor<br>Iosophy of history<br>Science Information<br>f Philosophy is a key philosophical work written by author and ph<br>sophy of History<br>oscience<br>Landreth - 2012 - Stanford Encyclopedia of Philosophy<br>re decades, philosophy of science has grown increasingly "loca<br>ncyclopedia of Philosophy<br>re<br>trnal of Philosophy<br>sophy | ilosopher |
| Philosophy<br>The problems of the phil<br>R. Boudon - 1986 - Socia<br>Abstract: The Problems o<br>Tags: Philosophy, Philos<br>The Philosophy of Neur<br>John Bickle; P Mandik; A<br>Abstract: Over the past th<br>Encyclopedia: Stanford E<br>The Division of Cognitiv<br>Philip Kitcher - 1990 - Jou<br>Tags: Philosophy<br>Journal: Journal of Philos<br>Two Dogmas of Empiric<br>Willard V O Quine - 1951 | Mendeley Citation Editor  Isolence Information f Philosophy is a key philosophical work written by author and ph sophy of History oscience Landreth - 2012 - Stanford Encyclopedia of Philosophy ree decades, philosophy of science has grown increasingly "loca ncyclopedia of Philosophy e mraal of Philosophy sophy ism - Philosophical Review                        | ilosopher |

1. Pulsa 'Insert Citation'

 Busca por autor, título o año, o seleccciona un documento de tu biblioteca de Mendeley

> 3. Selecciona el artículo o libro y pulsa 'ok' para citarlo automáticamente en Word

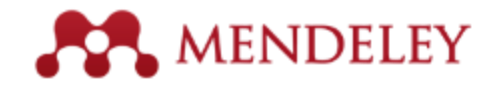

# Encuentra una referencia en tu biblioteca

| 00                   | Mende                                                                                                    | ley Citation Editor                                                 |  |  |  |  |  |  |
|----------------------|----------------------------------------------------------------------------------------------------|---------------------------------------------------------------------|--|--|--|--|--|--|
| Search by author, ti | tle or year in My Library                                                                                                    |                                                                     |  |  |  |  |  |  |
| My Library           | Cancel OK                                                                                                    |                                                                     |  |  |  |  |  |  |
|                      | 1. Pulsa "Go to                                                                                                    | Mendeley" 2. Aparece el botón 'Cite'                                |  |  |  |  |  |  |
|                      | Image: Constraint of the second second se | Mendeley Desktop                                                    |  |  |  |  |  |  |
|                      | MENDELEY                                                                                                    | All Documents     Edit Settings                                     |  |  |  |  |  |  |
|                      | MY LIBRARY                                                                                                    | ★ ● ▲ Antelman, K Do open-access articles 200 have a greater resear |  |  |  |  |  |  |
|                      | All Documents     Recently Added                                                                                                    | Bailey, Charl Open Access and 200<br>Libraries                      |  |  |  |  |  |  |
|                      | My Publications                                                                                                    | Bryne, JC; Val JASPAR, the open 200<br>access database of tra       |  |  |  |  |  |  |
|                      | Create Folder                                                                                                    | Carroll, Mich Why full open access 201<br>matters                   |  |  |  |  |  |  |
|                      | GROUPS<br>Create Group                                                                                                    | Eysenbach, G Citation advantage of 200 open access articles         |  |  |  |  |  |  |

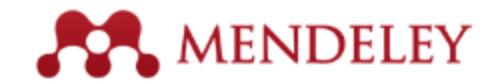

# Editar y añadir información a las citas

1. Selecciona la cita y pulsa 'Insert or Edit Citation'

The Mendeley Citation Plug-In makes it easy to insert citations into your

Mendeley Citation Editor

\$

🔼 Go To Mendeley

research.

Carroll 2011;Search for additional reference

000

2. Pulsa en la cita (aquí: 'Carroll 2011')

"" Insert or Edit Citation

| Book      |                                              |                    |
|-----------|----------------------------------------------|--------------------|
| Chapter   | O O O Mendeley Citation Editor               |                    |
| Column    | Carroll 2011:                                |                    |
| Figure    |                                              |                    |
| Folio     | Page *                                       |                    |
| Issue     |                                              |                    |
| Line      | Prefix                                       |                    |
| Note      | Suffix                                       |                    |
| Opus      | Suppress author                              |                    |
| ✓ Page    |                                              |                    |
| Paragraph | My Library * 🕅 🐼 Co To N                     | Mendeley Cancel OK |
| Part      |                                              |                    |
| Section   |                                              |                    |
| Sub verbo | 3. Utiliza el <i>Citation Editor</i> para añ | adir números —     |
| Verse     |                                              |                    |
| Volume    | de página, otra información u oci            | ultar el autor     |
|           |                                              |                    |

Cancel

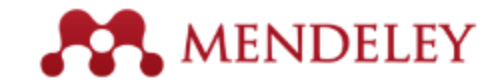

# **Unir citas**

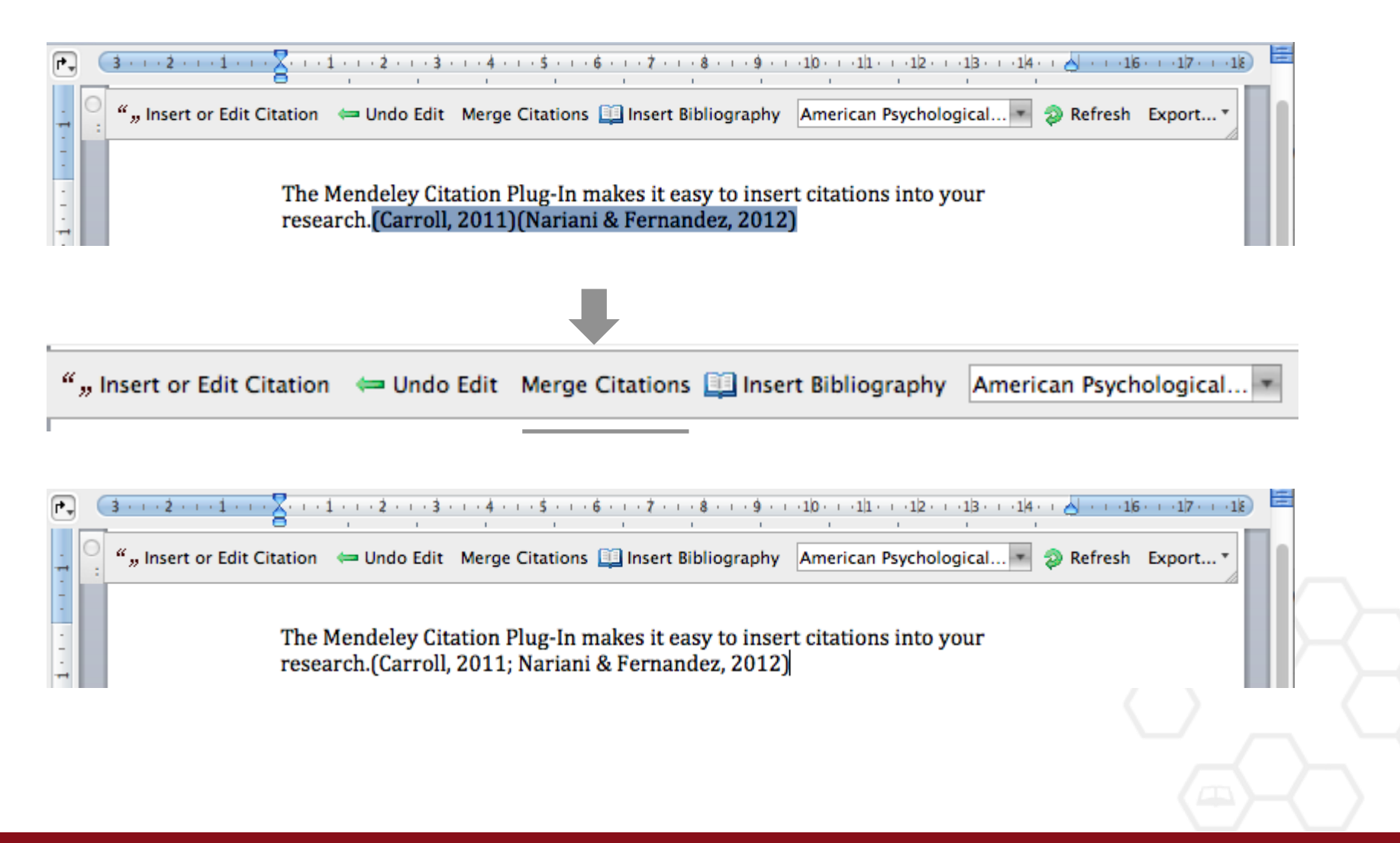

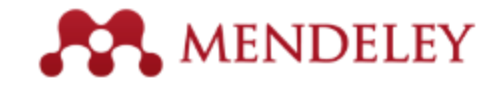

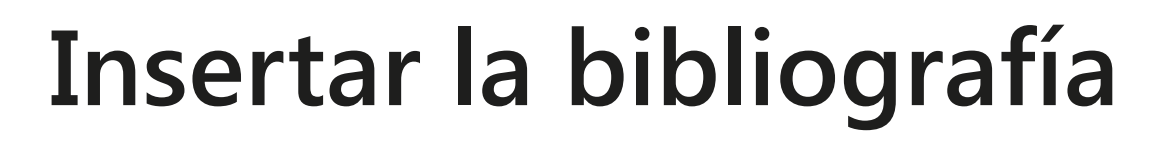

dit Citation 🛛 🖛 Undo Edit 🛛 Merge Citations 🛄 Insert Bibliography 🛛 American Psychological... 💌

The Mendeley Citation Plug-in makes it easy to insert citations into your research.(Henning & Reichelt, 2008)

1. Pulsa 'Insert Bibliography'

| A = 1 + 1 + 2 + 1 + 3 + 1 + 4 + 1 + 5 + 1 + 6 + 1 + 7 + 1 + 8 + 1 + 9 + 1 +     A = 1 + 1 + 1 + 1 + 1 + 1 + 1 + 1 + 1 + 1                              |                                                                                                    |                               |
|----------------------------------------------------------------------------------------------------|----------------------------------------------------------------------------------------------------|-------------------------------|
| itation 🗯 Undo Edit Merge Citations 🛄 Insert Bibliography                                                                                              | American Psychological A  American Medical Association American Political Science Association                                                                                                    | 2. Elegimos el estilo de cita |
| The <u>Mendeley</u> Citation Plug-in makes it easy to insert research.(Henning & Reichelt, 2008)                                                       | American Sociological Association<br>American Sociological Association<br>Harvard Reference format 1 (author-date)<br>IEEE<br>Modern Humanities Research Association 3rd edition<br>Modern Language Association 7th edition | 3. ¡Hecho!                    |
| Henning, V., & Reichelt, J. (2008). Mendeley-A Last. fm<br>2008. eScience'08. IEEE Retrieved from<br>http://ieeexplore.ieee.org/xpls/abs_all.jsp?arnum | More Styles<br>mber=4736778                                                                                                    |                               |

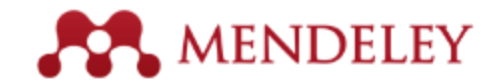

### "Biblioteca viajera" para escribir trabajos en colaboración

| Undo Bado Format Tables Columns Show Maxigation Gallery To<br>Document Dements Quick Tables Charts<br>Charts Charts<br>Document Balls Smith Dobson, & Kerplus, 2000, Guith, Abseven                                                                                                    | (110%)<br>John Zoon<br>Smartier Gra<br>16 11 12<br>18 11 12                                        | al ga<br>Helpi<br>shina WordAin<br>a Ja He JLAN JE JP JE<br>In di                                                                                                    |
|----------------------------------------------------------------------------------------------------|----------------------------------------------------------------------------------------------------|----------------------------------------------------------------------------------------------------|
| Then when I want to add more (Block & Cronetein, 2010; Crep                                                                                                    | ak & Danavar, n                                                                                    | 0)                                                                                                    |
| <ul> <li>Bibliography</li> <li>Biocs, E. T., &amp; Cronstein, B. N. (2010). Interferon-gamma interferonool yourna' of interferon, cyclokina and meolator interreated from http://www.pubmedcentral.nih.gov/articlerender.tog/Partic type-absiract</li> <li>Ciegolas, M., &amp; Banavar, J. R. (h.d.). Cell dynamics of folding in 235-246.</li> <li>Dimer, a H., Sall, &amp; Bimth, L. J., Dobson, C. M., &amp; Karplus, M. fedding via the energy surfaces from http://www.nob.in Gutin, A. M. Abbanov, V. I. &amp; Bransmovch, E. I. (n.d.). A power your statements for protein folding : simulation in the lattice states for protein folding : simulation in the lattice</li> </ul> | This docum<br>your library<br>You must in<br>citations.<br>Import to<br>My Lit<br>My Lit<br>Shared | ent contains a reference which isn't in<br>mport it for Mendeley to format your<br>orary (existing folder)<br>orary (new folder)<br>d Group<br>My Library<br>Cancel OK |
| Añade las referencia<br>específico de tu b<br>Mendeley D                                                                                                    | as en<br>iblio<br>Deskt                                                                            | un lugar<br>teca en<br>cop                                                                                                    |

Mendeley guarda una mini biblioteca con tu trabajo. Cuando abres un documento que contenga citas te preguntará si quieres añadirlas a tu biblioteca por si quieres estar al día de las referencias añadidas por otros miembros del grupo.

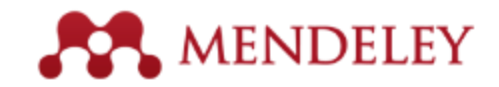

### Citar en otros procesadores de texto

Señalamos una referencia y pulsamos el botón derecho del ratón. Seleccionamos *Copy As Formatted Citation.* 

Luego, en el procesador de texto, sólo tenemos que pegar la cita en la posición deseada. También funciona arrastrando y soltando

#### All Documents Edit Settings \* • B Authors Title Year Published In Added Corrado, E.M. Linux outside the cave: Using Linux on a public internet workstation Proceedings of the Internet 27/03/15 Librarian 2000 Conference Delozier, Eric P. 200 OCLC Systems & Services: primer for libraries 27/03/15 Update Details International digital library pers. Related Documents ۲ Egunjobi, RA; Awoyem 201 Library Hi Tech News 27/03/15 Open File Emanuel, Jenny 201 Information Technology and 27/03/15 ology Skills, and Their Open File Externally Libraries Open Containing Folder German, Daniel M.; Di 201 IEEE International Conference may. 20 of open source soft Rename Document Files.. on Program Comprehension Merge Documents 20C Computers in Libraries 27/03/15 Gordon, Rachel Singer; Mark As 27/03/15 Guerra, Esther; de Lara Software Copy As Ctrl+Shift+C Formatted Citation Export... Ctrl+E LaTeX Citation Command Ctrl+K Hattery, M ieval and Library 27/03/15 Send by E-mail... BibTeX Entry Hicks, Diana: Wouters Select All netrics 201 Nature may. 20 Remove from Ec Horner, P. and application 20th Annual Computers in 27/03/15 Delete Docur Libraries Conference Jaffe, Lee David; Careaga.. Standin 200 Library Philosophy and Practice 27/03/15 DUICE Academic Libraries and Cloud Computing 201 27/03/15 Joshi, N: Prajapati, SK Kim, J; Warga, E; Moen, W Digital curation in the academic library job market 201 Proceedings of the American 27/03/15 Society Knight, J. 27/03/15 On the chean: Linux Ariadne Co Todos los cambios guardados en Drive

#### Documento sin título ☆ 🔳

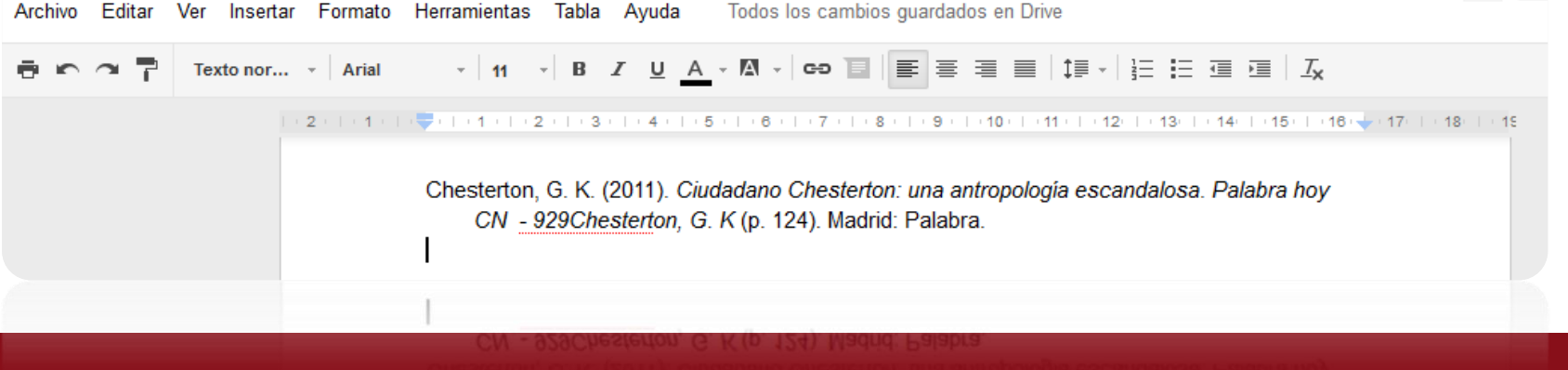

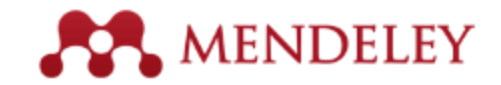

Done

# **Encontrar un estilo CSL**

|                      | t Document Element     | s Tables       | Charts S          | martArt    | Review                                                                                                    | Develope                                                                                                    | r l                                                                                                    | ∧ ÷.                         |
|----------------------|------------------------|----------------|-------------------|------------|----------------------------------------------------------------------------------------------------|----------------------------------------------------------------------------------------------------|----------------------------------------------------------------------------------------------------|------------------------------|
| abris (Bodh)         | Fant                   | Ab. 1:= .      | Paragraph         |            | 17/1+ A                                                                                                    | Styles                                                                                                    | Insen                                                                                                    | Themes                       |
| E The second         |                        |                |                   |            | A                                                                                                    | · *                                                                                                    | A                                                                                                    | ****                         |
| 1 2 * +==            | A' A2 A * M44 *        |                |                   | 1000       | 120 9                                                                                                    | yles 🧕                                                                                                    | Text Box                                                                                                    | Themes                       |
| (321                 | S 1 1 1 2 1 3 1        | 411.411.6      | 1.2.1.8.1         | 4 . 1 . 10 | 11 12                                                                                                    | 1 13 1 14                                                                                                    |                                                                                                    | (718)                        |
| ",, Insert or Edit ( | Citation - Undo Edit M | erge Citations | Insert Bibliogram | phy Ame    | nican Psychol                                                                                                    | ogical A 🖷 🤤                                                                                                    | Refresh Expo                                                                                                    | t*                           |
|                      | Use Mendeley to co     | nvert your cit | ition style in s  | econ H     | merican Mec<br>kmerican Politi<br>kmerican Soci<br>Chicago Manu<br>larvard Refer<br>EEE<br>Kodern Huma<br>Kodern Langu<br>lature<br>Koro Styles | Ical Associatio<br>tical Science A<br>hological Associological Association<br>al of Style 16t<br>ence format 1<br>nities Researci<br>age Associatio | m<br>sociation<br>ciation 6th editi<br>iation<br>h edition (author<br>(author-date)<br>h Association 3ro<br>on 7th edition | on<br>date)<br>I edition (no |
|                      |                        |                |                   |            |                                                                                                    |                                                                                                    |                                                                                                    |                              |

- Mendeley genera citas en más de 8000 estilos distintos *(style repository)*.
- Al igual que Zotero utiliza CSL, *Citation Style Language*, basado en código XML.
- Busca tu estilo de cita

| Q.Search my o    | itation styles      |                  |  |        |
|------------------|---------------------|------------------|--|--------|
|                  | al Anna sisting     |                  |  |        |
| American Medic   | al Association      |                  |  |        |
| American Politic | al Science Associat | tion             |  |        |
| American Psych   | ological Associatio | n 6th edition    |  | Select |
| American Sociol  | ogical Association  |                  |  |        |
| Chicago Manual   | of Style 16th editi | on (author-date) |  |        |
| Chicago Manual   | of Style 16th editi | on (full note)   |  |        |
| Chicago Manual   | of Style 16th editi | on (note)        |  |        |
|                  |                     |                  |  |        |

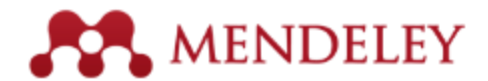

# Editar y personalizar un estilo CSL

Esto abrirá el *Citation Style Editor* en nuestro navegador, en el que podremos editar visualmente el estilo o crear uno nuevo

| Search my citation styles                                      |                             |                               |                |
|----------------------------------------------------------------|-----------------------------|-------------------------------|----------------|
| American Medical Association                                   |                             |                               |                |
| American Political Science Associati                           | ion                         |                               |                |
| American Psychological Associat<br>Author: Simon Kornblith • 2 | ion 6th Edition<br>27/01/10 | Update Style                  | Use this Style |
| American Sociological Association                              |                             | Uninstall Style<br>Edit Style |                |
| Chicago Manual of Style (author-da                             | ite)                        |                               | Selected       |
| Chicago Manual of Style (full note)                            |                             |                               |                |
| Chicago Manual of Style (note)                                 |                             |                               |                |
| 11 D-f f 1 (                                                   | - d-a-)                     |                               |                |

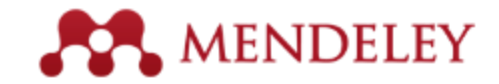

# El CSL Editor

|                                                                                                    | Visual CSL Editor                                                                                                    |                  | 127 |
|----------------------------------------------------------------------------------------------------|----------------------------------------------------------------------------------------------------|------------------|-----|
|                                                                                                    | 😌 editor.citationstyles.org/visualEditor/                                                                                                    | C Reader         | 0   |
| About Search by name Search                                                                                                    | by example Visual editor Code editor                                                                                                    | 😴 feedba         | :k  |
| Style - Edit -                                                                                                    | American Psychological Association 6th edition                                                                                                    | Example citation | 8 - |
| STYLE INFO<br>Global Formatting Options<br>INLINE CITATIONS<br>Global Formatting Options<br>INLINE CITATIONS<br>Soft<br>BIBLIOGRAPHY<br>Global Formatting Options<br>BIBLIOGRAPHY<br>Global Formatting Options<br>Macro: soft<br>Macro: container-contributors<br>Macro: author<br>Macro: author<br>Macro: author<br>Macro: author<br>Macro: author<br>Macro: author | <ul> <li>EXAMPLE CITATIONS         <ul> <li>(Accadia et al., 2012)</li> <li>(McInnis &amp; Nelson, 2011)</li> </ul> </li> <li>EXAMPLE BIBLIOGRAPHY         <ul> <li>Accadia, T., Acernese, F., Alshourbagy, M., Amico, P., Antonucci, F., Aoudia, S., Astone, P. (2012). Virgo: a laser interferometer to detect gravitational was <i>Instrumentation</i>, 7(03), P03012–P03012. doi:10.1088/1748-0221/7/03/P03012</li> <li>McInnis, M. D., &amp; Nelson, L. P. (2011). Shaping the body politic: Art and political formation in early america. Charlottesville, VA: University of Virginia Press.</li> </ul> </li> </ul> | ves. Journal of  |     |
| - Macro: title<br>- Macro: publisher<br>- Macro: event                                                                                                    | Info                                                                                                    |                  |     |
| Macro: issued-sort<br>Macro: issued-year<br>Macro: cotion<br>Macro: cotation-<br>Macro: cotation-locator<br>Macro: container<br>Macro: container-tite                                                                                                    | Title     American Psychological Association 6th edition       Title (short)     APA       ID     http://www.zotero.org/styles/apa       Summary                                                                                                    |                  |     |
| - 💮 Global Formatting Options                                                                                                    | ISSNL<br>eISSN                                                                                                    |                  |     |
|                                                                                                    | Add ISSN                                                                                                    |                  |     |

http://csl.mendeley.com/

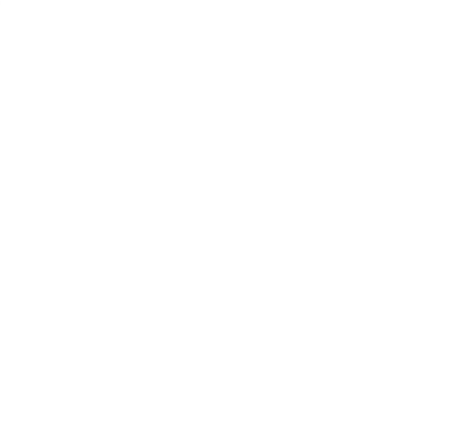

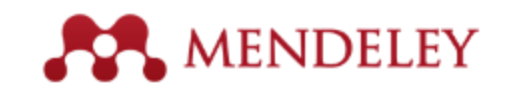

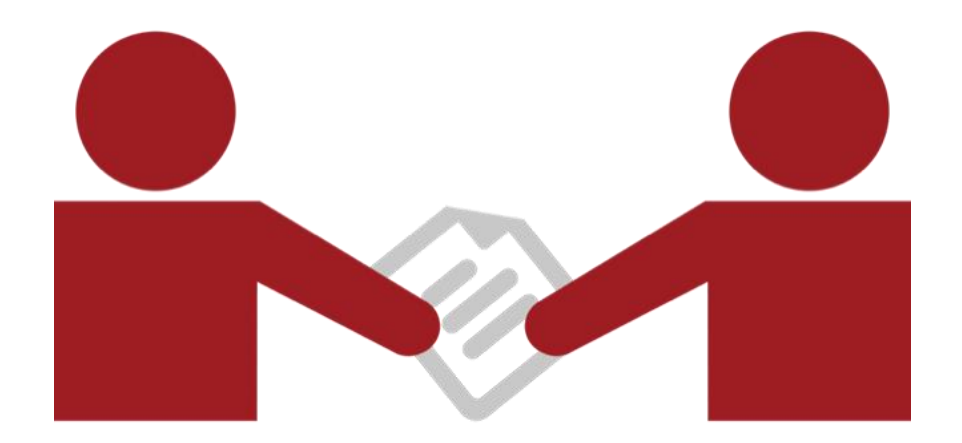

# Colabora

Crea grupos o únete a ellos para compartir referencias

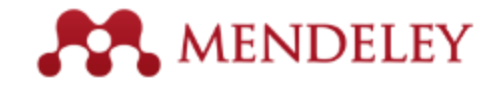

# Mendeley Web: Feed

| Feed Library Suggest S                                                                                                    | Stats Groups Q                                                                                                    | Search Shruti Desai 🏼 🚷 🗸                                                                                                    |                                                              |             |         |                                             |            |  |  |
|----------------------------------------------------------------------------------------------------|----------------------------------------------------------------------------------------------------|----------------------------------------------------------------------------------------------------|--------------------------------------------------------------|-------------|---------|---------------------------------------------|------------|--|--|
| Welcome to Newsfeed!<br>Mendeley is improving and your feed is evolving with it. Check this space regular<br>network and to find relevant articles. More to come in the near future.<br>Nostalgic? Visit the old feed<br>Tell us what you think                                                                                                    | rly for updates on your                                                                                                    | Install the Web Importer<br>The Web Importer lets you<br>import references and<br>documents from over 30<br>academic databases.    | Puedes ver<br>actualizaciones de tus<br>grupos, noticias del |             |         |                                             |            |  |  |
| Simultaneous EEG-fMRI: Trial level       Coping with brain of neurotechnology         spatio-temporal fusion for       neurotechnology         hierarchically reliable information       Valdes-Sosa P         discovery       Malaysian Journal of Medical         Dong L, Gong D, Valdes-Sosa P, Xia Y, Luo C, Xu P, Yao D       + Save reference         NeuroImage (2014)       Cashare document with | disorders using<br>Sciences (2012)<br>followers                                                                                                    | Articles suggested for<br>you<br>We've personalized article<br>suggestions from our catalog<br>based on your Mendeley<br>activity. | blog, nuevos /<br>personas que<br>recomenda                  |             |         | <i>post</i> de las<br>e sigues y<br>aciones |            |  |  |
| <ul> <li>Get full text at journal</li> <li>Share document with followers</li> </ul>                                                                                                    | AA.                                                                                                    | Feed Library                                                                                                    | Suggest Stats                                                | Groups Data | Q Searc | h Ű                                         | Albert 🛞 🗸 |  |  |
| Show all publications  Pedro A. Valdés-Sosa has published 8 documents - 13 hours ago  Share to your followers  Juan Miguel Juárez Del Toro Elsevier LAN                                                                                                    | Theory of rela<br>Einstein A<br>(1907)<br>+ Save reference<br>Whert Einstein                                                                                                    | ativity<br>e<br>n has published a document - <mark>2 days ag</mark>                                                                | 10                                                           |             |         |                                             |            |  |  |
| Coscar M. Rodriguez-Elias has a new connection - 18 hours ago                                                                                                    | Comment<br>Comment<br>Com | Congratulations Albert! This is abs                                                                                                | ory about my cat Stay                                        | y tuned     | 1 Share |                                             |            |  |  |

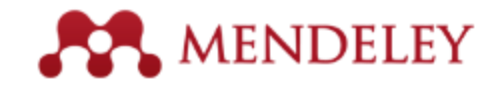

# Crea grupos

Puedes ver los grupos que has creado, a los que perteneces o sigues

Añade documentos a un grupo arrastrando y soltando

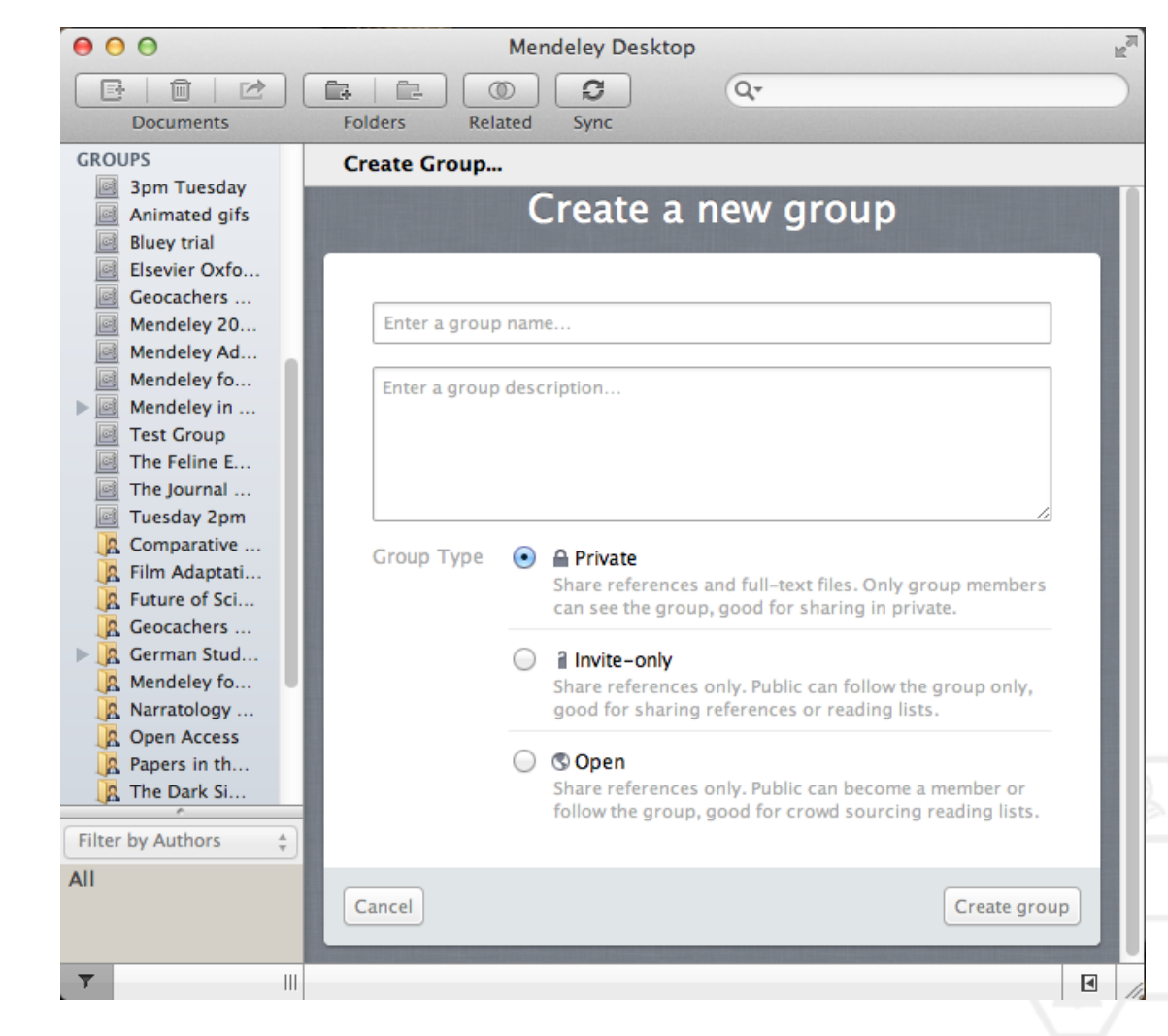

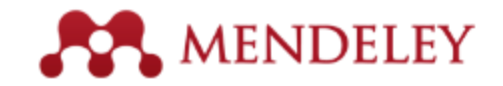

# Grupos privados

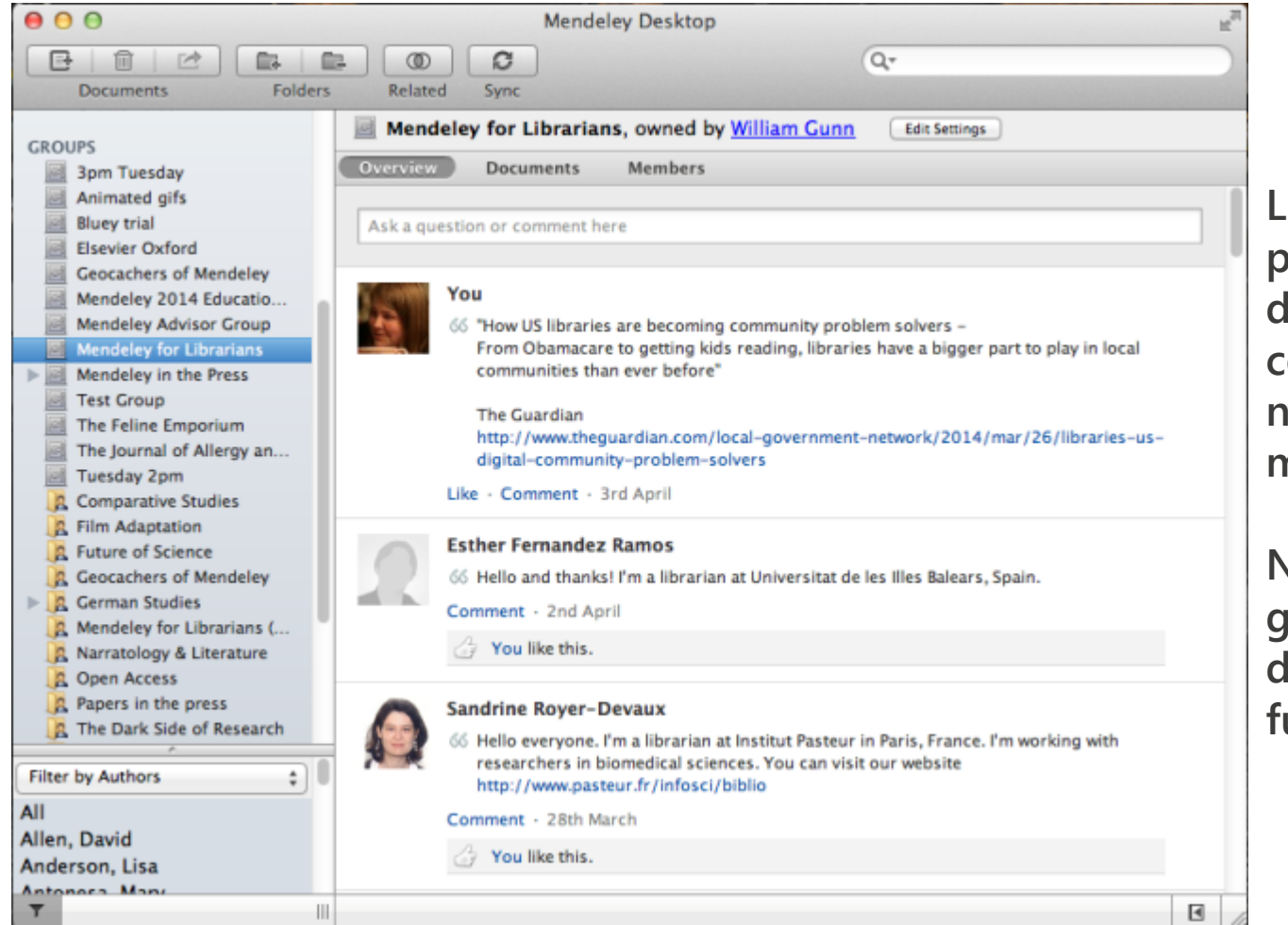

Los grupos privados te permiten compartir documentos a texto completo con un número limitado de miembros

Nadie puede ver el grupo, sus miembros o documentos desde fuera del mismo.

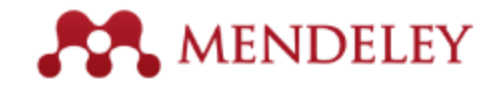

## Comparte tus artículos Colabora con tu equipo de investigación

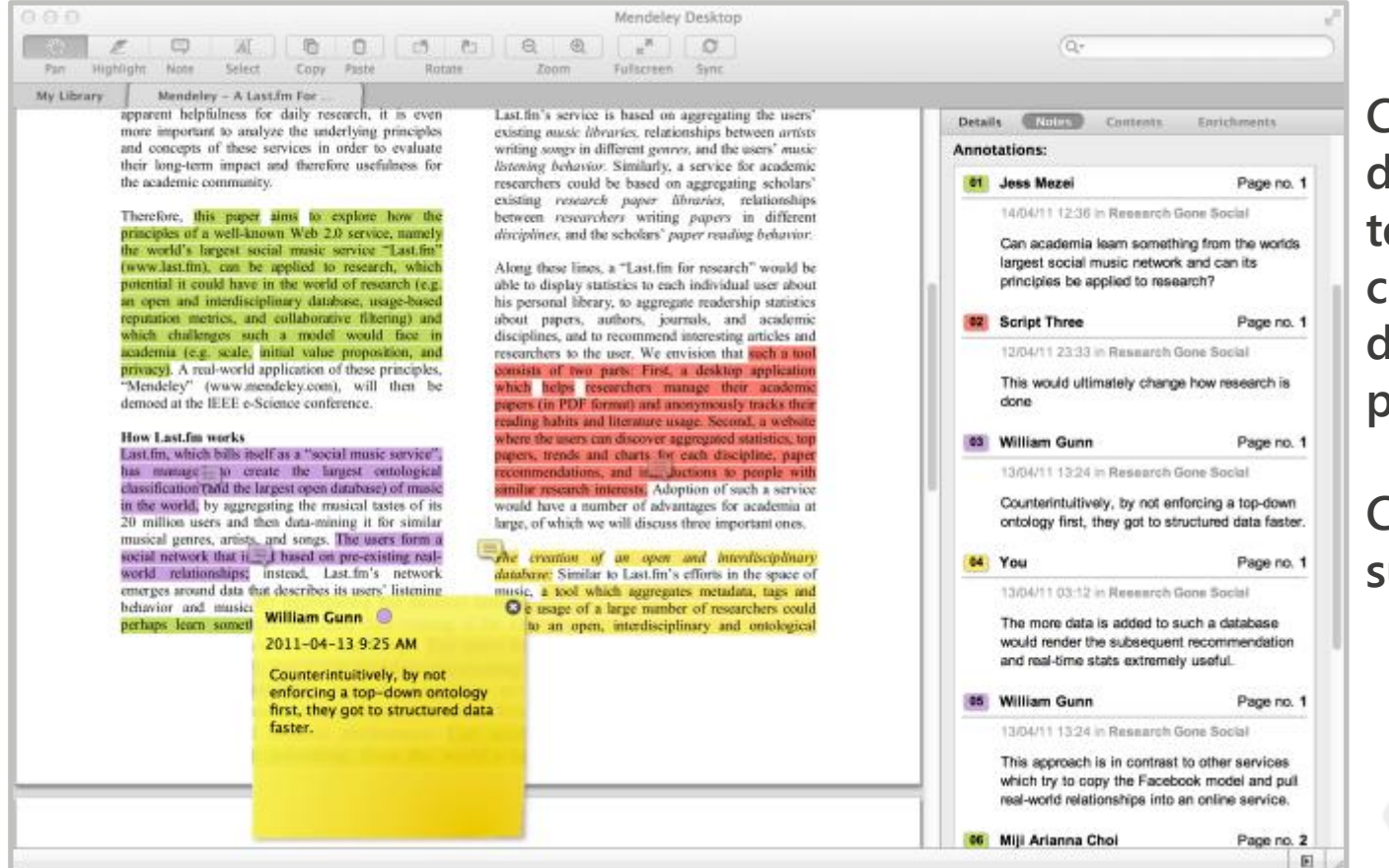

Comparte documentos a texto completo con los miembros de tu grupo privado

### Comparte subrayado y notas

Cada miembro del grupo tiene asignado un color diferente para los subrayados

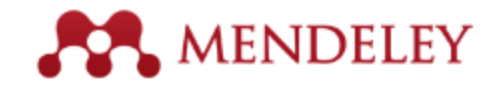

# Encuentra grupos públicos

| Groups<br>In this catalog: 106,690 public groups                                                                                                    | Create a new group                                                                                                    |
|----------------------------------------------------------------------------------------------------|----------------------------------------------------------------------------------------------------|
| Literatura española Q<br>eg: Social networks                                                                                                    | Search groups in your area of interest, share papers and start collaborating either publicly or privately.                                           |
| My groups Institution groups Institution groups Institution groups Inis is a group for librarians who have registered for the Librarian Certification Program. Once you have successfully completed Level 1, I will                                            | Browse disciplines<br>Arts and Literature<br>Astronomy / Astrophysics / Space Science<br>Biological Sciences<br>Business Administration<br>Chemistry |
| Universidad Complutense de Madrid<br>Cuenta institucional de la Universidad Complutense que permite disponer de más<br>espacio personal (5 GB) y compartido (20 GB), la creación de un número<br>Groups I own or can administer                                | Computer and Information Science<br>Design<br>Earth Sciences<br>Economics<br>Education<br>Electrical and Electronic Engineering<br>Engineering       |
| Level 2 Assessment           Certification Program for Librarians - 2015           Group settings           4 papers           3 members                                                                                                    | Environmental Sciences<br>Humanities<br>Law<br>Linguistics<br>Management Science / Operations Research                                               |
| Groups I am a member of Access abierto y Repositorios Grupo sobre las iniciativas de Acceso abierto y Repositoios institucionales en el campo de la comunicación científica foren access, acceso arch (orepositories, open archives) 1616 papers · 159 members | Materials Science         Mathematics         Medicine         Philosophy         Physics         Psychology         Social Sciences                 |

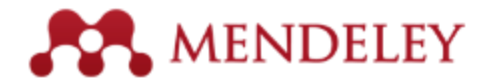

### Para activar Mendeley Institucional en tu cuenta: busca el grupo institucional de la Universidad Complutense

| Dashboard My Li<br>My Li<br>My Li<br>My Li<br>My Li | brary Papers             | Groups                                                 | People                                                                 | o Modrid                                                                                        | Groups 👻                           | Search                                                                     | Pulsa en<br>Join this gro<br>Share                                                                                                    |                             |
|-----------------------------------------------------|--------------------------|--------------------------------------------------------|------------------------------------------------------------------------|-------------------------------------------------------------------------------------------------|------------------------------------|----------------------------------------------------------------------------|----------------------------------------------------------------------------------------------------|-----------------------------|
| Members                                             | You are no<br>a Mendeley | w a memk<br>/ premium                                  | per of this<br>plan.                                                   | group and have autor                                                                            | matically be                       | en upgra                                                                   | on<br>Joni Calderon<br>Information Sci<br>OK<br>a Universidad<br>te disponer d<br>v. compartid                                               | ence<br>I<br>e más<br>o (20 |
|                                                     |                          | Alvaro Sanch<br>Psychology<br>Preface: Ps<br>Games     | nez, Carmelo \<br>(2014)<br>sychology, P                               | /azquez in The Journal of Positi<br>edagogy, and Assessment                                     | t in Serious                       | GB), la crea<br>grupos de ti<br>miembros d<br>la biblioteca<br>preservando | ación de un número ilimita<br>rabajo privados con hasta<br>cada uno, la inclusión de f<br>a, el análisis estadístico<br>o el anonimato, etc. | ido de<br>25<br>ondos de    |
|                                                     |                          | Thomas M. O<br>Pablo Moren<br>Serious Gan<br>Towards a | Connolly, Thon<br>io-Ger in <i>Psycl</i><br>nes (2014)<br>Iow cost ada | nas Hainey, Elizabeth Boyle, Ga<br>hology, Pedagogy, and Assessi<br>uptation of educational gam | avin Baxter,<br>ment in<br>nes for | 139 membe                                                                  |                                                                                                    |                             |

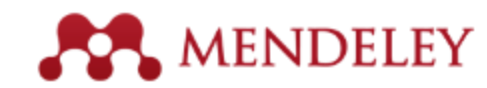

# Crea tu perfil de investigador

Estadísticas personalizadas sobre el uso de

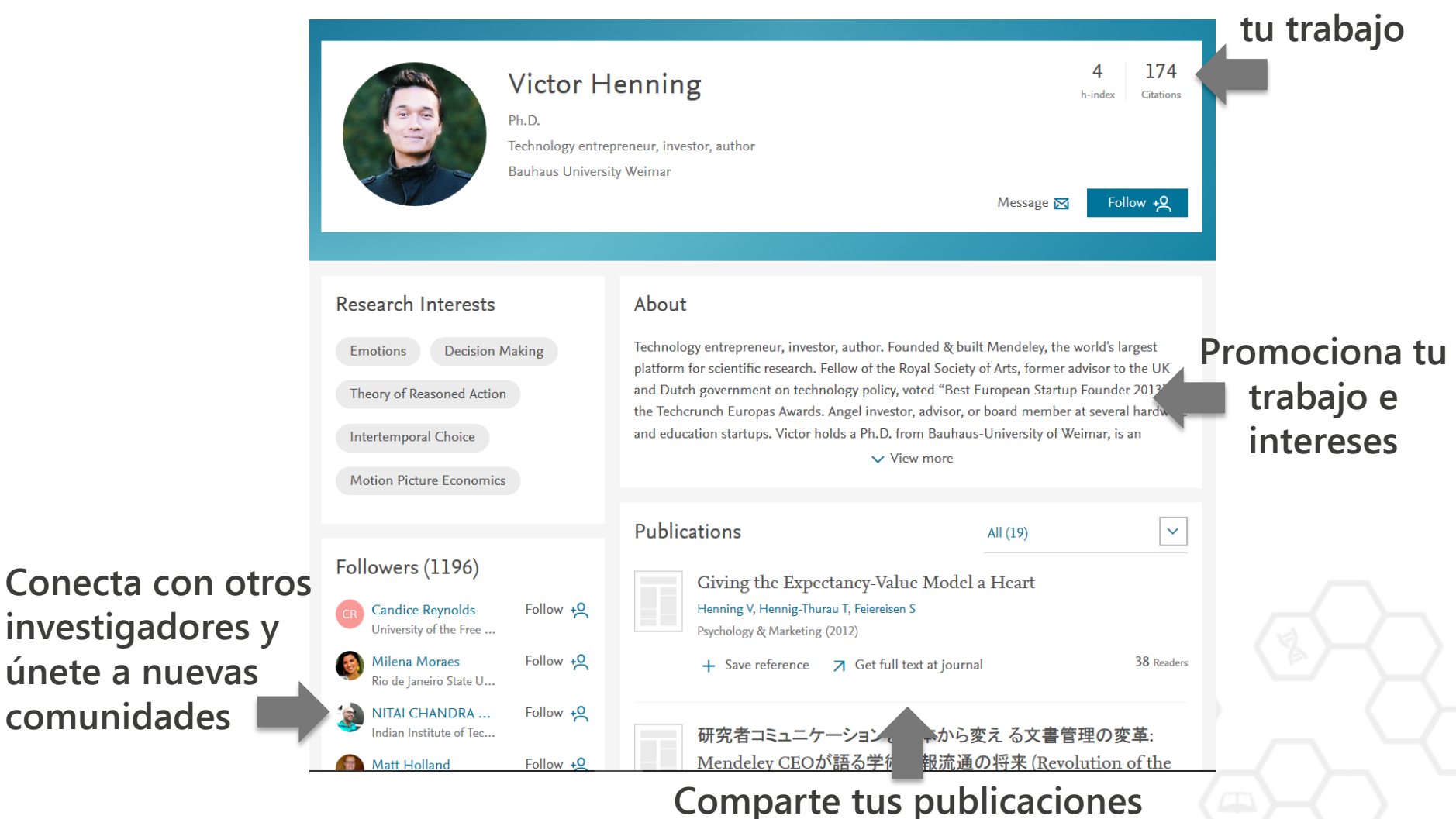

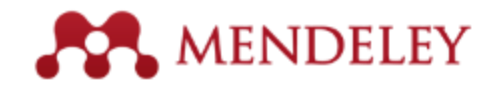

42 Readers

# Muestra tus publicaciones

00 

T

| 000<br>Documenta Folo                                                                                                    | Mendeley Desktop 2"<br>Syme Q-                                                                                                    |                                                                                                    |                                                                                    |
|----------------------------------------------------------------------------------------------------|----------------------------------------------------------------------------------------------------|----------------------------------------------------------------------------------------------------|------------------------------------------------------------------------------------|
| Differature Search     Mendeley Soggest     My LiBRARY     Mocuments     Precently Added     Favorites     My Publications     Unsorted     Create Folder  GROUPS Create Group  TRASH     All Deleted Documents | My Publications (det Serings) Track your published research Drag and drop papers you've authored here (or click to add papers manually) | <ol> <li>Añade tus prop</li> <li>Mendeley añad<br/>de datos públic</li> <li>Muéstralas en</li> </ol>                                       | pias publicaciones<br>de los PDFs a la bas<br>ca<br>tu perfil                      |
| Filter by Authors<br>All                                                                                                    | What's this? Note: PDFs will be publicly available for download from your profile.                                                      |                                                                                                    |                                                                                    |
|                                                                                                    |                                                                                                    | Publications New androgen receptor genomic ETS1 transcription factor Massie C, Adryan B, Barbosa-Morais N, Lyno EMBO Rep (2007) Download > | All (471)<br>t targets show an interaction with the<br>ch A, Tran M, Neal D et al. |

- le tus propias publicaciones
- deley añade los PDFs a la base atos pública
- tralas en tu perfil

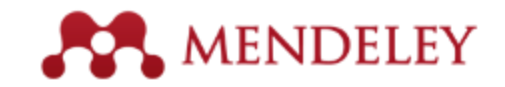

# **Mendeley Stats**

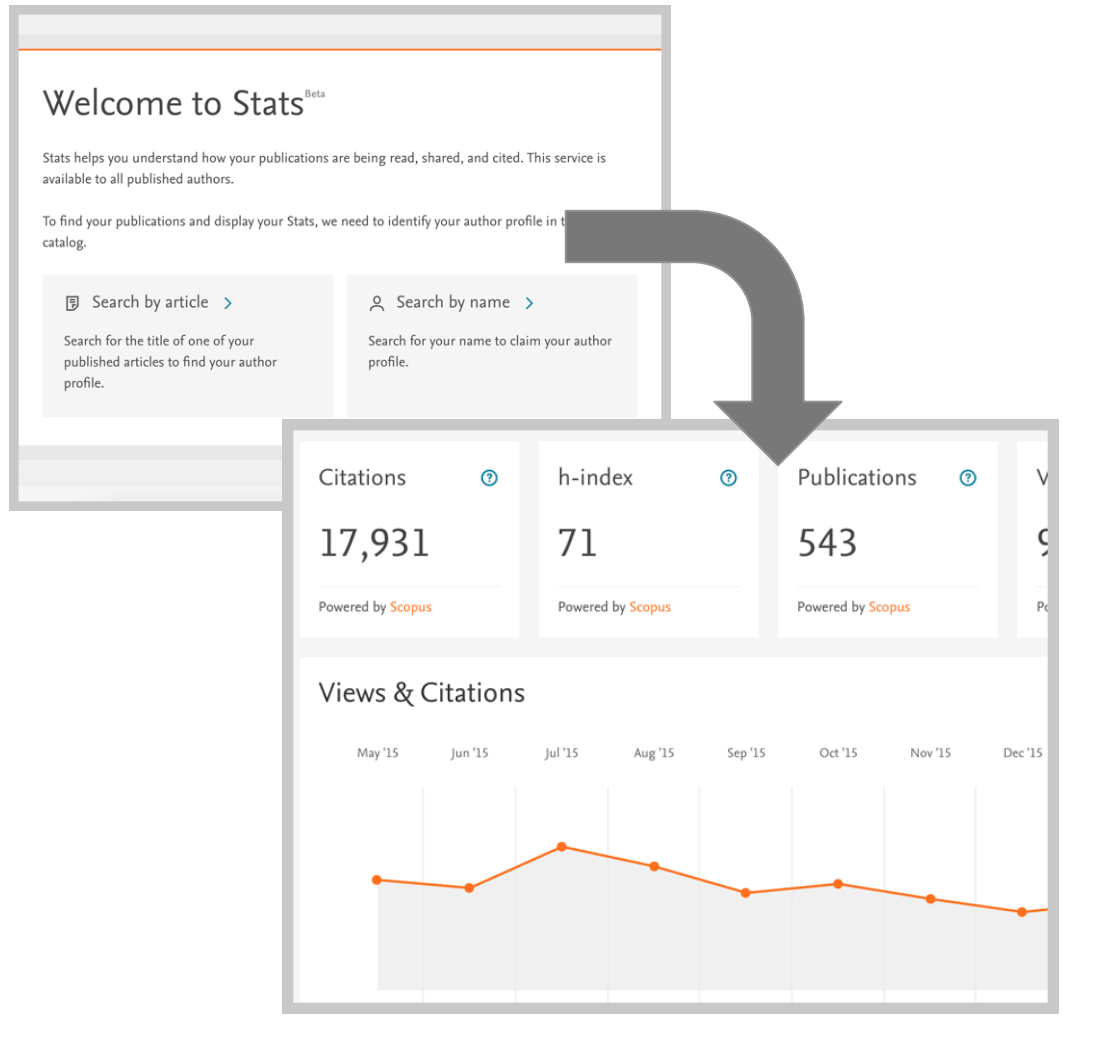

- 1. Reclama tu perfil de Scopus
- 2. Añade tus publicaciones
- 3. Recibe estadisticas de:
  - Citas Scopus
  - Índice h Scopus
  - Publicaciones Scopus
  - Vistas en Science Direct
  - Lectores en Mendeley
- 4. Menciones en los medios

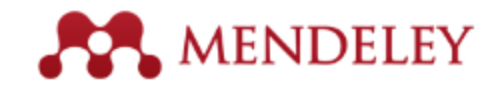

# Conecta con otros investigadores

Busca personas y pulsa 'Follow' para recibir actualizaciones periódicas.

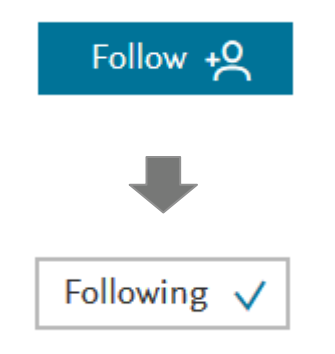

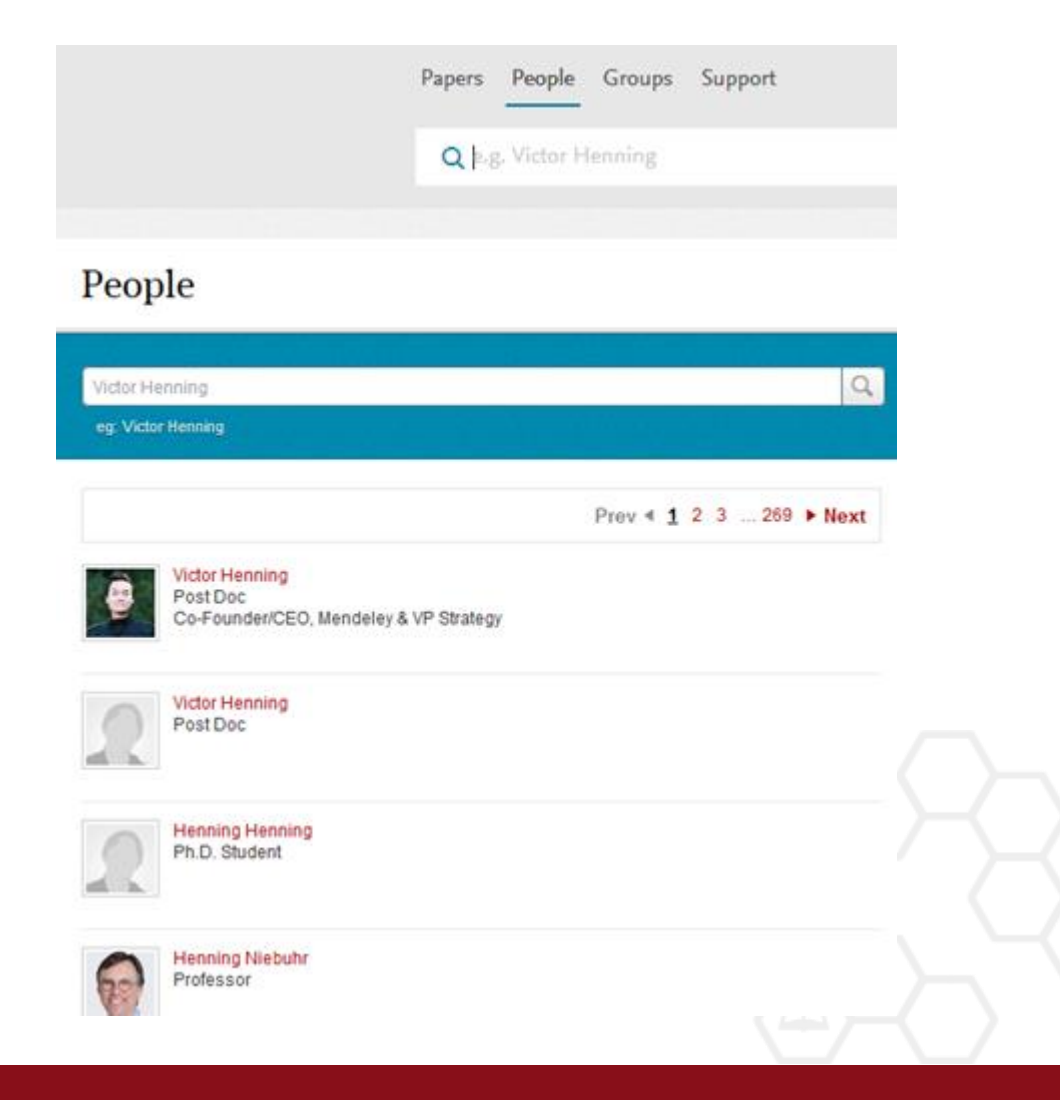

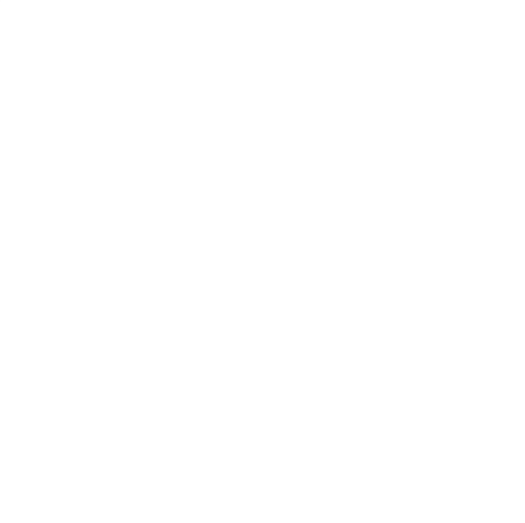

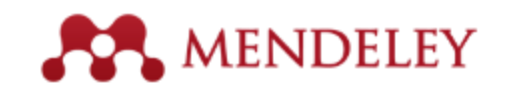

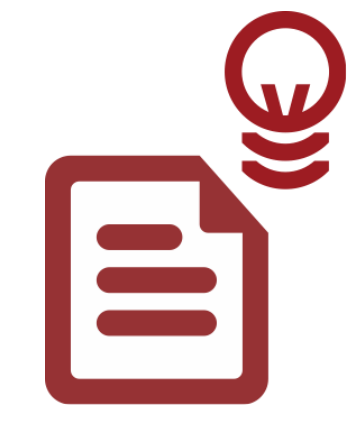

# Descubre

Nueva investigación, Recomendaciones e Impacto

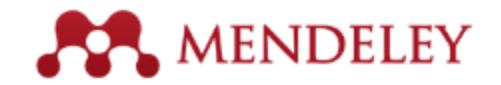

# Búsqueda de literatura científica

### Busca en el catálogo

Add Files Folders Related Share Sync Mendelev Literature Search Literature Search Q-hydrazine AND oa journal:yes Mendeley Suggest Search Results My Library Facile synthesis of ZnO nanorods by microwave irradiation of zinc-l All Documents Denthaje Krishna Bhat - 2008 - Nanoscale Research Letters Recently Added Comparative studies on single-layer reduced graphene oxide films ( Recently Read Zhijuan Wang; S Wu; J Zhang; P Chen; ... - 2012 - Nanoscale Research Letters \* Favorites Needs Review
 My Publications L2 Assessment Nivel 2 Prueba Create Folder... Groups Level 2 Assessment He. Romain Moury; UB Demirci - 2015 - Energies Mendeley - Evaluación ... Mondolou for Librariana Abdel-Aziz, Hatem A. Abiko, Naoyuki Al-Youbi, Abdulrahman O. Alanazi, Amer M. Anzai, Jun Ichi Chen Tseh Zhu; DM Rand - 2012 - PLoS ONE Asiri, Abdullah M. Attia, Mohamed I. Babaei, Hossein

] - 📴 🕞 🔘 🖻 🎗

Batyrbekova, Svetlana Ye Bhat, Denthaie Krishna Buchwald, Carolyn Carlsen, Lars Chen, Peng

ΔII

T

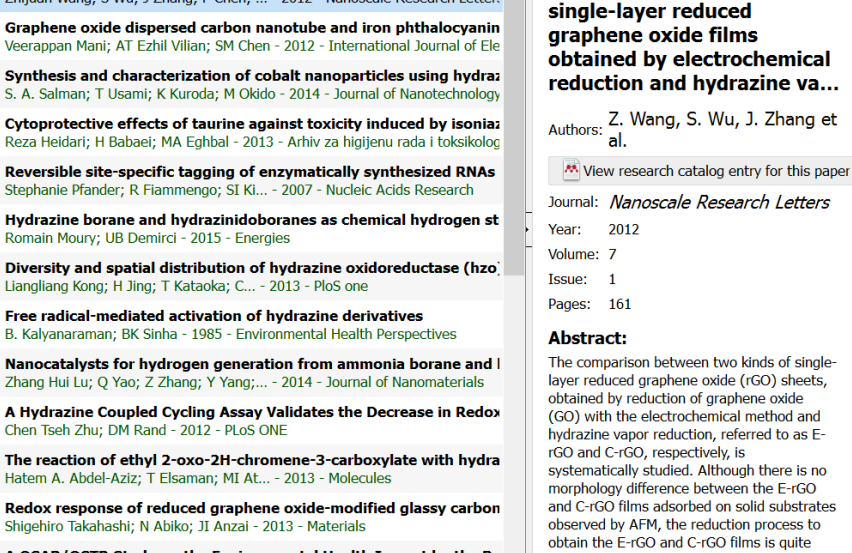

0

^

Details

A QSAR/QSTR Study on the Environmental Health Impact by the Rc Lars Carlsen; BN Kenessov; SY Batyrbe ... - 2008 - Environmental health insigh

.... Showing 25 search results of 450

Type: Journal Article Comparative studies on

Contents

This document is not in your library Save Reference

Q.-

Notes

Search

Authors: Z. Wang, S. Wu, J. Zhang et

Journal: Nanoscale Research Letters

The comparison between two kinds of singlelayer reduced graphene oxide (rGO) sheets, obtained by reduction of graphene oxide (GO) with the electrochemical method and hydrazine vapor reduction, referred to as Esystematically studied. Although there is no morphology difference between the E-rGO and C-rGO films adsorbed on solid substrates observed by AFM, the reduction process to obtain the E-rGO and C-rGO films is guite different. In the hydrazine vapor reduction, the nitrogen element is incorporated into the obtained C-rGO film while no additional

### Guarda las referencias con un solo clic

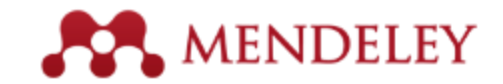

# Busca en el catálogo en línea

| <br>Feed | Library | Suggest | Stats   | Groups | 5       |        | Q |  |
|----------|---------|---------|---------|--------|---------|--------|---|--|
|          |         | Papers  | People  | Groups | Support |        |   |  |
|          |         | Qþ.g    | Graphen | e      |         | Search |   |  |
|          |         |         |         |        |         |        |   |  |

#### Papers

| Neurolinguistics                                                                                                    |                                                                                | 9                     |                          |
|----------------------------------------------------------------------------------------------------|--------------------------------------------------------------------------------|-----------------------|--------------------------|
| eg: scientific impact measures                                                                                                    |                                                                                | Advanced search       |                          |
| Results 1 - 20 of 1,827                                                                                                    | Prev ∢ <u>1</u> 2                                                              | 3 92 ► Next           | Refine search            |
| Introduction to Neurolinguistics                                                                                                    |                                                                                |                       | Open Access anicles only |
| Aniela Improta França in TEP (Textos em Psicoling                                                                                                    | güística). [CD-ROM] (2004)                                                     |                       |                          |
| This is an account of Introduction to Neurolinguistic<br>during the First South American Summer School in \nF<br>São Paulo                                               | s, a week-long \ncourse that tool<br>ormal Linguistics (EVELIN '04), UI        | k place<br>NICAMP,    |                          |
| 🛼 Save reference 🕔 🌄 Get full text at journal 🕔 R                                                                                                    | Related research                                                               | 71 readers            |                          |
| Birdsong neurolinguistics                                                                                                    |                                                                                |                       |                          |
| Gabriël J.L. Beckers, Johan J. Bolhuis, Kazuo Oka                                                                                                    | noya, Robert C. Berwick in Ne                                                  | euroReport (2012)     |                          |
| Abstract There are remarkable behavioral, neural, and<br>in songbirds and speech acquisition in human infants.<br>parallel cannot be extended to the level of sentence s | f genetic similarities between son<br>Previously, we have argued that<br>yntax | g learning<br>this    |                          |
| 📑 Save reference 🕔 🌄 Get full text at journal 🐇 R                                                                                                    | Related research                                                               | 42 readers            |                          |
| Cultural neurolinguistics                                                                                                    |                                                                                |                       |                          |
| Chuansheng Chen, Gui Xue, Leilei Mei, Chunhui (                                                                                                    | Chen, Qi Dong in Progress in                                                   | Brain Research (2009) |                          |
| an overview of an emerging area of research - culture systematic cross                                                                                                   | al neurolinguistics - that exami                                               | ines                  |                          |
| 🛼 Save reference 🕔 🔜 Get full text at journal 🕔 R                                                                                                    | elated research                                                                | 22 readers            |                          |

Realiza búsquedas avanzadas o busca por materia

Encuentra referencias viendo qué es lo más popular o qué se ha añadido recientemente

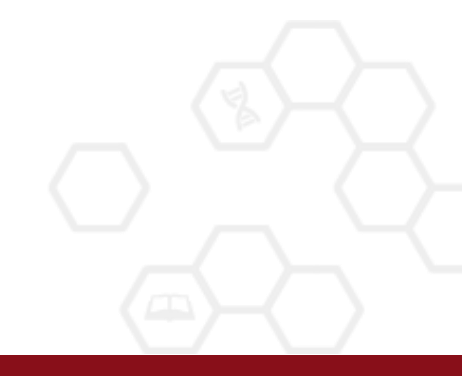

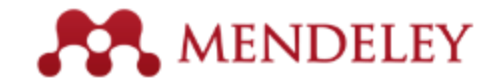

# Añade nuevas referencias en un clic

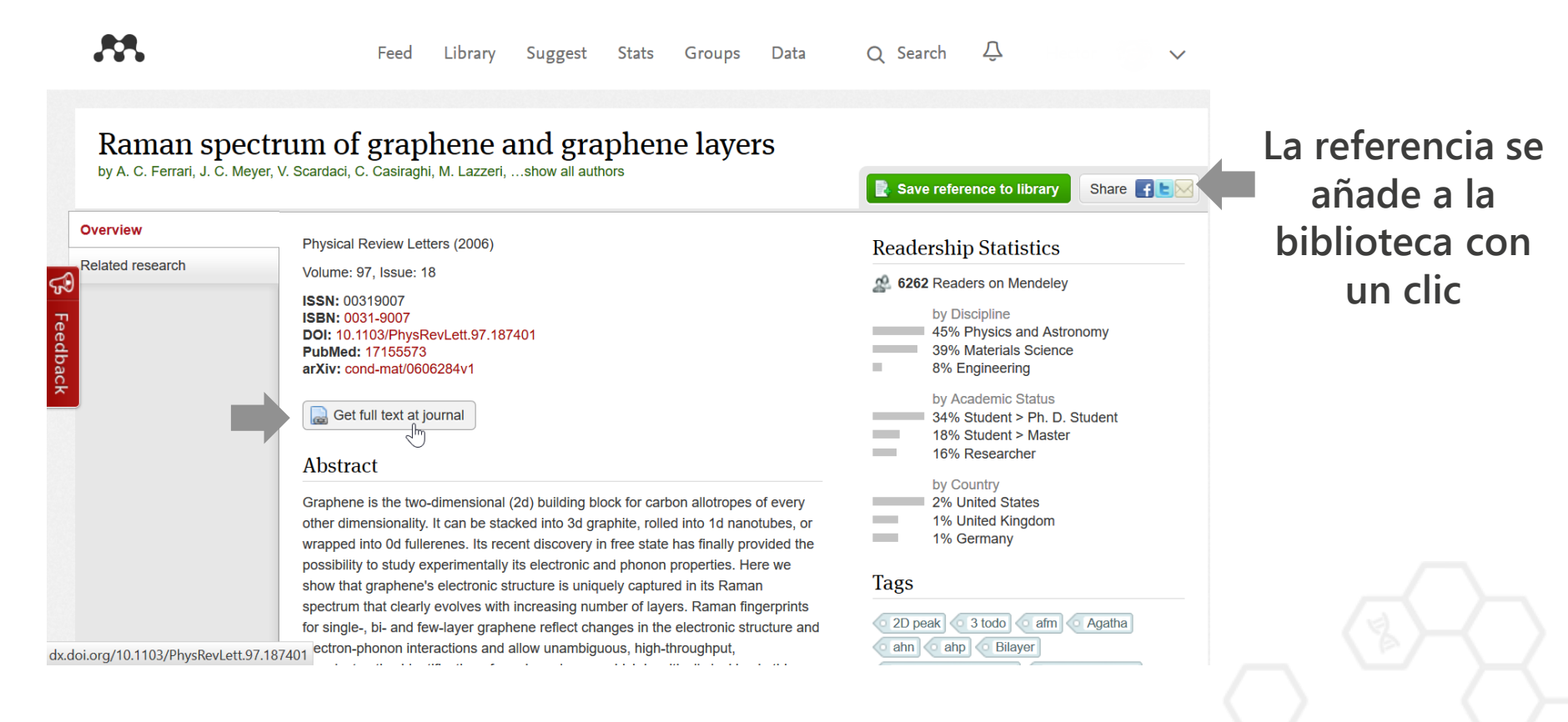

También podremos buscar el texto completo en la web del editor

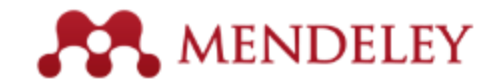

# Encuentra investigaciones relacionadas

Mend

| Hydrazine a<br>by E. F. Rothgery | nd Its Derivatives                                                                                                    | nco to libran  |
|----------------------------------|----------------------------------------------------------------------------------------------------|----------------|
| Overview                         |                                                                                                    | nce to library |
| Related research                 | Related research                                                                                                    |                |
|                                  | Anodic oxidation of hydrazine and its derivatives<br>U. Eisner, E. Gileadi in <i>Journal of Electroanalytical Chemistry and Interfacial Electrochemistry (1970)</i>                                                                                       |                |
| landalov to propondrá            | The anodic oxidation of hydrazine on gold electrodes has been studied in acid solutions (0.5–2N H2SO4). The electrode pretreatment consisted of electropolishing, followed by a sequence of potentials (0.90V,-0.20V) before each measurement. The Tafel  |                |
| investigaciones                  | Save reference · 🧮 Get full text at journal · Related research                                                                                                    | 5 readers      |
| relacionadas para                | The mutagenicity of hydrazine and some of its derivatives<br>R. F. Kimball in <i>Mutation Research/Reviews in Genetic Toxicology (1977)</i>                                                                                                    |                |
| ayudarte a encontrar             | Hydrazine has a number of uses in industry as an antioxidant for boiler and cooling-tower water and as a source material for synthesizing a wide range of pharmaceuticals and plant growth inhibitors. Hydrazine can react with the pyrimidines in DNA to |                |
| nuevos artículos                 | Save reference · 🔂 Get full text at journal · Related research                                                                                                    | 7 readers      |
|                                  | Electrochemiluminescence of tris(2,2'-bipyridyl)ruthenium(ii) in the presence of hydrazine and its deriv<br>Lianzhe Hu, Jie Gao, Yi Wang, Guobao Xu in <i>Analytical Methods (2011)</i>                                                                   | atives         |
|                                  | In this study, we report the electrochemiluminescence (ECL) of tris(2,20-bipyridyl)ruthenium(II) (Ru (bpy)2+3) in the presence of hydrazine and its derivatives in solution phase for the first time. Hydrazine and isoniazid were found to be able to    |                |
|                                  | Save reference · 🔜 Get full text at journal · Related research                                                                                                    | 3 readers      |
|                                  | Electrochemical oxidation of hydrazine and its derivatives on the surface of metal electrodes in alkaline media                                                                                                    | e              |
|                                  | Koichiro Asazawa, Koji Yamada, Hirohisa Tanaka, Masatoshi Taniguchi, Keisuke Oguro in <i>Journal of Power Sources (2</i>                                                                                                    | 2009)          |
|                                  | Electrosoficial oxidation of hydrazine and its derivatives on the surface of various metal electrodes in alkaline metal                                                                                                    |                |

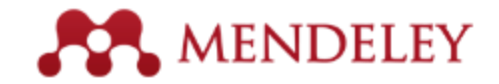

# Estadísticas

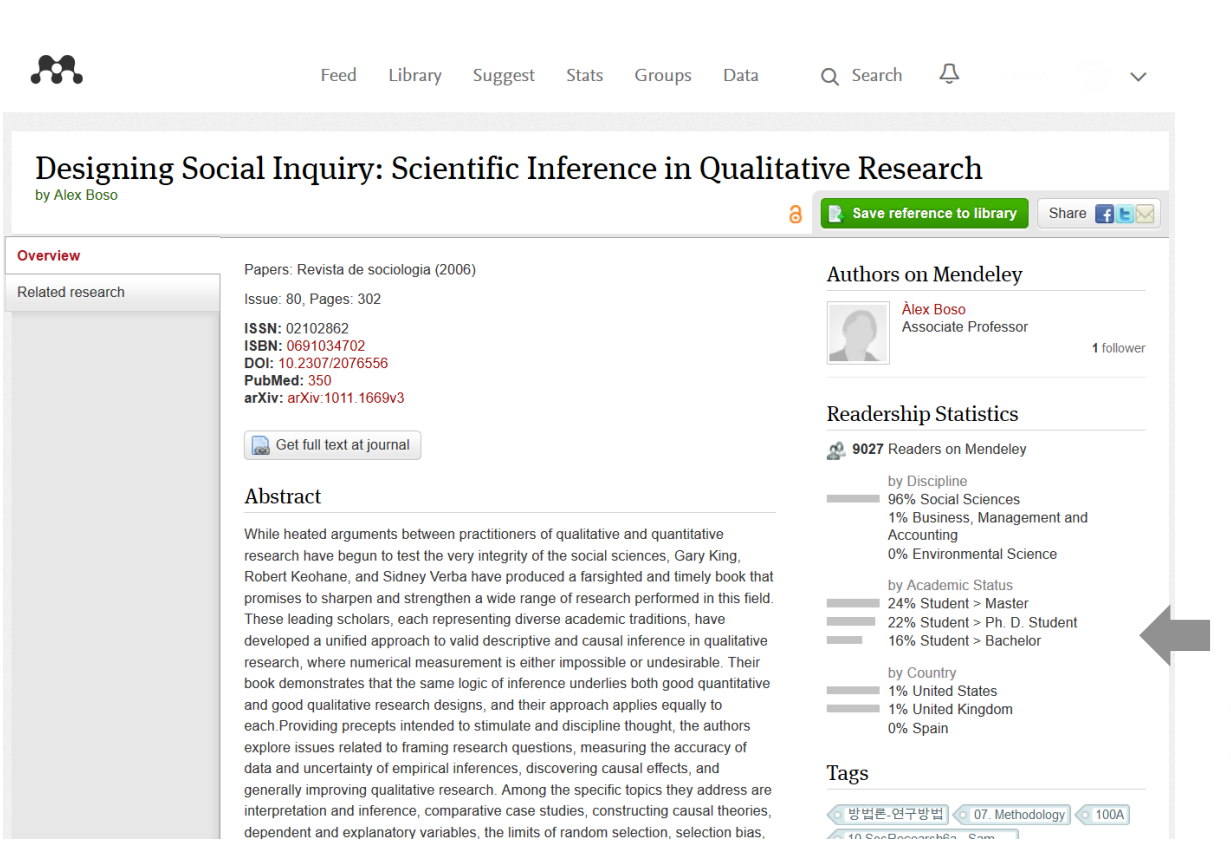

#### **Readership Statistics**

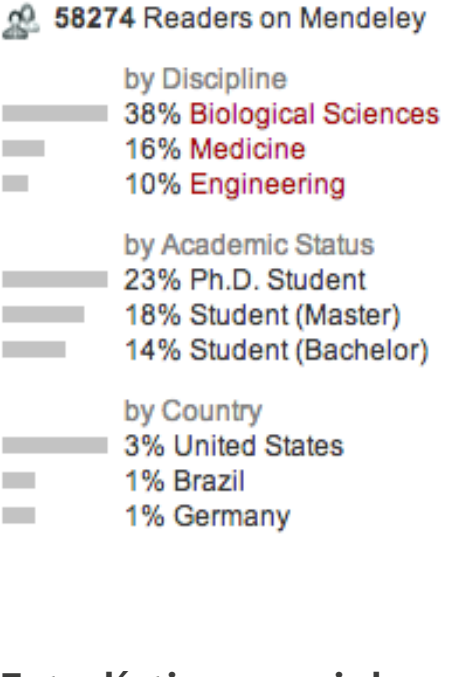

Estadísticas sociales sobre los usuarios de este artículo

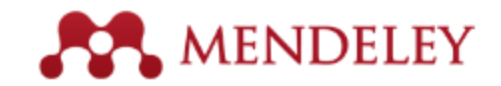

# **Documentos relacionados**

| 000                                   |           |                             |              | Me                  | ndeley Desktop                       |                         |      |                  |               |       |   | $\mathbf{t}^{\mathrm{R}}$ |  |
|---------------------------------------|-----------|-----------------------------|--------------|---------------------|--------------------------------------|-------------------------|------|------------------|---------------|-------|---|---------------------------|--|
| Documents Folde                       | 62.<br>rs | ) [<br>R                    | (D)<br>elate | d Sync              |                                      | Q.*                     |      |                  |               |       |   | 2                         |  |
| MENDELEY                              |           | 💋 All Documents Gat Serings |              |                     |                                      |                         |      |                  |               |       |   |                           |  |
| Uterature Search     Mendeley Suggest | *         |                             | 1.10         | Authors A           | Tide                                 |                         | Year | Publish          | ed in         | Added |   |                           |  |
| MY LIERARY                            | *         |                             | •            | Antelman, K         | Do open-access<br>research impact?   | articles have a greater | 2004 | Colleg<br>resear | e &<br>ch lib | Apr 2 |   |                           |  |
| All Documents                         | ۰.        |                             |              | Balley, Charles W.  | Open Access and                      | Libraries               | 2007 | Collect          | tion          | Apr 2 |   |                           |  |
| Favorites                             |           |                             |              |                     |                                      | Related Documents       |      |                  | ment          |       |   |                           |  |
| My Publications                       | \$        | •                           |              | Bryne, JC; Valen, E | JASPAR, the ope<br>transcription fac | Open File               |      |                  | acids         | Apr 2 |   | J                         |  |
| Create Folder                         | *         |                             | 8            | Carroll, Michael W. | Why full open as                     | Open Containing Fold    | er   |                  | ology         | Apr 2 |   |                           |  |
| CROUPS<br>Create Group                | 4         | •                           |              | Eysenbach, G        | Citation advanta                     | Rename Document File    | es   |                  | ology         | Apr 2 |   |                           |  |
| TRASH                                 | *         |                             |              | Eysenbach, Gunther  | The open access                      | Mark As                 |      | •                | of<br>Int     | Apr 2 |   |                           |  |
| All Deleted Documents                 | 슸         | •                           |              | Hajjem, C; Harna    | Ten-year cross-<br>the growth of or  | Copy As<br>Export       |      | HE               | t cs          | Apr 2 |   | 1                         |  |
|                                       |           |                             |              | Harnad, S; Brody, T | Comparing the i                      | Send by E-mail          |      |                  |               | Apr 2 |   | 1                         |  |
|                                       |           |                             |              | Harnad, 5; Brody,   | (OA) vs. non-OA<br>The access/imp.   | Select All              |      | ЖA               | review        | Apr 2 |   | 1                         |  |
|                                       |           | •                           |              |                     | and gold roads Remove from Collecti  | on                      |      |                  |               |       |   |                           |  |
|                                       | ģ         | •                           | ø            | Homans, FR; Wile    | A model of regu<br>resource use      | Delete Documents        | _    |                  | of<br>me      | Apr 2 |   | ľ                         |  |
| Filter by Authors 💠                   |           |                             |              | Lewis, David W      | The Inevitability                    | of Open Access          | 2012 | Colleg           | e &           | Apr 2 |   |                           |  |
| All Allerma W                         | 14        |                             |              |                     |                                      |                         |      |                  | Resear        | rch U |   |                           |  |
| Antelman, K                           | 넊         | •                           | 0            | MacCallum, Catrio   | When is open acc                     | ess not open access?    | 2007 | PLoS b           | iology        | Apr 2 |   |                           |  |
| Ŧ                                     | 11 4      | of 1                        | 5 doc        | cuments selected    |                                      |                         |      |                  |               |       | • | 1                         |  |

- 1. Selecciona dos o más artículos
- 2. Pulsa en 'Related Documents'
- 3. Recibe recomendaciones personalizadas

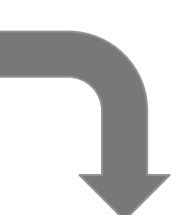

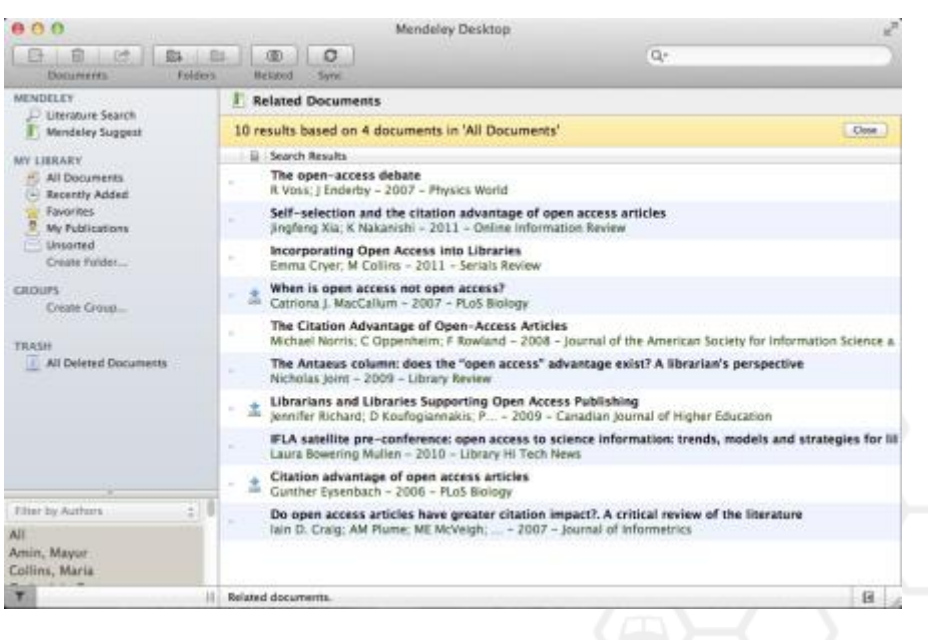

# **Mendeley Suggest**

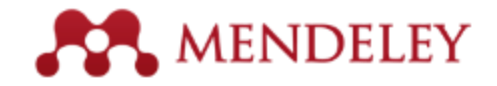

Л Feed Library Suggest Stats Data Q Search Groups Based on all the articles in your library Open source solutions for libraries: Author Name Disambiguation Work and consumption in an era of ABCD vs Koha Smalheiser N.R, Torvik V.I unbalanced technological advance Macan B, Fernández G.V, Stojanovski J Igarss 2014 (2014) Friedman B.M Program: electronic library and inf... (2013) Journal of Evolutionary Economics (2015) + Save reference + Save reference + Save reference ☐ Get full text at journal ☐ Get full text at journal ☐ Get full text at journal ↑ Share document with followers ↑ Share document with followers ↑ Share document with followers Most recently added to your library **Bibliometrics:** The Leiden Manifesto Understanding and auditing the Told by a myth: Thomas Mann's Felix for research metrics licensing of open source software Krull Diana Hicks, Paul Wouters, Ludo Waltman, S... distributions L Montiel > Culture & History Digital Journal (2013) Nature (2015) Daniel M. German, Massimiliano Di Penta, J... IEEE International Conference on ... (2010) Open in library Open in library Open in library

Lista artículos que podrían ser de interés basándose en el contenido completo de la biblioteca. El algoritmo aprenderá de las decisiones que tomemos. Podemos suscribirnos y recibir las recomendaciones semanalmente por correo.

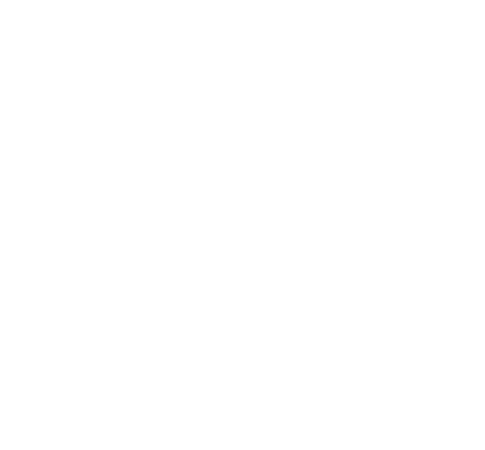

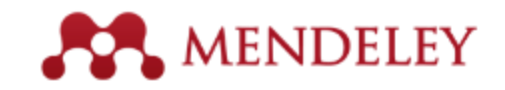

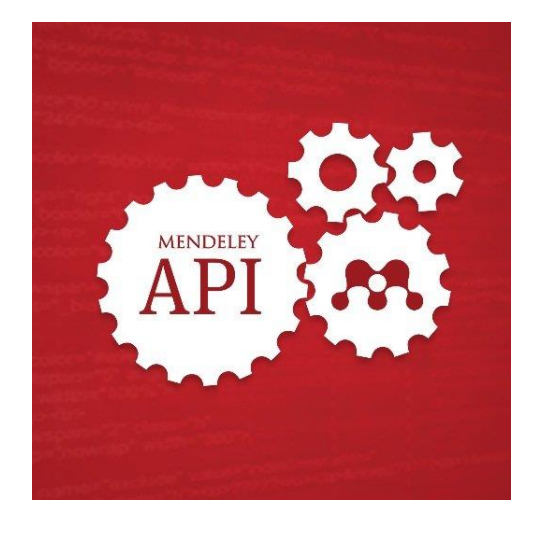

# Mendeley Open API
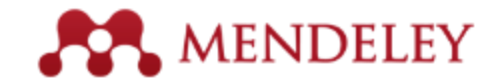

### **Developer Portal**

| 000                                                                     | -           |            | Mendeley API Mendeley API Refer                                                                                                    | ence                                                                                                    |  |
|-------------------------------------------------------------------------|-------------|------------|----------------------------------------------------------------------------------------------------|----------------------------------------------------------------------------------------------------|--|
| Apple Disney Valued                                                     | dev.mendele | ey.com/sia | te/#attributes                                                                                                    | C Reader                                                                                                    |  |
| Rendeley                                                                | Attribute   | s          |                                                                                                    | cURL                                                                                                    |  |
| ٩                                                                       | Parameter   | Туре       | Description                                                                                                    |                                                                                                    |  |
| Introduction                                                            | id          | string     | Identifier (UUID) of the document, This identifier is set<br>by the server on create and it cannot be modified.                                                                                                    | Example JSON                                                                                                    |  |
| Versioning<br>CORS<br>Pagination<br>Documents                           | type        | string     | The type of the document. Supported types: journal,<br>book, generic, book, section, conference_proceedings,<br>working_paper, report, web_page, thesis,<br>magazine_article, statute, patent, newspaper_article,<br>computer_program, hearing, television_broadcast,<br>encyclopedia_article, case, film, bill. | <pre>{     "id": "cb58a7d9-8463-34e2-b1b8-457a3872ecdc",     "tttle": "Linked Data - The Story So Far",     "type": "journal",     "authors": [</pre> |  |
| Attributes<br>Retrieving a single document<br>Retrieving documents      | month       | integer    | Month in which the document was issued/published.<br>This should be an integer between 1 and 12.                                                                                                    | "lost_none": "Bizer"<br>}.<br>{<br>["first_nome": "Ton"                                                                                               |  |
| Creating a document                                                     | year        | integer    | Year in which the document was issued/published.                                                                                                    | "last_nama": "Heath"                                                                                                    |  |
| Updating documents<br>Deleting documents and Trash                      | day         | integer    | Day in which the document was issued/published.<br>This should be an integer between 1 and 31.                                                                                                    | '<br>"first_name": "Tin",<br>"last_name": "Berners-Lee"                                                                                               |  |
| Catalog Documents<br>Trash                                              | source      | string     | Publication outlet, i.e. where the document was<br>published.                                                                                                    | }<br>],<br>"year": 2009,<br>"Source": "International Journal on Semantic Web and Information                                                          |  |
| Files Annotations                                                       | title       | string     | Title of the document. This is a required field.                                                                                                    | Systems",<br>"identifiers": {<br>"doi": "10.4018/iswis.2009081901",                                                                                   |  |
| Groups                                                                  | revision    | string     | Number identifying the item (e.g. a report number).                                                                                                    | "issn": "15526283"                                                                                                    |  |
| Folders<br>Profiles                                                     | abstract    | string     | Brief summary of the document.                                                                                                    | "created": "2014-04-09T09:36:44.0002",<br>"profile_id": "4afc0c0f-88ab-3aed-a20a-f50934fc83b1",<br>"last_modified": "2014-04-09T09:36:44.0002",       |  |
| Errors<br>Sign Up for a Developer Key<br>Documentation Powered by Slate | authors     | array      | List of authors of the document. This is a collection<br>(array) of person objects, which include first_name and<br>last_name (strings).                                                                                                    | "abstract": "The term Linked Data refers to a set of best<br>practices for publishing and connecting structured data on the<br>Web"<br>}              |  |

http://dev.mendeley.com/

# **Aplicaciones móviles**

- Podemos sincronizar la biblioteca de Mendeley en el iPad, iPhone o iPod Touch con la aplicación oficial
- Gratuita
- Podemos leer los documentos offline
- Compartir citas a través de correo electrónico
- Estar al día de nuestros grupos de investigación

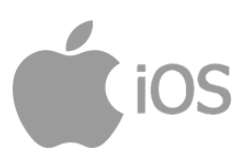

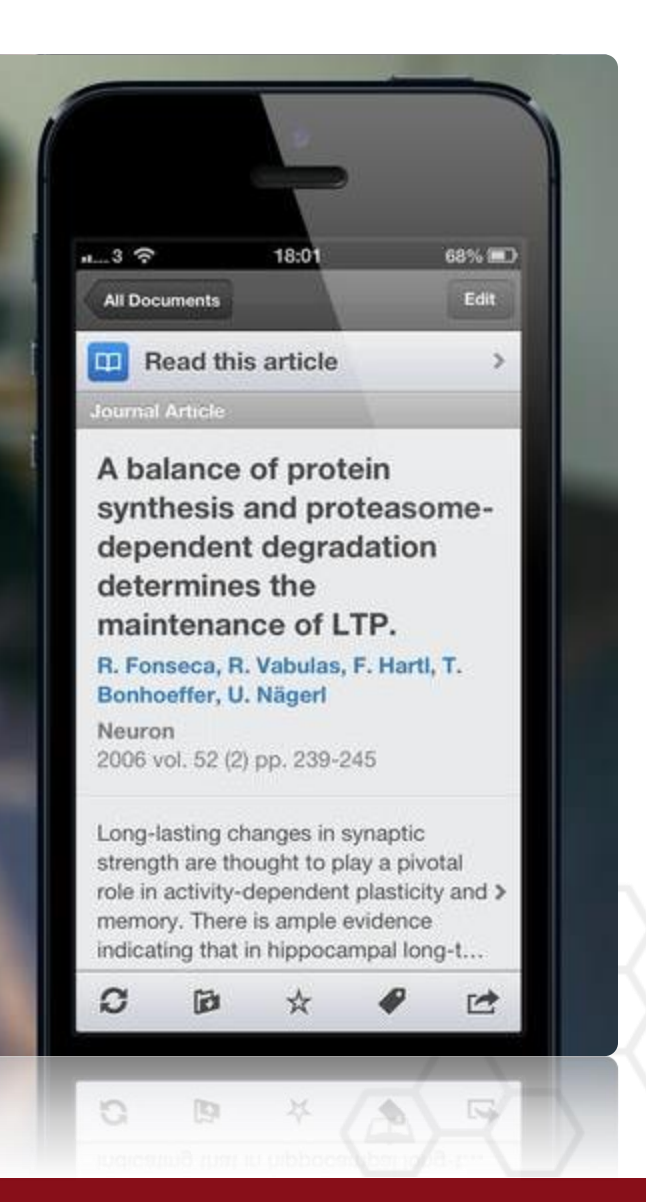

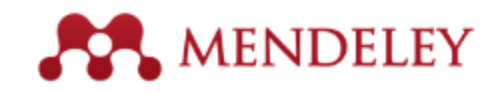

# **Aplicaciones móviles**

- También podemos trabajar con Mendeley en el iPad, iPhone o iPod Touch con la aplicación Papership
- Podemos gestionar carpetas y añadir referencias
- También anotar los PDFs (compatible con lectores estándar)
- Compartir las referencias en redes sociales

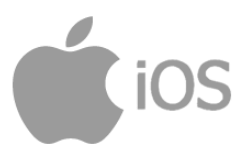

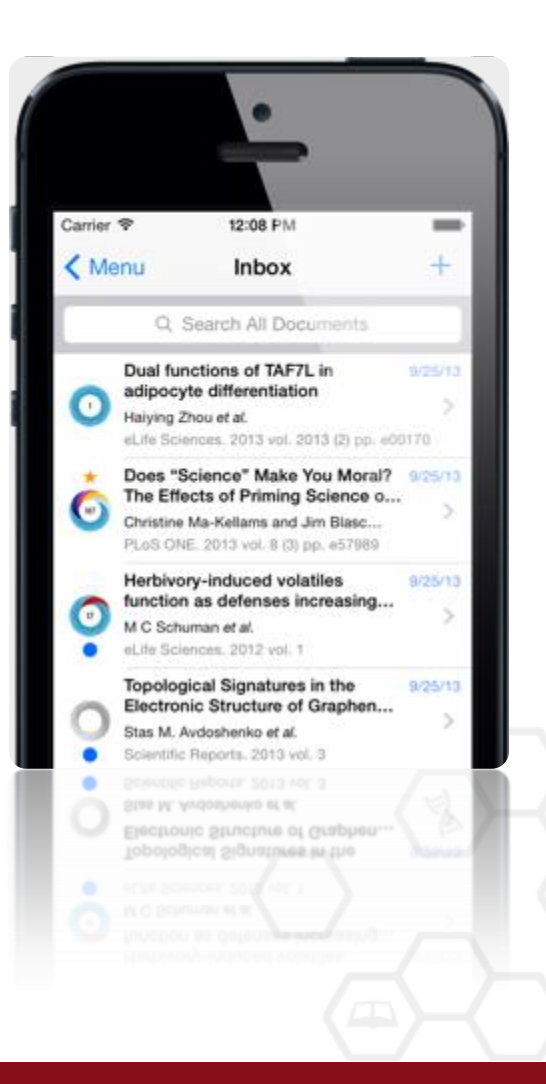

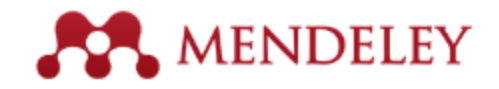

# **Aplicaciones móviles**

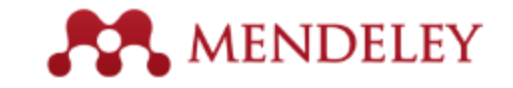

- Lee y anota PDFs en Android
- Sincroniza notas y documentos entre dispositivos
- Guarda PDFs en Mendeley desde otras aplicaciones o el navegador
- Puede utilizarse *offline* y luego sincronizar cuando haya conexión
- Búsqueda por palabras clave en título, autor, publicación o resumen
- Edición de los metadatos del documento
- Gratuita

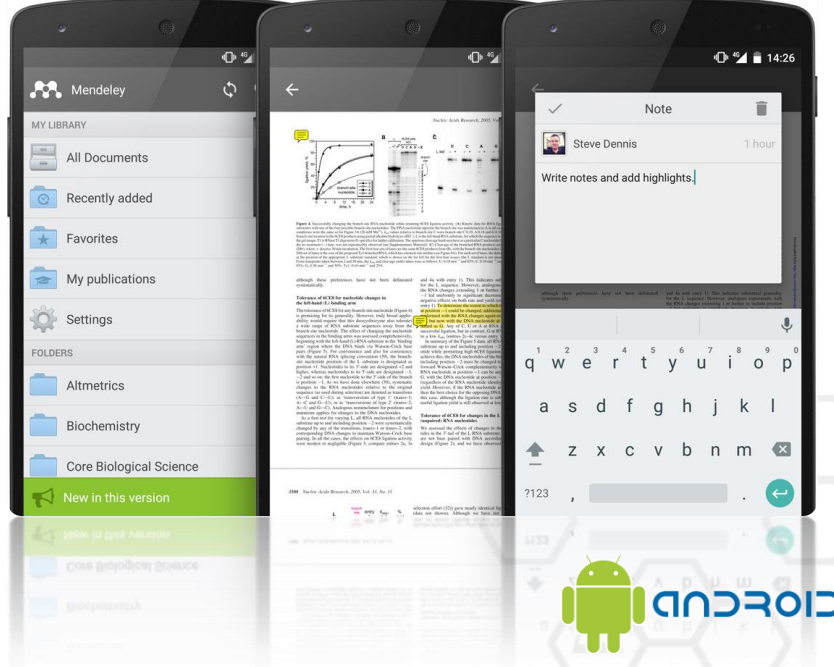

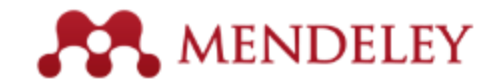

### Clientes que utilizan la API de Mendeley

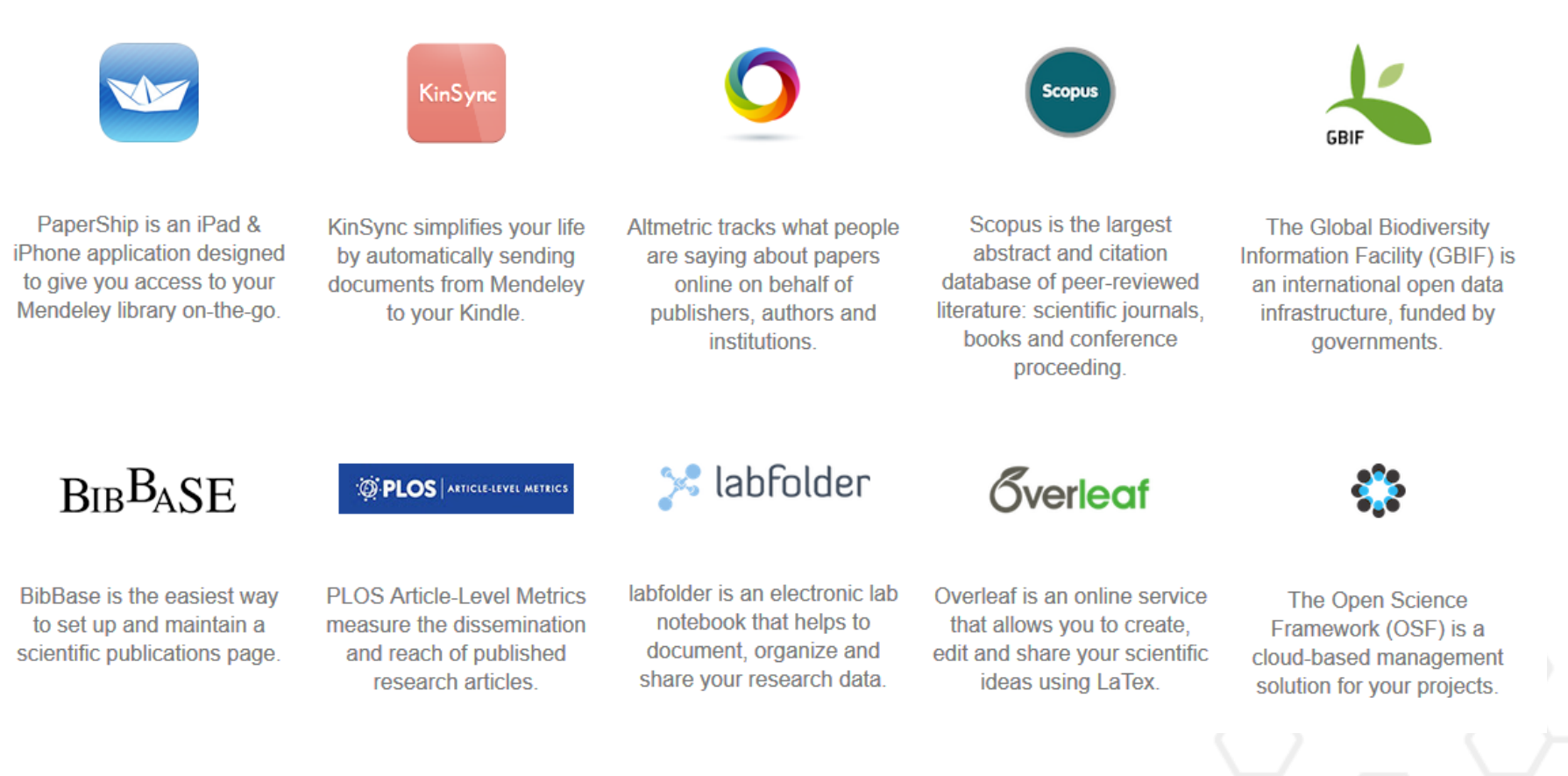

#### Mendeley Plugin for WordPress

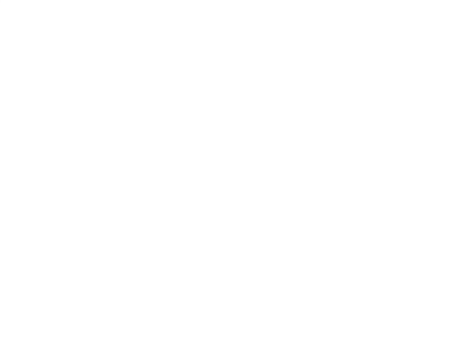

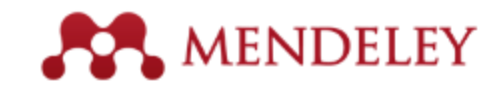

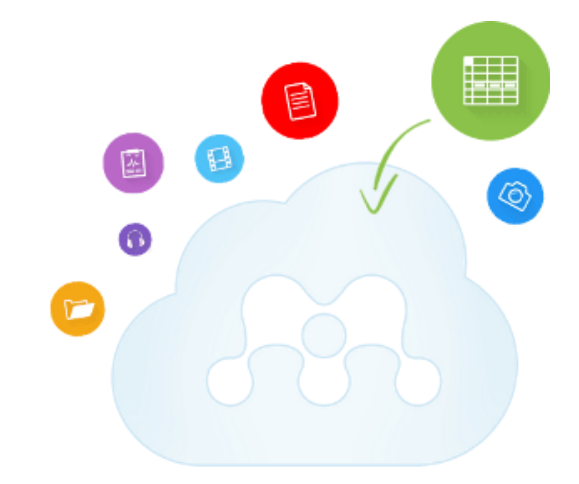

# **MENDELEY DATA**

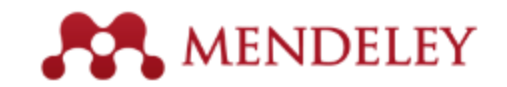

# **Mendeley Data**

- Repositorio para depositar y compartir los datos de investigación – no publicados.
- Asigna un DOI a los datos subidos, haciéndolos citables.
- En las revistas asociadas, el artículo se vincula al *dataset,* y los datos en *Mendeley data* también apuntan al artículo.
- Se puede compartir un enlace restringido en versión *draft*. Una vez publicado lo puede ver todo el mundo.
- Se pueden poner con embargo.
- Se puede determinar el uso según licencia.
- Vinculado a *hivebench* (Biología)
- Uno de los repositorios en Elsevier DataSearch

## **Otros servicios**

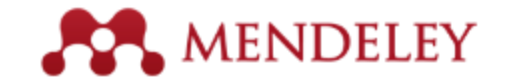

http://jobs.mendeley.com

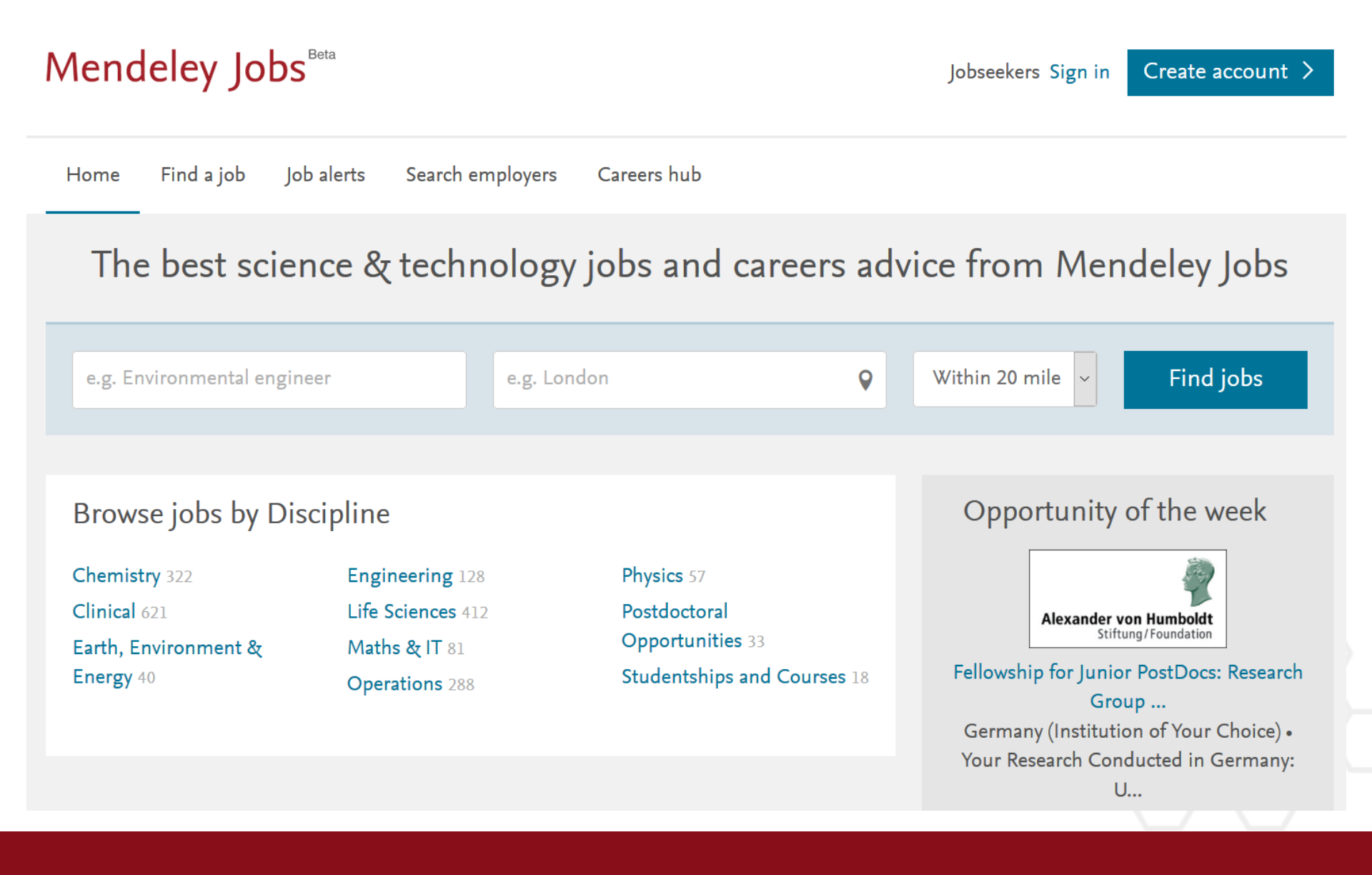

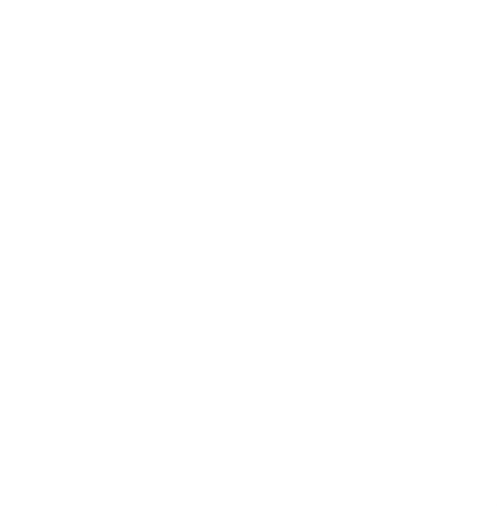

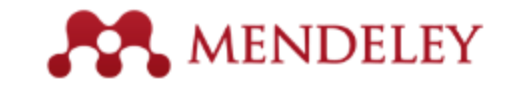

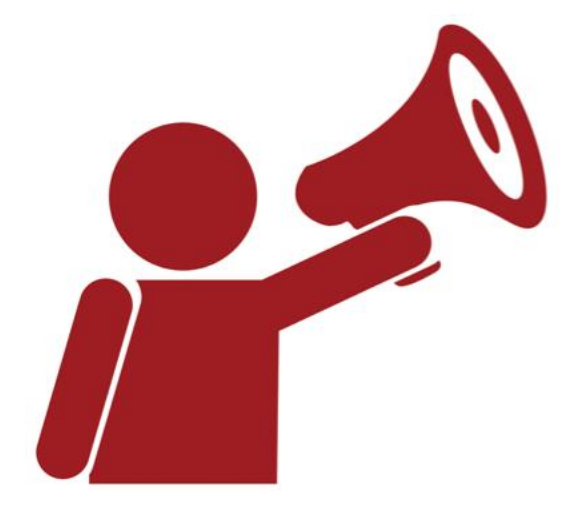

# Recursos, ayuda...

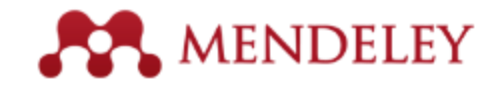

### Para aprender más

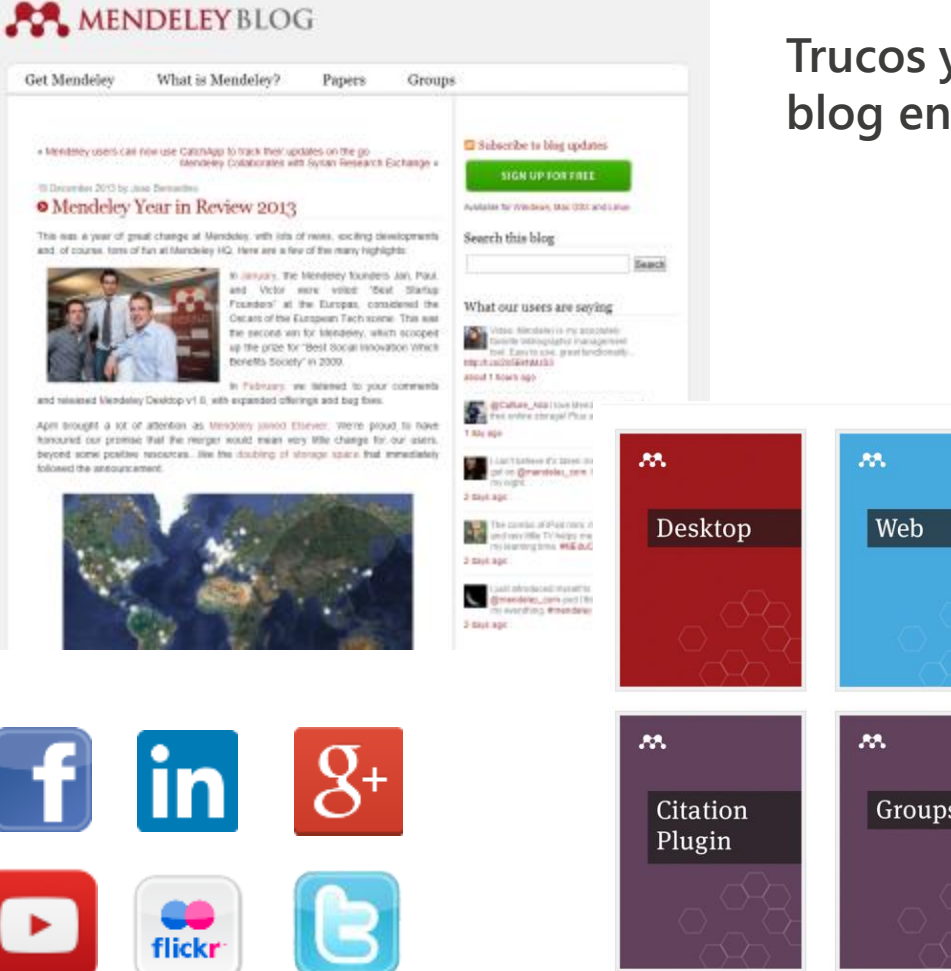

Trucos y actualidad en el blog en <u>blog.mendeley.com</u>

### Guías y tutoriales en vídeo <u>community.mendeley.com</u> <u>elsevier.com/solutions/mendeley</u>

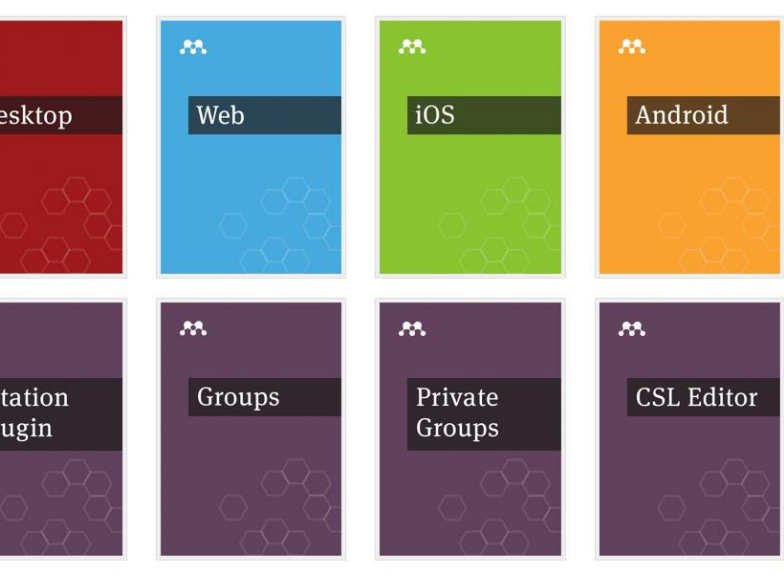

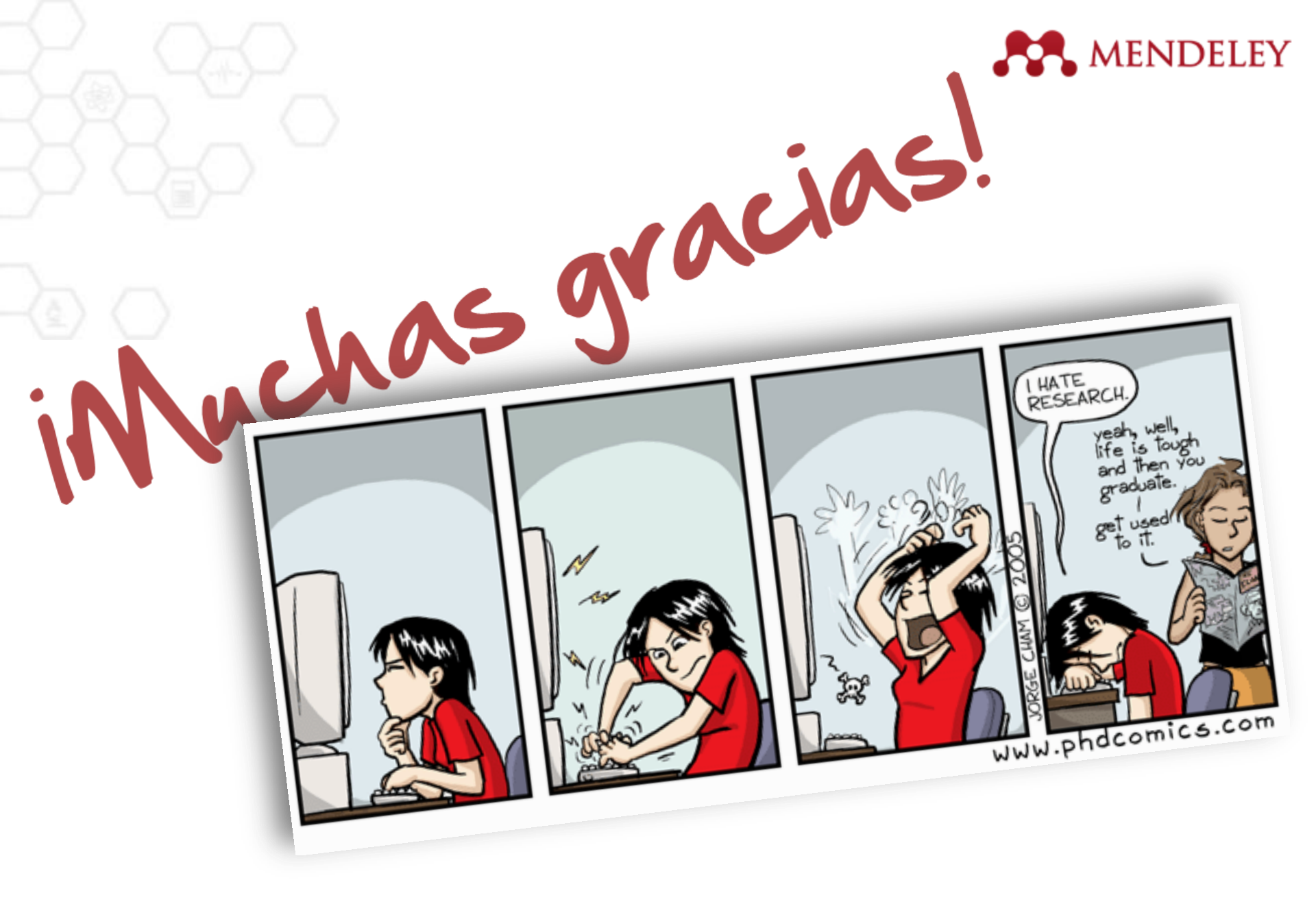